71669870 2024-07-01 Valable à partir de la version 03.00.00

BA01707C/14/FR/09.24-00

# Manuel de mise en service Liquiline Control CDC90

Nettoyage et étalonnage automatisés des capteurs Memosens

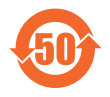

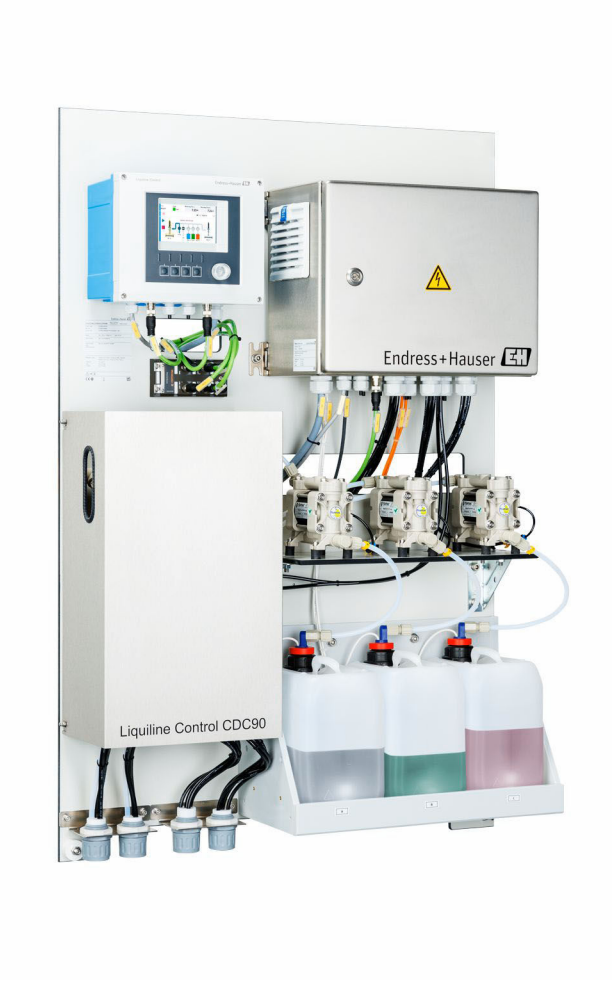

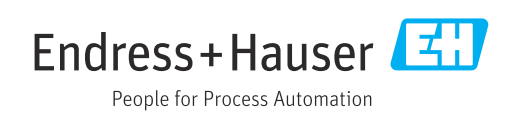

# Sommaire

| 1 Informations relatives au            |                                                                                                    |  |
|----------------------------------------|----------------------------------------------------------------------------------------------------|--|
|                                        | document 5                                                                                                    |  |
| 1.1<br>1.2                             | Symboles                                                                                                    |  |
| 2                                      | Consignes de sécurité                                                                                                    |  |
|                                        | fondamentales 6                                                                                                    |  |
| 2.1<br>2.2<br>2.3<br>2.4<br>2.5<br>2.6 | Exigences relatives au personnel6Utilisation conforme6Sécurité du travail6Sécurité de fonctionnement6Sécurité du produit8Sécurité informatique8 |  |
| 3                                      | Description du produit                                                                                                    |  |
| 3.1                                    | Construction du produit                                                                                                    |  |
| 4                                      | Réception des marchandises et                                                                                                    |  |
|                                        | identification du produit 14                                                                                                    |  |
| 4.1<br>4.2<br>4.3                      | Réception des marchandises14Identification du produit14Contenu de la livraison15                                                                |  |
| 5                                      | Montage 16                                                                                                    |  |
| 5.1<br>5.2<br>5.3<br>5.4               | Exigences relatives au montage16Montage du système18Montage de la passerelle (en option)25Contrôle du montage25                                 |  |
| 6                                      | Raccordement électrique 27                                                                                                    |  |
| 6.1<br>6.2                             | Exigences relatives au raccordement 27<br>Configuration de l'unité de commande                                                                  |  |
| 6.3                                    | CDC90                                                                                                    |  |
| 6.4                                    | Raccordement pour la communication 31                                                                                                    |  |
| 6.5                                    | Raccordement pour la communication                                                                                                    |  |
| 6.6                                    | Raccordement pour la communication par<br>bus de terrain                                                                                        |  |
| 6.7                                    | Raccordement pour la communication                                                                                                    |  |
| 6.8                                    | Raccordement des indicateurs de position des                                                                                                    |  |
| 6.9                                    | sondes                                                                                                    |  |
| C 10                                   | principale                                                                                                    |  |
| b.10<br>6 11                           | Kaccordement de la passerelle (en option) 42<br>Garantir l'indice de protection                                                                 |  |
| 6.12                                   | Contrôle du raccordement                                                                                                    |  |

| 7                 | Options de configuration                    | 44       |
|-------------------|---------------------------------------------|----------|
| 7.1               | Aperçu des options de configuration         | 44       |
| 7.2               | local                                       | 45       |
| 7.3               | Accès au menu de configuration via le       | 1.6      |
|                   | serveur web                                 | 40       |
| 8                 | Intégration système                         | 47       |
| 8.1               | Intégration de l'appareil de mesure dans le |          |
|                   | système                                     | 47       |
| 9                 | Mise en service                             | 49       |
| 9.1               | Préparatifs                                 | 49       |
| 9.2               | Contrôle du montage et du fonctionnement    | 50       |
| 9.3               | Mise sous tension de l'appareil de mesure   | 50       |
| 9.4               | Configuration de l'appareil de mesure       | 51       |
| 10                | Configuration                               | 56       |
| 10.1              | Lecture des valeurs mesurées                | 56       |
| 10.2              | Adaptation de l'appareil de mesure aux      | 20       |
|                   | conditions de process                       | 56       |
| 10.3              | Exportation de fichiers csv                 | 70       |
| 11                | Diagnostic et suppression des               |          |
|                   | défauts                                     | 72       |
| 11 1              | Suppression générale des défauts            | 72       |
| 11.1              | Apercu des informations de diagnostic       | 73       |
| 11.3              | Journal d'événements                        | 81       |
| 11.4              | Réinitialisation de l'appareil de mesure    | 81       |
| 11.5              | Historique du firmware                      | 82       |
| 12                | Maintenance                                 | 84       |
| 171               | Intervalles de maintenance                  | 85       |
| 12.1              | Nettovage                                   | 85       |
| 12.3              | Opérations de maintenance                   | 88       |
| 12                | Réparation                                  | 91       |
| 12.1              |                                             |          |
| 13.1<br>12.2      | Informations generales                      | 91<br>01 |
| 13.2<br>13.3      | Mise au rebut                               | 91<br>91 |
| 17                | Aggagging                                   | റാ       |
| 14                | Accessoires                                 | 92       |
| 14.1              | Sondes                                      | 92       |
| 14.Z              | Lapteurs                                    | 93<br>0⊑ |
| 14.)<br>14 4      |                                             | 70<br>95 |
| т т. <del>т</del> |                                             | ר ר      |
|                   |                                             |          |

| 15.2 | Sortie                      |
|------|-----------------------------|
| 15.3 | Alimentation électrique 101 |
| 15.4 | Performances                |
| 15.5 | Montage 102                 |
| 15.6 | Environnement 103           |
| 15.7 | Construction mécanique 103  |
|      |                             |
| Inde | x                           |

# 1 Informations relatives au document

| Structure de l'information                                                                            | Signification                                                                                                    |  |  |
|----------------------------------------------------------------------------------------------------|----------------------------------------------------------------------------------------------------|--|--|
| ▲ DANGER<br>Cause (/conséquences)<br>Conséquences en cas de non-<br>respect<br>► Mesure corrective    | Cette information attire l'attention sur une situation dangereuse.<br>Si cette situation n'est pas évitée, cela <b>aura</b> pour conséquence des blessures<br>graves pouvant être mortelles.         |  |  |
| AVERTISSEMENT<br>Cause (/conséquences)<br>Conséquences en cas de non-<br>respect<br>Mesure corrective | Cette information attire l'attention sur une situation dangereuse.<br>Si cette situation n'est pas évitée, cela <b>pourra</b> avoir pour conséquence des<br>blessures graves pouvant être mortelles. |  |  |
| ATTENTION<br>Cause (/conséquences)<br>Conséquences en cas de non-<br>respect<br>Mesure corrective     | Cette information attire l'attention sur une situation dangereuse.<br>Si cette situation n'est pas évitée, cela pourra avoir pour conséquence des<br>blessures de gravité moyenne à légère.          |  |  |
| AVIS<br>Cause / Situation<br>Conséquences en cas de non-<br>respect<br>Mesure / Remarque              | Cette information attire l'attention sur des situations qui pourraient<br>occasionner des dégâts matériels.                                                                                          |  |  |

# 1.1 Symboles

| i            | Informations complémentaires, conseil   |
|--------------|-----------------------------------------|
| $\checkmark$ | Autorisé                                |
|              | Recommandé                              |
| ×            | Non autorisé ou non recommandé          |
| (i)          | Renvoi à la documentation de l'appareil |
|              | Renvoi à la page                        |
|              | Renvoi au graphique                     |
| ∟            | Résultat d'une étape individuelle       |
|              |                                         |

### 1.1.1 Symboles sur l'appareil

- A-A Renvoi à la documentation de l'appareil
- Ne pas éliminer les produits portant ce marquage comme des déchets municipaux non triés. Les retourner au fabricant en vue de leur mise au rebut dans les conditions applicables.

# 1.2 Documentation

Les manuels suivants complètent ce manuel de mise en service et sont disponibles sur les pages produit sur Internet :

- Instructions condensées pour Liquiline Control CDC90
- Manuel de mise en service pour Memosens, BA01245C
  - Description du logiciel pour les entrées Memosens
  - Étalonnage des capteurs Memosens
- Diagnostic relatif au capteur et suppression des défauts
- Pour plus d'informations sur la communication par bus de terrain :
- Ethernet/IP (adaptateur) via passerelle Modbus TCP Ethernet/IP : BA02241C
- Modbus TCP (serveur) : BA02238C
- PROFIBUS DP (esclave) via passerelle Modbus TCP PROFIBUS DP. BA02239C
- PROFINET (appareil) via passerelle Modbus TCP PROFINET : BA02240C

# 2 Consignes de sécurité fondamentales

## 2.1 Exigences relatives au personnel

- Le montage, la mise en service, la configuration et la maintenance du dispositif de mesure ne doivent être confiés qu'à un personnel spécialisé et qualifié.
- Ce personnel qualifié doit être autorisé par l'exploitant de l'installation en ce qui concerne les activités citées.
- Le raccordement électrique doit uniquement être effectué par des électriciens.
- Le personnel qualifié doit avoir lu et compris le présent manuel de mise en service et respecter les instructions y figurant.
- Les défauts sur le point de mesure doivent uniquement être éliminés par un personnel autorisé et spécialement formé.

Les réparations, qui ne sont pas décrites dans le manuel joint, doivent uniquement être réalisées par le fabricant ou par le service après-vente.

# 2.2 Utilisation conforme

Liquiline Control CDC90 est un système entièrement automatique de mesure, de nettoyage et d'étalonnage des capteurs Memosens.

### 2.2.1 Utilisation non conforme

Toute utilisation autre que celle prévue génère un risque pour la sécurité des personnes et l'ensemble de mesure. Par conséquent, toute autre utilisation n'est pas autorisée.

Le fabricant décline toute responsabilité quant aux dommages résultant d'une utilisation non réglementaire ou non conforme à l'emploi prévu.

# 2.3 Sécurité du travail

En tant qu'utilisateur, vous êtes tenu d'observer les prescriptions de sécurité suivantes :

- Instructions de montage
- Normes et directives locales
- Directives en matière de protection contre les explosions

#### Immunité aux parasites CEM

- La compatibilité électromagnétique de l'appareil a été testée conformément aux normes internationales en vigueur pour le domaine industriel.
- L'immunité aux interférences indiquée n'est valable que pour un appareil raccordé conformément aux instructions du présent manuel.

# 2.4 Sécurité de fonctionnement

#### Avant de mettre l'ensemble du point de mesure en service :

- 1. Vérifier que tous les raccordements sont corrects.
- 2. S'assurer que les câbles électriques et les raccords de tuyau ne sont pas endommagés.
- **3.** Ne pas utiliser de produits endommagés et les protéger contre une mise en service involontaire.
- 4. Marquer les produits endommagés comme défectueux.

#### En cours de fonctionnement :

 Si les défauts ne peuvent pas être corrigés, mettre les produits hors service et les protéger contre un fonctionnement involontaire.

# 2.5 Sécurité du produit

### 2.5.1 État actuel de la technique

Ce produit a été construit et contrôlé dans les règles de l'art, il a quitté nos locaux dans un état technique parfait. Les directives et normes internationales en vigueur ont été respectées.

# 2.6 Sécurité informatique

Une garantie de notre part n'est accordée qu'à la condition que l'appareil soit installé et utilisé conformément au manuel de mise en service. L'appareil est équipé de mécanismes de sécurité qui le protègent contre toute modification involontaire de son paramétrage.

Les mesures de sécurité informatique conformes aux normes de sécurité des utilisateurs et conçues pour assurer une protection supplémentaire de l'appareil et du transfert des données de l'appareil doivent être mises en œuvre par les utilisateurs eux-mêmes.

# 3 Description du produit

# 3.1 Construction du produit

Le système Liquiline Control CDC90 complet est constitué des composants suivants :

- Unité de commande CDC90
- Commutateur Ethernet
- Unité de commande pneumatique
- Pompes
- Bidons pour solutions tampon et solution de nettoyage
- Multiflexibles pour la commande du produit
- Bloc de rinçage

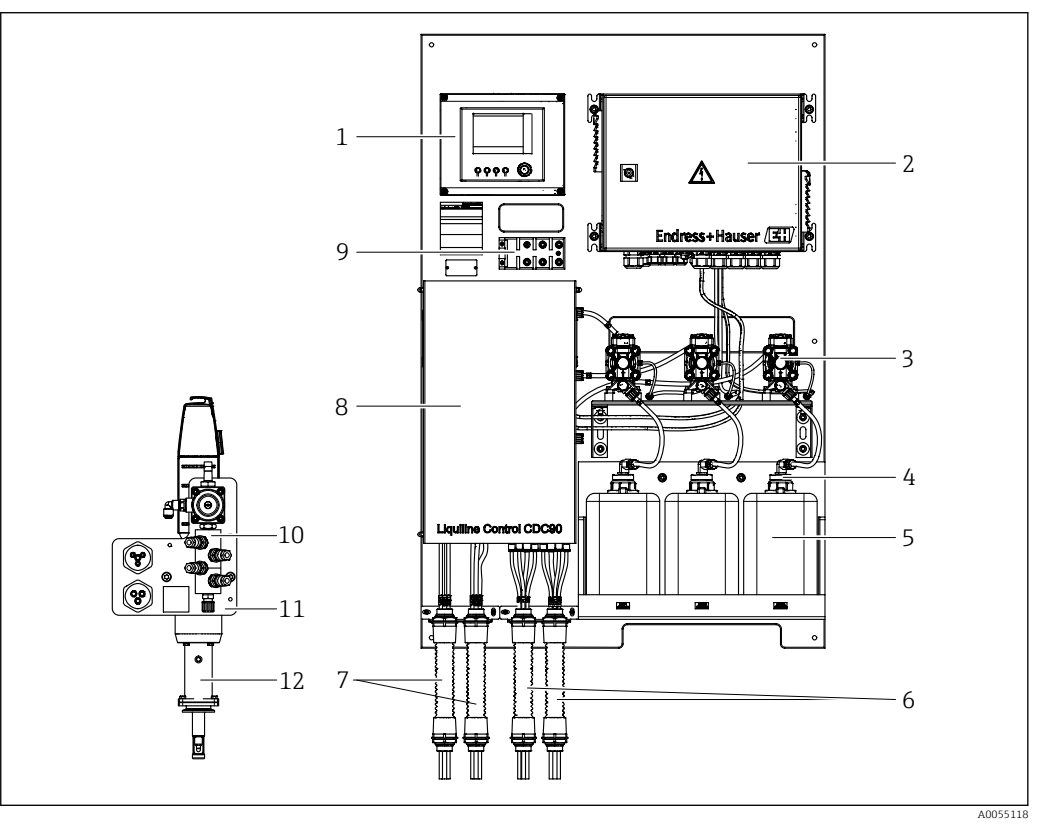

#### I Vue d'ensemble de CDC90

| 1 | Unité de commande CDC90                               | 7  | Multiflexibles M1/M3       |
|---|-------------------------------------------------------|----|----------------------------|
| 2 | Unité de commande pneumatique                         | 8  | Couvercle                  |
| 3 | Pompes                                                | 9  | Commutateur Ethernet       |
| 4 | Contacteur à flotteur                                 | 10 | Bloc de rinçage            |
| 5 | Bidon pour solutions tampons et solution de nettoyage | 11 | Support de bloc de rinçage |
| 6 | Multiflexibles M2/M4                                  | 12 | Sonde (non fournie)        |
|   |                                                       |    |                            |

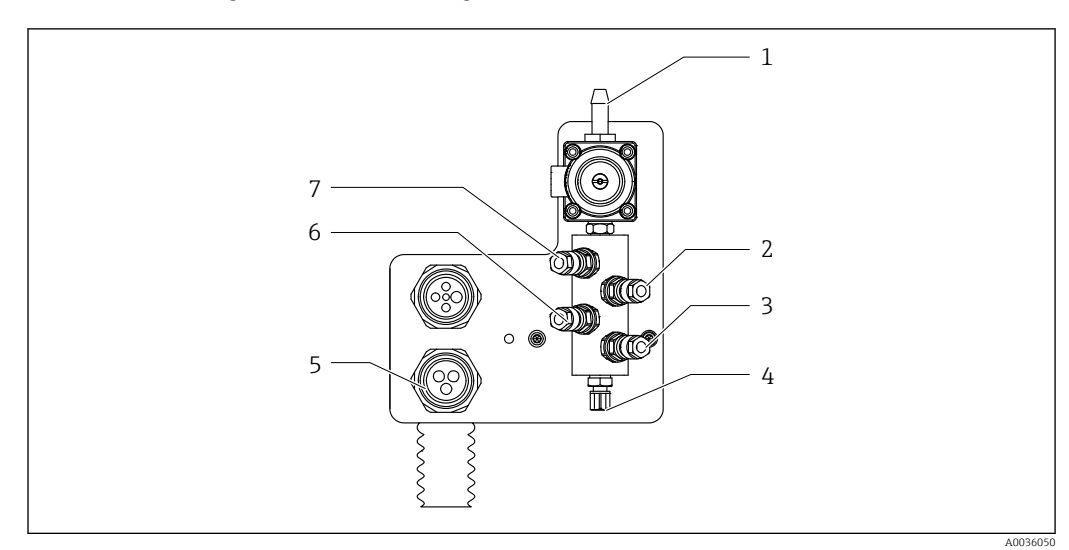

5

6

7

4)

Raccord multiflexible Liquide, pompe B

Bloc de rinçage à l'air (vanne pilote

### 3.1.1 Aperçu du bloc de rinçage

🛃 2 Bloc de rinçage

- 1 Raccord eau (raccord de tuyau D12 PP)
- 2 Liquide, pompe A
- 3 Liquide, pompe C
- 4 Sortie raccord de rinçage vers la sonde

## 3.1.2 Aperçu de l'unité de commande CDC90

Inité de commande CDC90, extérieur

- 1 Écran tactile
- 2 LED d'état
- 3 Touches programmables 1-4 (il est possible de configurer 4 fonctions)

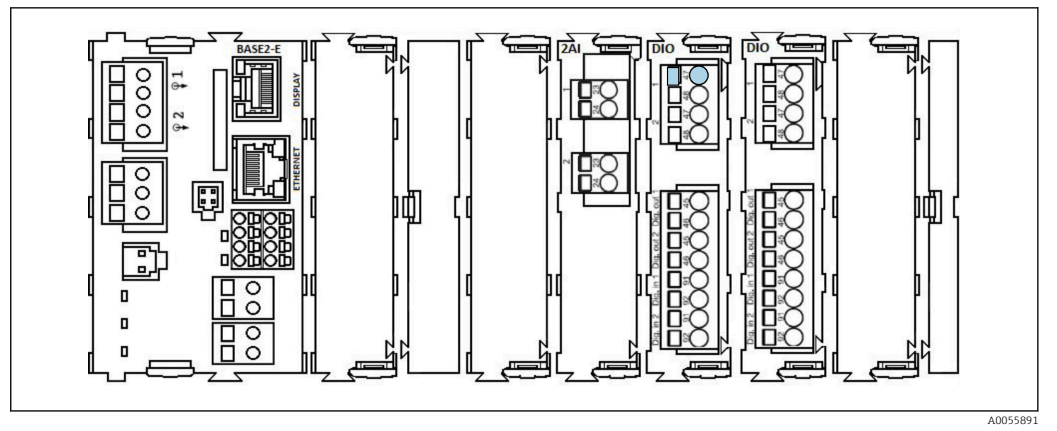

Inité de commande CDC90, intérieur selon la version commandée

Modules de gauche à droite selon la version commandée :

- Module de base BASE2-E
- Vide
- Module 2AI
- 2x module DIO
- Module 4AO (en option, non représenté

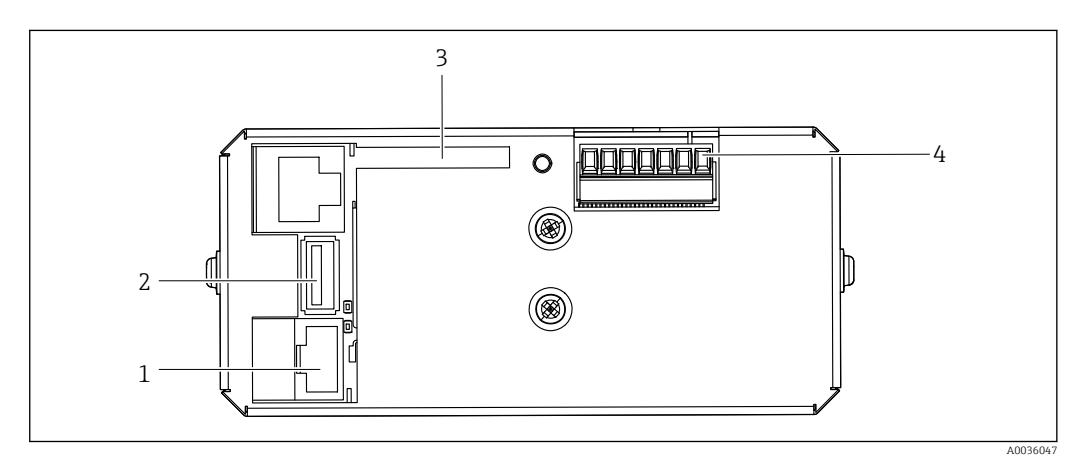

🗟 5 Unité de commande CDC90, IPC

- 1 Connexion au commutateur Ethernet
- 2 Port USB
- 3 Carte SD
- 4 Tension d'alimentation

#### Aperçu de l'unité de commande pneumatique 3.1.3

#### 1 voie

L'unité de commande pneumatique assure la commande de l'air, des liquides et de l'électricité. La tension d'alimentation est appliquée ici, par exemple.

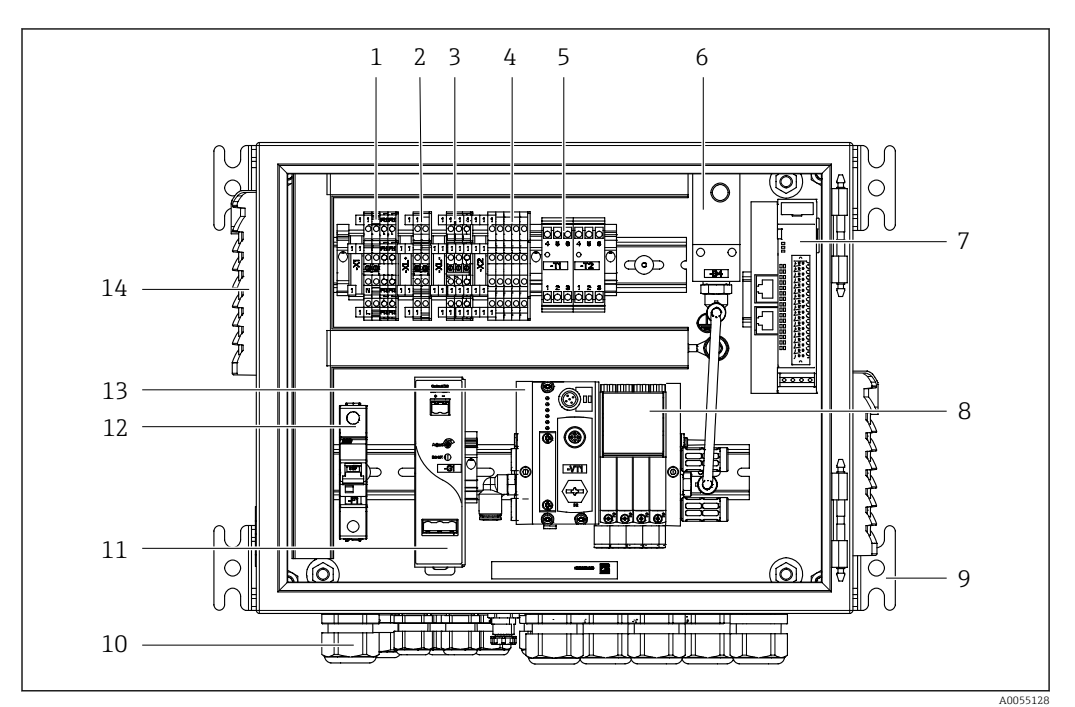

🖸 6 Unité de commande pneumatique pour une seule voie

| 1 | Borne 100 / 230 V AC                                       | 8  |
|---|------------------------------------------------------------|----|
| 2 | Borne +24 V                                                | 9  |
| 3 | Borne 0 V                                                  | 10 |
| 4 | Bornes pour contacteurs à flotteur et capteurs de pression | 11 |
| 5 | Borne d'interface de sortie pour sondes, fin de course     | 12 |

- 5 Borne d'interface de sortie pour sondes, fin de course
- 6 Capteur de pression
- 7 IO, DIO déportée externe

- Vannes pilotes
- Montage
- Presse-étoupe
- Alimentation 24 VDC
- Fusible système F1
- 13 Bloc de vannes pilotes, nœud de bus
- 14 Fente de ventilation

#### 2 voies

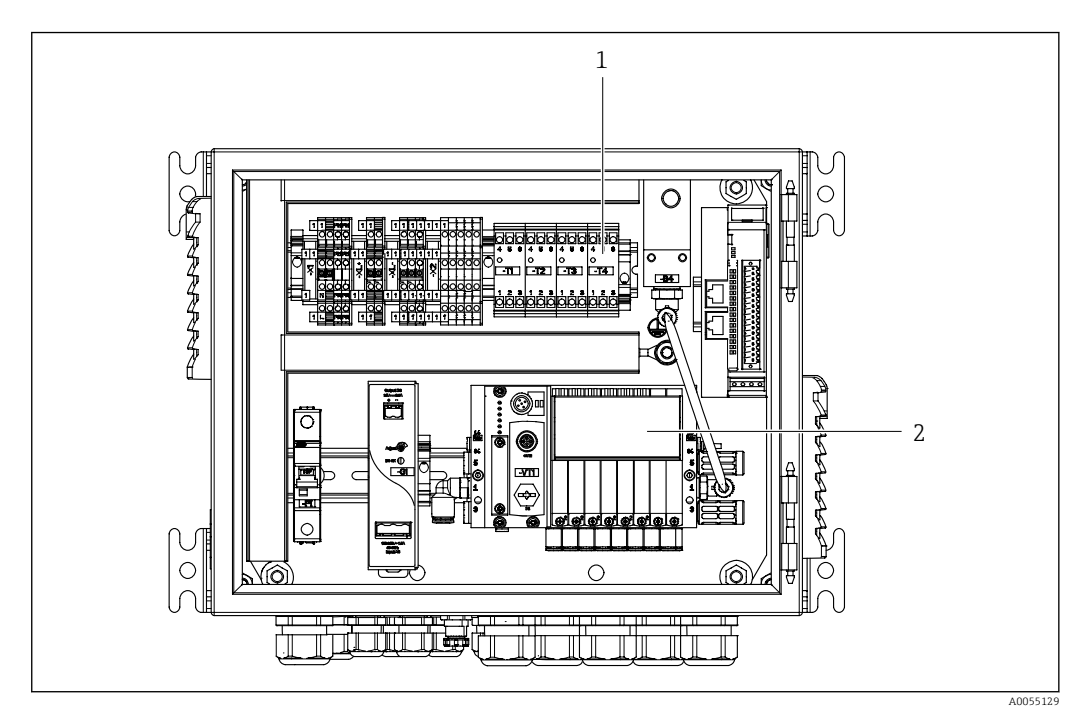

Inité de commande pneumatique pour 2 voies

- 1 Extension des bornes d'interface de sortie pour un 2e point de mesure
- 2 Extension des vannes pilotes pour une 2e voie

# 4 Réception des marchandises et identification du produit

# 4.1 Réception des marchandises

Dès réception de la livraison :

- 1. Vérifier que l'emballage n'est pas endommagé.
  - Signaler immédiatement tout dommage au fabricant. Ne pas installer des composants endommagés.
- 2. Vérifier le contenu de la livraison à l'aide du bordereau de livraison.
- **3.** Comparer les données sur la plaque signalétique avec les spécifications de commande sur le bordereau de livraison.
- 4. Vérifier la documentation technique et tous les autres documents nécessaires, p. ex. certificats, pour s'assurer qu'ils sont complets.

Si l'une des conditions n'est pas remplie, contacter le fabricant.

# 4.2 Identification du produit

# 4.2.1 Plaque signalétique

Sur la plaque signalétique, vous trouverez les informations suivantes relatives à l'appareil : Identification du fabricant

- Référence de commande
- Numéro de série
- Conditions ambiantes et conditions de process
- Valeurs d'entrée et de sortie
- Consignes de sécurité et avertissements
- Comparez les indications de la plaque signalétique à votre commande.

# 4.2.2 Identification du produit

### Page produit

www.fr.endress.com/cdc90

### Interprétation de la référence de commande

La référence de commande et le numéro de série de l'appareil se trouvent :

- Sur la plaque signalétique
- Dans les documents de livraison

### Obtenir des précisions sur le produit

- 1. Aller à www.endress.com.
- 2. Recherche de page (symbole de la loupe) : entrer un numéro de série valide.
- 3. Recherche (loupe).
  - La structure de commande est affichée dans une fenêtre contextuelle.
- 4. Cliquer sur l'aperçu du produit.
  - └ Une nouvelle fenêtre s'ouvre. Saisir ici les informations relatives à l'appareil, y compris la documentation du produit.

### 4.2.3 Adresse du fabricant

Endress+Hauser Conducta GmbH+Co. KG Dieselstraße 24 70839 Gerlingen Allemagne

# 4.3 Contenu de la livraison

La livraison comprend :

#### Version de base

- 1 unité de commande Liquiline CDC90 dans la version commandée
- 1 x Instructions condensées (exemplaire papier)
- Clé USB pour transmission de données et sauvegarde, mise à jour logicielle
- Passerelle (en option, uniquement pour version Ethernet/IP, PROFIBUS DP, Profinet)
- Armoire de commande pour l'unité de commande pneumatique
- Câble Ethernet
- Douilles d'espacement pour montage mural

#### Version monovoie

- 2 ensembles de tuyaux pour air comprimé et liquide
- 1 bloc de rinçage avec support de montage
- 2x raccords de tuyau G 1/4" pour tuyau 6/8 mm (diam. int./ext.) pour les raccords de rinçage de la sonde

#### Version à 2 voies

- 4 ensembles de tuyaux pour air comprimé et liquide
- 2 blocs de rinçage avec support de montage
- 4x raccords de tuyau G 1/4" pour tuyau 6/8 mm (diam. int./ext.) pour les raccords de rinçage de la sonde
- ► Pour toute question :

Contactez votre fournisseur ou agence.

# 5 Montage

# 5.1 Exigences relatives au montage

L'appareil est conçu pour le montage au mur ou sur une structure adaptée, par ex. une poutre d'acier.

### 5.1.1 Emplacement de montage

Tenir compte des indications suivantes lors du montage de l'appareil :

- **1.** S'assurer que le mur ou le support a une capacité porteuse suffisante et est parfaitement perpendiculaire.
- 2. Protéger l'appareil de tout échauffement supplémentaire (par ex. chauffage).
- 3. Protéger l'appareil contre les vibrations mécaniques.

### 5.1.2 Dimensions

#### Panneau CDC90

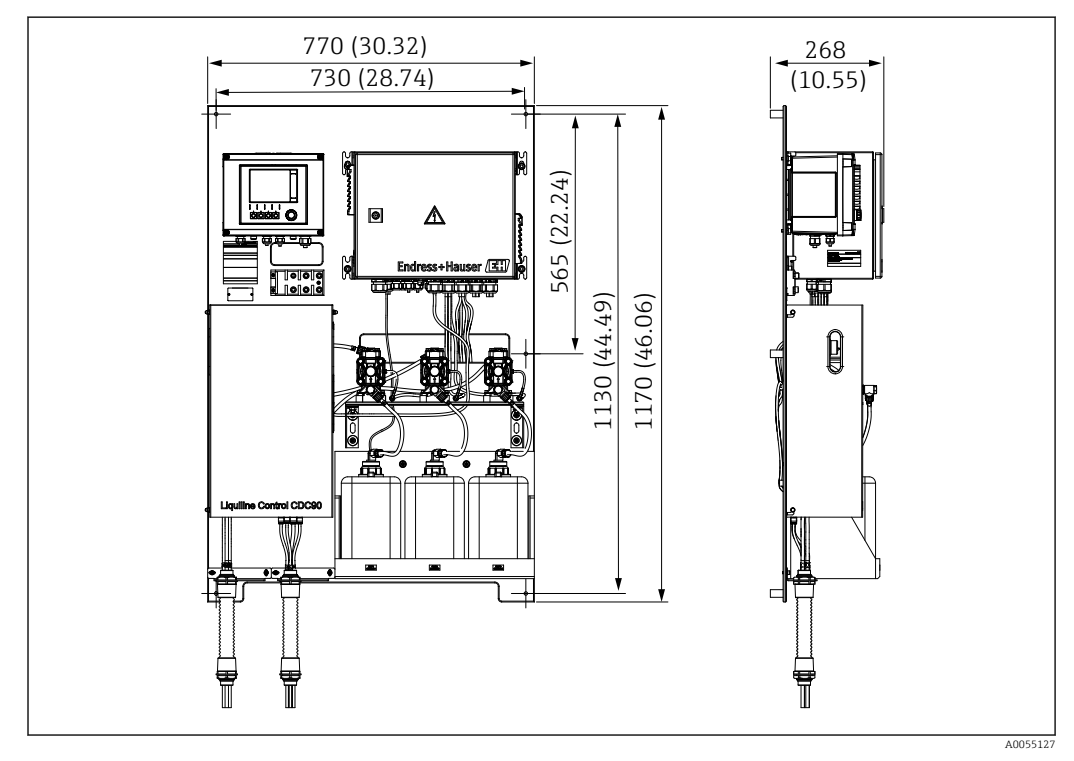

B Dimensions du panneau. Unité de mesure mm (in)

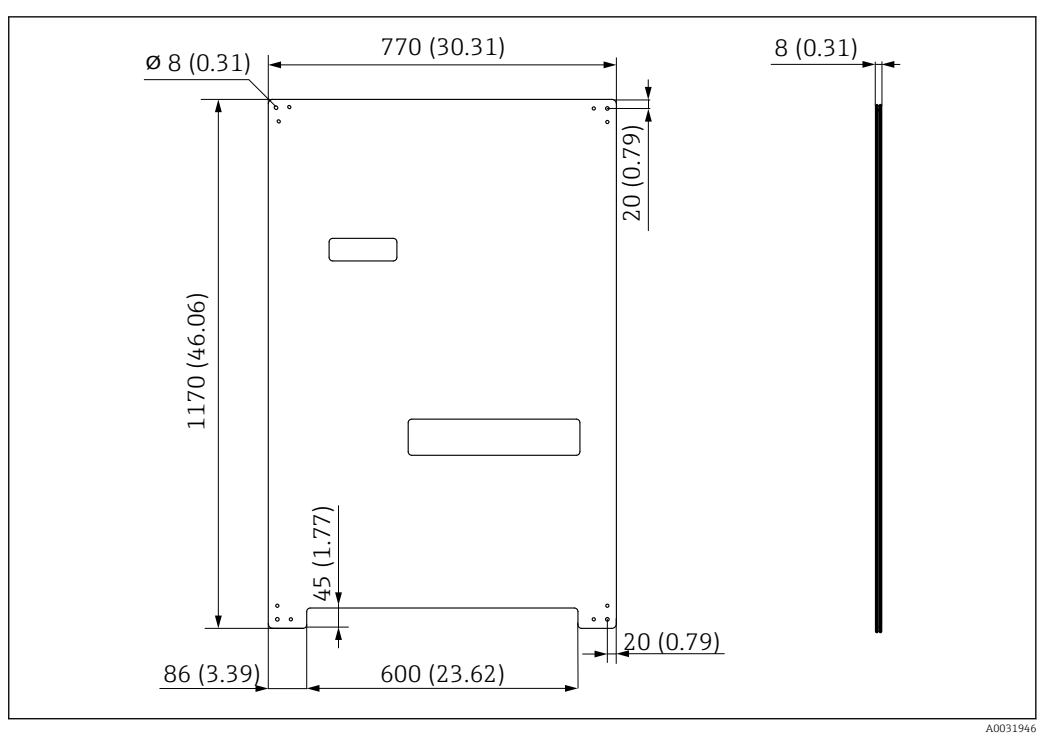

Ø Dimensions de la platine. Unité de mesure mm (in)

#### Bloc de rinçage

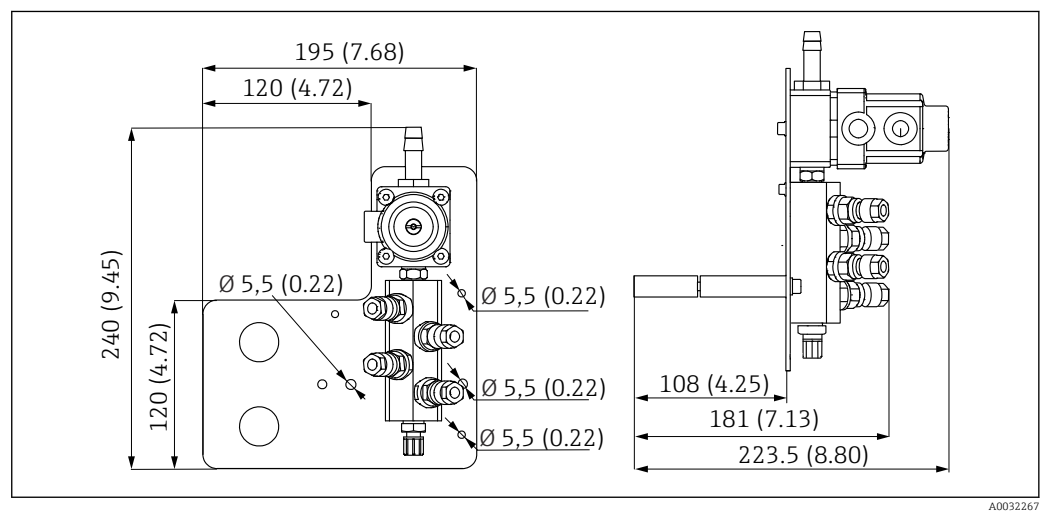

📧 10 Dimensions du bloc de rinçage PVDF. Unité de mesure mm (in)

#### Passerelle (en option)

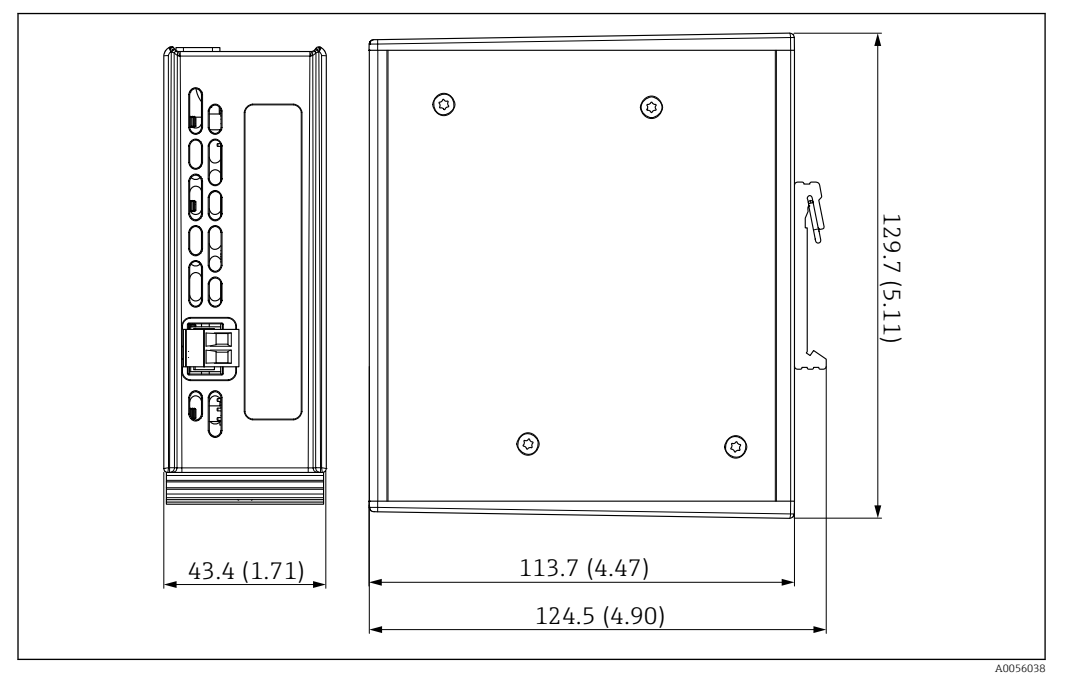

🖻 11 Dimensions de la passerelle. Unité de mesure mm (in)

# 5.2 Montage du système

### 5.2.1 Montage du panneau au mur ou sur une poutre d'acier

#### **ATTENTION**

#### Risque de blessure

En raison de son poids, l'unité peut occasionner des blessures, notamment par écrasement.

- Monter l'appareil à deux.
   Utilizer un outil de monte de approprié
- Utiliser un outil de montage approprié.

Les sondes sont préassemblées sur une plaque de montage et précâblées.

Des douilles d'écartement (distance 30 mm (1,2 in)) sont incluses dans la livraison pour fixer la plaque de montage au mur.

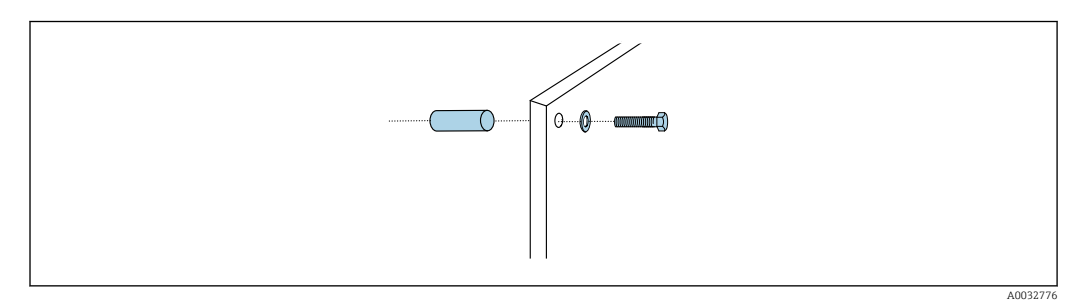

#### 🖻 12 Montage mural

La plaque de montage comporte des trous de perçage pour le support sur le mur. Chevilles et vis doivent être fournies par le client.

 Installer la plaque de montage au niveau des trous de fixation prévus à cet effet à l'aide des douilles d'écartement fournies.

### 5.2.2 Raccordement des multiflexibles au panneau

Selon la référence de commande, les multiflexibles sont livrés déjà montés sur le support. Le support avec les multiflexibles doit encore être vissé sur la platine.

- 1. À l'aide des vis fournies, fixer le support des multiflexibles sur la platine avec un couple de 3 Nm. Des trous filetés sont disponibles dans la platine.
- Monter le support avec les multiflexibles M3 et M4 en premier pour un meilleur positionnement.

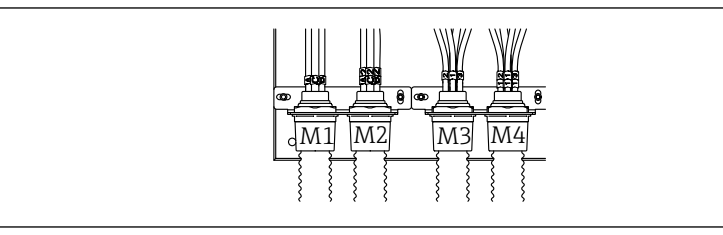

Selon la configuration (monovoie/deux voies), les différents tuyaux du système sont raccordés en usine :

| Multiflexible                   | Fonction                                                                                             | Nom du tuyau<br>Monovoie/deux voies | Nom de la borne du panneau<br>Monovoie/deux voies |
|---------------------------------|----------------------------------------------------------------------------------------------------|-------------------------------------|---------------------------------------------------|
| M1/M3 (tuyau d'air<br>comprimé) | Commande de l'air<br>comprimé pour la<br>sonde, position de<br>mesure                                | 1/11                                | 1/11                                              |
|                                 | Commande de l'air<br>comprimé pour la<br>sonde, position de<br>maintenance                           | 2/12                                | 2/12                                              |
|                                 | Commande de l'air<br>comprimé pour la vanne<br>d'eau sur le bloc de<br>rinçage                       | 3/13                                | 3/13                                              |
|                                 | Commande de l'air<br>comprimé pour l'air de<br>purge sur le bloc de<br>rinçage(clapet<br>antiretour) | 4/14                                | 4/14                                              |
| M2/M4 (tuyau de<br>liquide)     | Pompe A/bidon A (à<br>gauche)                                                                        | A/A2                                | A/A2                                              |
|                                 | Pompe B/bidon B (au<br>centre)                                                                       | В/В2                                | B/B2                                              |
|                                 | Pompe C/bidon C (à<br>droite)                                                                        | C/C2                                | C/C2                                              |

#### Longueur maximale du multiflexible

La longueur maximale du multiflexible est de 10 m (32,8 ft).

#### Raccourcir les multiflexibles

Les tuyaux du multiflexible doivent être modifiés en fonction de la distance.

### AVIS

#### Il n'est pas possible d'affecter les différents tuyaux.

- ► Ne pas enlever les marquages des tuyaux.
- 1. Dévisser le raccord du tuyau ondulé et tirer le tuyau ondulé en arrière.
  - └► Le bouchon se détache tout seul du raccord du tuyau ondulé lors du retrait du raccord.
- 2. Raccourcir le tuyau ondulé à la longueur souhaitée au moyen d'un coupe-tuyau.
- 3. Passer le raccord du tuyau ondulé sur le tuyau ondulé et le visser à sa place.
- 4. Réinsérer ensuite le bouchon dans le raccord du tuyau ondulé et l'enfoncer fermement dans le raccord.
- 5. Si les différents tuyaux de produit/d'air doivent être adaptés, ils peuvent maintenant être raccourcis et raccordés.

### 5.2.3 Fixation du bloc de rinçage à la sonde ou à la conduite

#### **ATTENTION**

#### Risque de blessure

Il y a un risque de blessures, notamment par écrasement.

► Utiliser un outil de montage approprié, par ex. une clé Allen.

#### AVIS

#### Le bloc de rinçage fonctionne à sec.

Si le bloc de rinçage est monté sous les bidons, les vannes du bloc de rinçage s'ouvrent sous l'effet de la pression du liquide et les bidons se vident de manière incontrôlée.

- Toujours monter le bloc de rinçage et la sonde au-dessus des bidons.
- Veiller à ce que la distance entre le bloc de rinçage et la sonde rétractable ainsi que la longueur du tuyau de raccordement entre le bloc de rinçage et la sonde soit aussi courte que possible afin de réduire la consommation de produit.

#### Support du bloc de rinçage sur la sonde

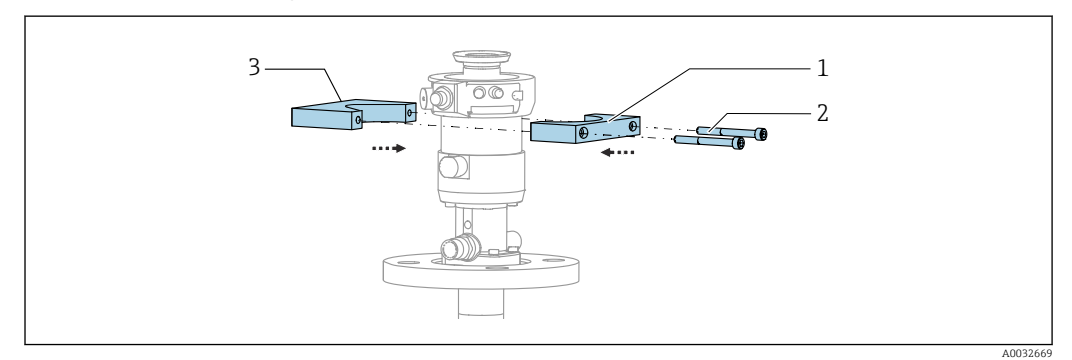

I3 Montage du support du bloc de rinçage

- 1. Monter une moitié du support du bloc de rinçage (1) sur le cylindre de montage.
- 2. Monter la deuxième partie (3) sur le cylindre de montage de l'autre côté.
- 3. Raccorder le support du bloc de rinçage à l'aide des vis (2) fournies.

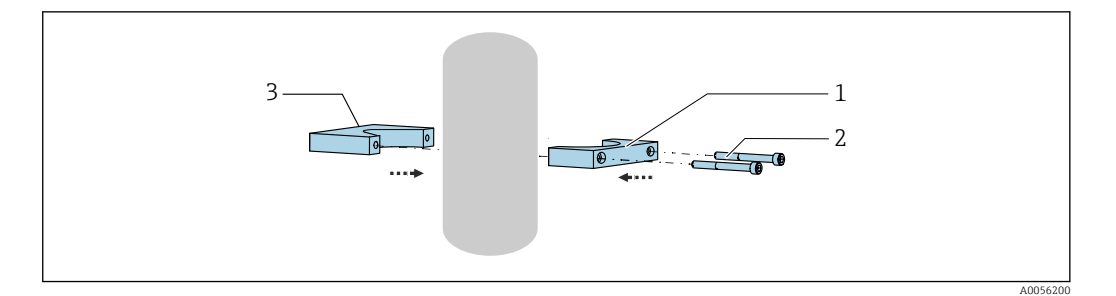

Il est également possible de monter le bloc de rinçage sur une conduite. Le diamètre extérieur de la conduite doit être compris entre 60,3 mm (2,38 in) et 80 mm (3,15 in).

- 1. Monter une moitié du support du bloc de rinçage (1) sur la conduite.
- 2. Monter la deuxième partie (3) sur la conduite de l'autre côté.
- 3. Raccorder le support du bloc de rinçage à l'aide des vis (2) fournies.

#### Bloc de rinçage sur support de bloc de rinçage

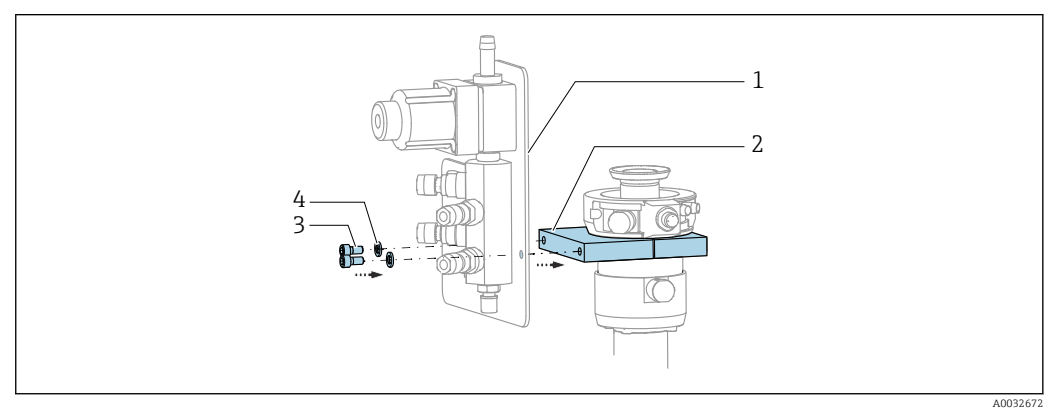

Fixer la platine du bloc de rinçage (1) au support du bloc de rinçage (2) à l'aide des vis
 (3) et des rondelles (4) fournies.

# 5.2.4 Raccordement de l'air comprimé et du produit au bloc de rinçage

Selon la configuration, une distinction est faite entre les appareils à une et à deux voies. Elle est indiquée par une "/".

#### Fixation du multiflexible M1/M3 au support du bloc de rinçage

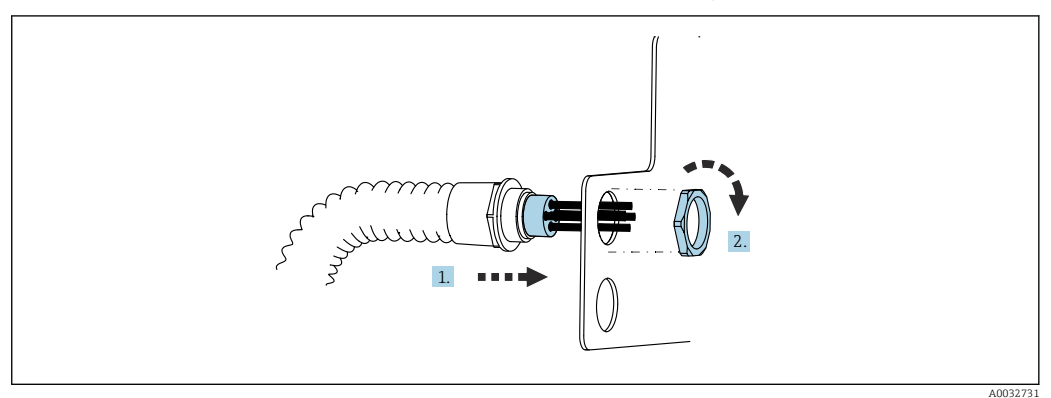

1. Passer les tuyaux à travers l'ouverture sur la plaque du bloc de rinçage.

2. Utiliser la deuxième partie pour fixer le presse-étoupe.

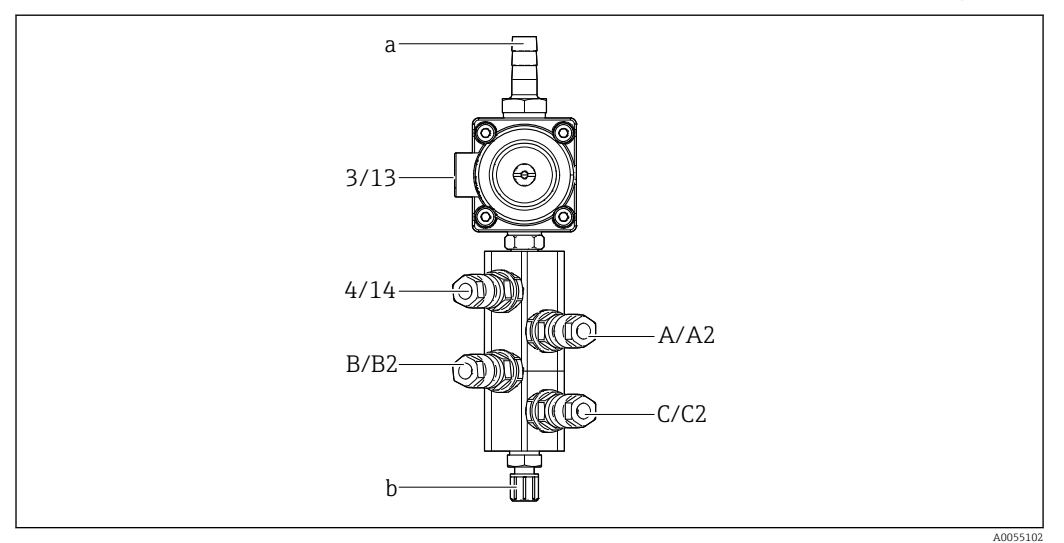

#### Affectation des différents tuyaux entre le multiflexible M1/M3 et le bloc de rinçage

🖻 14 🛛 Bloc de rinçage, marquage selon la configuration du système

a Raccord d'eau

b Sortie raccord de rinçage vers la sonde

▶ Raccorder les différents tuyaux au système en procédant de la façon suivante :

| Multiflexible                   | Fonction                                                                       | Nom du tuyau<br>Monovoie/deux voies | Position du bloc de rinçage<br>Monovoie/deux voies |
|---------------------------------|--------------------------------------------------------------------------------|-------------------------------------|----------------------------------------------------|
| M1/M3 (tuyau d'air<br>comprimé) | Commande de l'air<br>comprimé pour la vanne<br>d'eau sur le bloc de<br>rinçage | 3/13                                | 3/13                                               |
|                                 | Air de purge sur le bloc<br>de rinçage                                         | 4/14                                | 4/14                                               |
| M2/M4 (tuyau de<br>liquide)     | Pompe A/bidon A (à<br>gauche)                                                  | A/A2                                | A/A2                                               |
|                                 | Pompe B/bidon B (au centre)                                                    | B/B2                                | B/B2                                               |
|                                 | Pompe C/bidon C (à<br>droite)                                                  | C/C2                                | C/C2                                               |

#### Raccordement des différents tuyaux

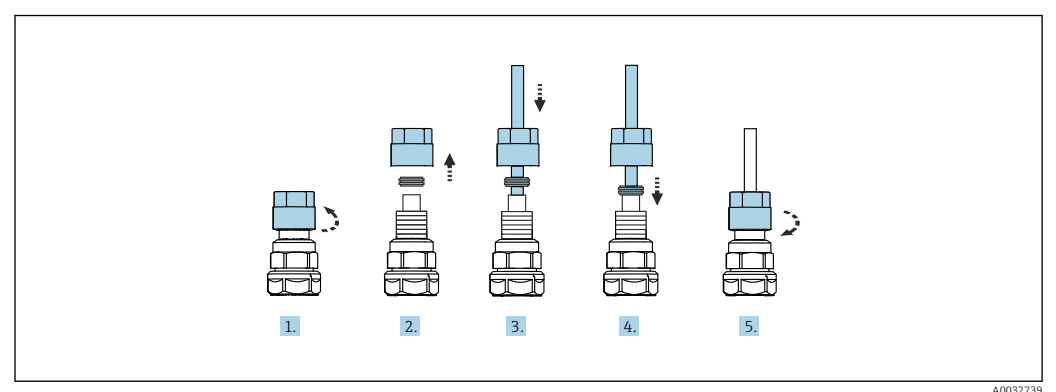

- 1. Dévisser l'écrou-raccord de la vanne.
- 2. Retirer l'écrou-raccord et la bague de serrage située en dessous.
- 3. Faire passer le tuyau par l'écrou-raccord et la bague de serrage jusque dans la vanne.

- 4. À l'aide de la bague de serrage, fixer le tuyau à la vanne en appuyant légèrement dessus.
- 5. Revisser l'écrou-raccord sur la vanne.
  - └ Le tuyau est à présent fermement positionné dans la vanne.

# 5.2.5 Raccordement de l'eau de rinçage au bloc de rinçage

### **ATTENTION**

Une température excessive de l'eau endommagera les tuyaux de rinçage.

Risque de blessure due à un dégagement de vapeur d'eau.

► Veiller à ce que la température de l'eau ne dépasse pas 60 °C (140 °F).

Lors du raccordement de l'eau, veiller aux points suivants :

- Une arrivée d'eau de rinçage doit être fournie par le client.
- La pression de l'eau doit être comprise entre 3 et 6 bar (44 et 87 psi).
- Le diamètre intérieur du tuyau d'eau de rinçage doit être de 12 mm (0,47 in) ; interface avec le bloc de rinçage : raccord de tuyau = d12 mm (0,47 in).
- En cas d'utilisation d'une sonde avec fonction d'eau interceptrice, la pression de l'eau interceptrice doit être supérieure à celle du process. La fonction d'eau interceptrice est décrite dans le manuel de mise en service de la sonde concernée.

Tenir compte de la qualité de l'eau de rinçage. Les particules supérieures à 100 μm doivent être filtrées à l'aide d'un filtre à eau.

Deux adaptateurs G1/4" pour un tuyau de 6/8 mm sont fournis pour adapter les raccords de rinçage de la sonde. La sonde doit avoir des raccords de rinçage G 1/4".

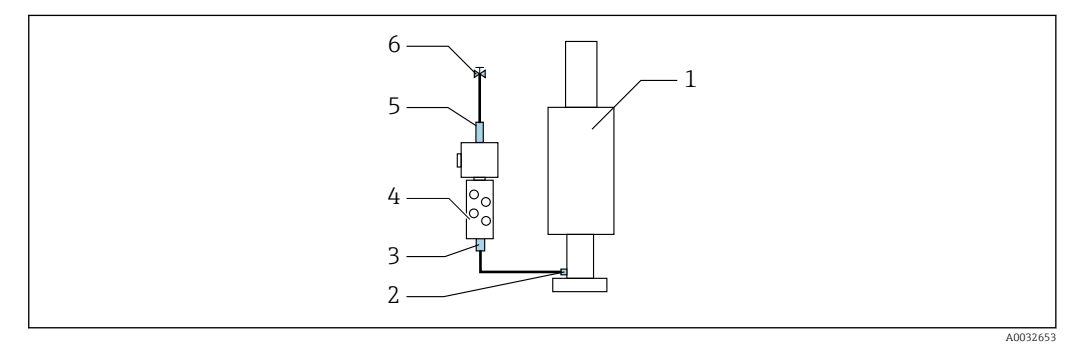

🖻 15 Bloc de rinçage avec une sonde

1. Rincer soigneusement la conduite.

- 2. Raccorder l'eau de rinçage (6) au raccord d'eau (5) du bloc de rinçage (4). Le tuyau doit être fixé sur le site selon les règles de l'art, par ex. au moyen d'un collier de serrage.
- **3.** Raccorder le raccord de chambre de rinçage (3) sur le bloc de rinçage au raccord de rinçage (2) de la sonde (1).

### 5.2.6 Raccordement de l'air comprimé à la sonde

Selon la configuration, une distinction est faite entre les appareils monovoie et à deux voies. Elle est indiquée par une "/".

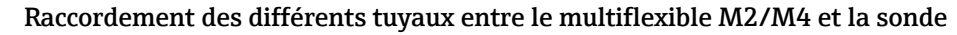

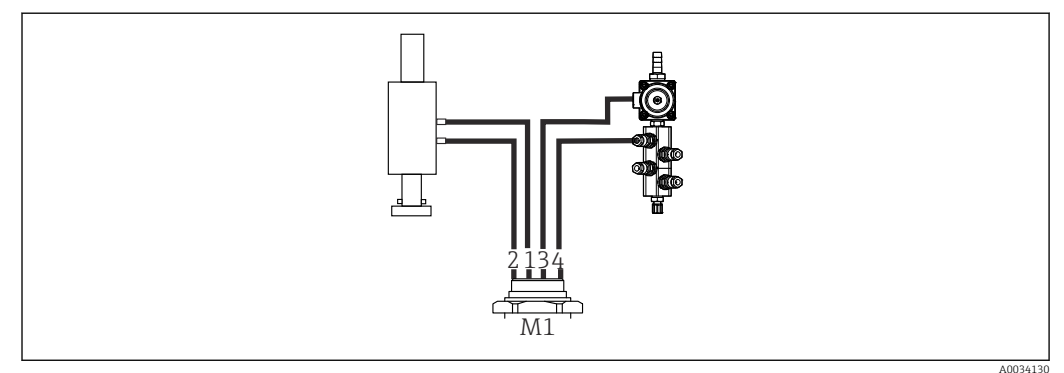

- I6 Raccords pour M1 sur la sonde et le bloc de rinçage, exemple avec un appareil monovoie
- 1. Relier le tuyau 1/11 au raccord de déplacement de la sonde en position de mesure.
- 2. Relier le tuyau 2/12 au raccord de déplacement de la sonde en position de maintenance.
- 3. Relier le tuyau 3/13 à l'unité de commande d'air comprimé pour la vanne d'eau du bloc de rinçage.
- 4. Relier le tuyau 4/14 au raccord pour l'air de purge sur le bloc de rinçage.

#### Raccordement des sondes CPA87x et CPA472D

► Raccorder les tuyaux de la façon suivante :

| Numéro du tuyau : | Raccordement sur la sonde : |
|-------------------|-----------------------------|
| CPA87x            |                             |
| Tuyau 1/11        | I, position de mesure       |
| Tuyau 2/12        | O, position de maintenance  |
| CPA472D           |                             |
| Tuyau 1/11        | Raccord du haut             |
| Tuyau 2/12        | Raccord du bas              |

#### Raccordement de la sonde CPA473/474

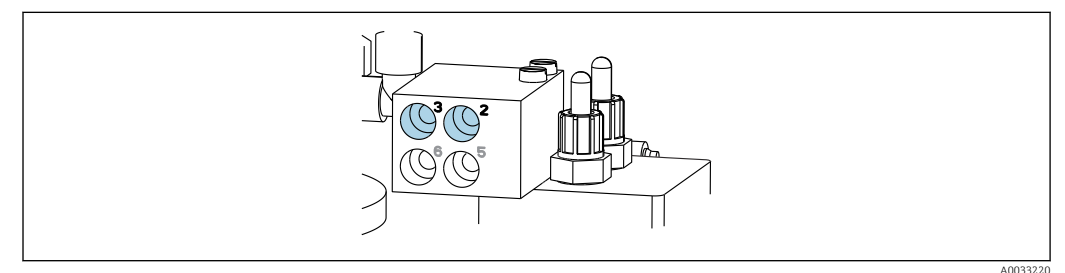

#### Raccorder les tuyaux de la façon suivante :

| Numéro du tuyau : | Raccordement sur la sonde : |
|-------------------|-----------------------------|
| Tuyau 1/11        | 2 sur bloc, mesure          |
| Tuyau 2/12        | 3 sur bloc, maintenance     |

### 5.2.7 Raccordement de l'alimentation en air comprimé

#### Alimentation en air comprimé

Lors du raccordement, veiller aux points suivants :

- Spécifications des tuyaux conformes aux caractéristiques techniques  $\rightarrow \implies 104$
- Une arrivée d'air comprimé doit être fournie par le client.
- La pression de l'air comprimé est comprise entre 4 et 6 bar (58 et 87 psi).
- La pression d'air optimale pour le fonctionnement est de 6 bar (87 psi).
- L'air doit être filtré (taille maximale des pores 50 μm) et exempt d'huile et de condensats.
- Le diamètre intérieur ne doit pas dépasser 6 mm (0,24 in).
- Le diamètre extérieur ne doit pas dépasser 8 mm (0,31 in).

#### Raccordement dans l'unité de commande pneumatique

La tuyauterie pour l'alimentation interne en air comprimé dans l'unité de commande pneumatique est déjà raccordée en usine.

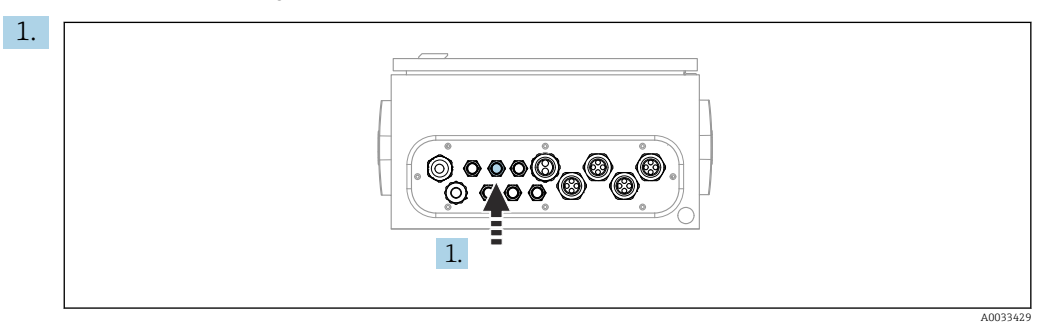

Faire passer le tuyau de l'alimentation externe en air comprimé dans le presse-étoupe se trouvant sur l'unité de commande pneumatique.

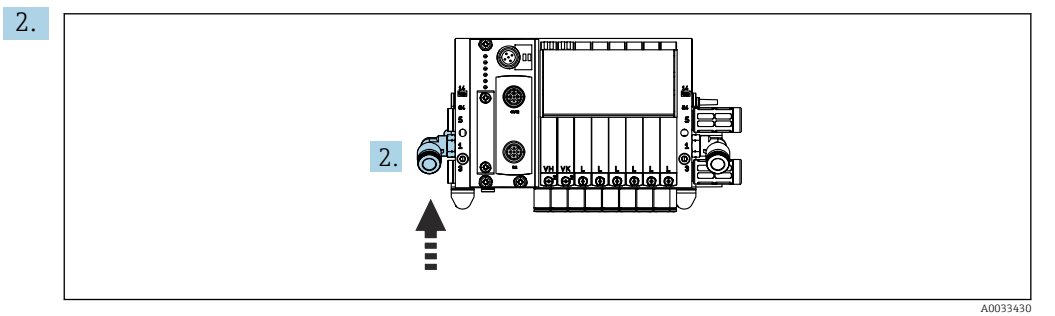

Raccorder le tuyau d'alimentation en air comprimé à l'alimentation du bloc de vannes pilotes.

# 5.3 Montage de la passerelle (en option)

La passerelle en option est fournie lorsque les types de communication numérique suivants sont commandés :

- Ethernet/IP
- PROFIBUS DP
- Profinet

La passerelle doit être installée sur le site par le client.

► Monter la passerelle sur un rail de montage TS 35/7,5. Voir la documentation du fabricant.

## 5.4 Contrôle du montage

1. Une fois le montage terminé, vérifier que tous les appareils sont en bon état.

- 2. Vérifier que les distances de montage prescrites sont respectées.
- 3. S'assurer que les limites de température sont respectées au point de montage.
- 4. Vérifier que tous les tuyaux sont solidement montés et étanches.
- 5. Vérifier que tous les multiflexibles sont positionnés de telle sorte qu'ils sont protégés.

# 6 Raccordement électrique

### 6.1 Exigences relatives au raccordement

#### **AVERTISSEMENT**

#### L'appareil est sous tension !

Un raccordement non conforme peut entraîner des blessures pouvant être mortelles !

- Seuls des électriciens sont habilités à réaliser le raccordement électrique.
- Les électriciens doivent avoir lu et compris le présent manuel de mise en service et respecter les instructions y figurant.
- Avant de commencer le raccordement, assurz-vous qu'aucun câble n'est sous tension.

#### AVIS

#### L'appareil n'a pas d'interrupteur secteur

- ► Le client doit prévoir un fusible de max. 16 A (non fourni). Respecter les réglementations locales pour le montage.
- ► Le sectionneur doit être un commutateur ou un disjoncteur et porter un marquage indiquant qu'il s'agit du sectionneur de l'appareil.
- La connexion de terre de protection doit être établie avant toutes les autres connexions. Un débranchement du fil de terre peut être source de danger.
- ► Le sectionneur doit se trouver à proximité de l'appareil.
- 1. Assurer une connexion suffisante d'au moins 0,75 mm<sup>2</sup> (0,029 in<sup>2</sup>) au système de conducteur de protection du bâtiment.
- 2. S'assurer que la capacité de charge mécanique des câbles d'alimentation est conforme aux conditions du lieu de montage.

À la livraison, il convient de ne réaliser que les raccordements mécaniques et électriques décrits dans le présent manuel, qui sont nécessaires à l'utilisation prévue.

► Faire preuve de prudence lors de l'exécution des travaux.

Tension d'alimentation :

100 à 230 V AC

Les fluctuations de la tension du réseau ne doivent pas dépasser  $\pm$  10 %.

# 6.2 Configuration de l'unité de commande CDC90

### 6.2.1 Aperçu de l'unité de commande CDC90

Modules :

- Slot 1 : module de base BASE2-E (comprend 2 entrées capteur, 2 sorties courant)
- Slots 2 et 3 : vides
- Slot 4 : module 2AI (2 entrées courant)
- Slots 5 et 6 : 2x module DIO
- Slot 7 : en option : module 4AO (4 sorties courant)

### 6.2.2 Ouverture de l'unité de commande CDC90

#### AVIS

#### Outils pointus ou tranchants

L'utilisation d'outils inadaptés peut provoquer des rayures sur le boîtier ou endommager le joint et compromettre ainsi l'étanchéité du boîtier !

- ▶ Ne pas utiliser d'objets pointus ou tranchants, par ex. un couteau, pour ouvrir le boîtier.
- Utiliser exclusivement un tournevis cruciforme PH2.

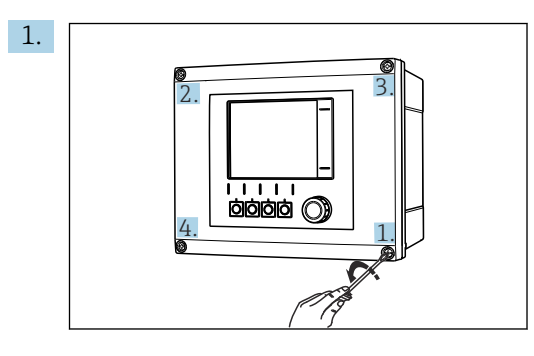

Desserrer les vis du boîtier en croix avec un tournevis cruciforme PH2.

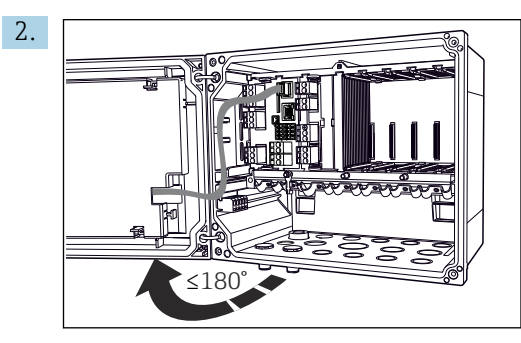

Ouvrir le couvercle de l'afficheur, angle d'ouverture max.  $180\,^\circ$  (dépend de la position de montage).

3. Pour fermer le boîtier : serrer les vis en procédant également étape par étape, en croix.

### 6.2.3 Raccordement du blindage de câble

Les câbles de l'appareil doivent être blindés.

Si possible, n'utiliser que des câbles d'origine préconfectionnés.

Gamme de serrage des colliers de câble : 4 ... 11 mm (0,16 ... 0,43 in)

Exemple de câble (ne correspond pas nécessairement au câble d'origine fourni)

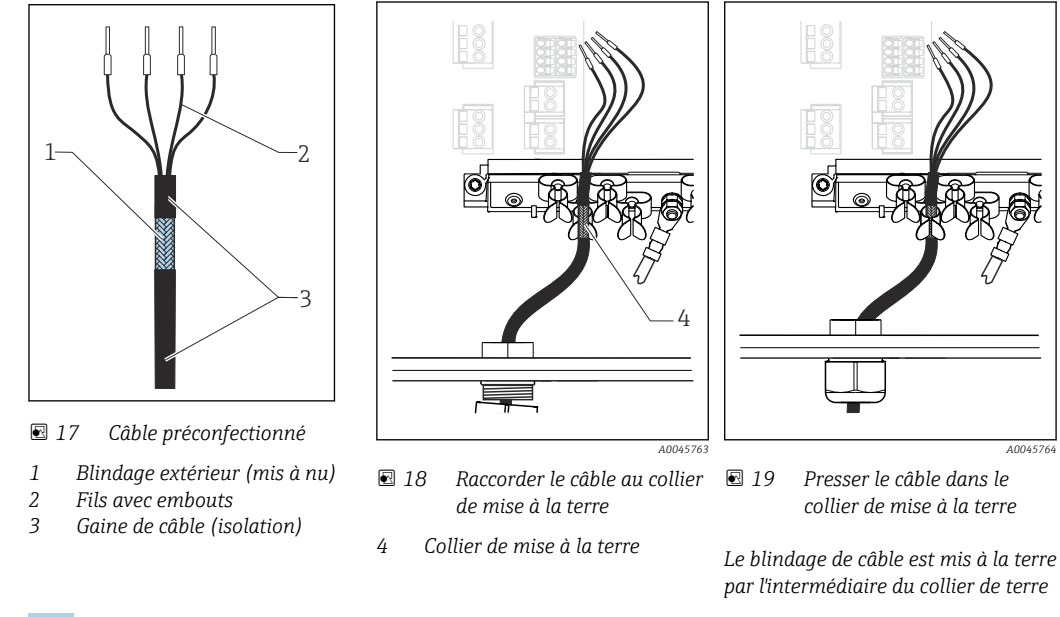

1. Desserrer un presse-étoupe approprié en bas du boîtier.

2. Retirer le bouchon.

- 3. Enfiler dans le sens correct le presse-étoupe autour de l'extrémité de câble.
- 4. Faire passer le câble par le presse-étoupe pour l'introduire dans le boîtier.
- 5. Poser le câble dans le boîtier de sorte que le blindage de câble **mis à nu** s'adapte dans l'un des colliers de câble et que les fils puissent être posés facilement jusqu'aux connecteurs du module électronique.
- 6. Raccorder le câble au collier de câble.

7. Fixer le câble.

- 8. Raccorder les fils conformément au schéma de câblage.
- 9. Serrer le presse-étoupe de l'extérieur.

### 6.2.4 Bornes de câble

Bornes enfichables pour connexions Memosens

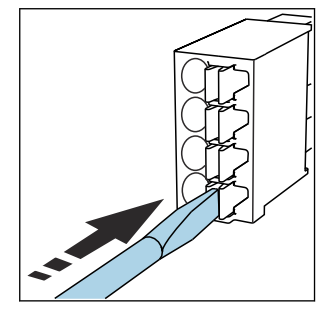

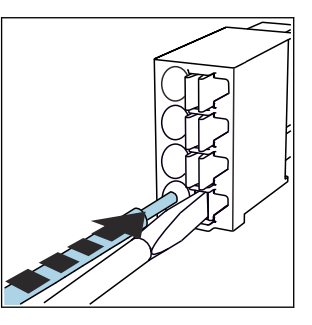

- Appuyer le tournevis sur le ressort (ouverture de la borne).
- Introduire le câble jusqu'en butée.
- Retirer le tournevis (fermeture de la borne).
- Après le raccordement, vérifier que chaque extrémité de câble est fermement maintenue. Les extrémités de câble, préconfectionnées notamment, se détachent facilement si elles n'ont pas été introduites correctement jusqu'en butée.

Toutes les autres bornes enfichables

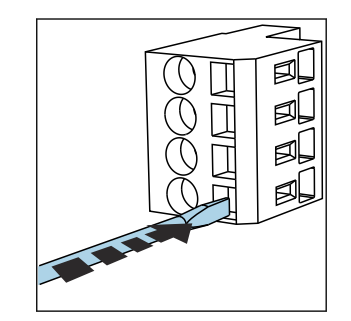

 Appuyer le tournevis sur le ressort (ouverture de la borne).

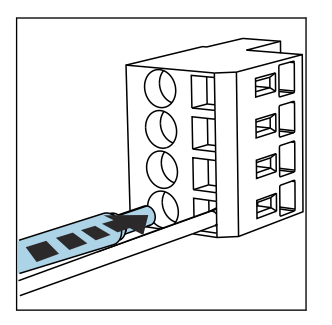

 Introduire le câble jusqu'en butée.

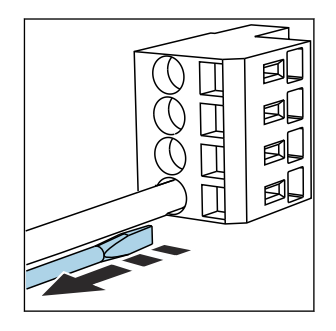

 Retirer le tournevis (fermeture de la borne).

# 6.3 Raccordement des capteurs

### 6.3.1 Types de capteur

Capteurs avec protocole Memosens

| Types de capteur                                                       | Câble de capteur                                              | Capteurs                                                                                             |
|------------------------------------------------------------------------|---------------------------------------------------------------|----------------------------------------------------------------------------------------------------|
| Capteurs numériques <b>sans</b><br>alimentation interne supplémentaire | Avec connexion enfichable et transmission de signal inductive | <ul> <li>Capteurs de pH</li> <li>Capteurs de redox</li> <li>Capteurs de pH/redox combinés</li> </ul> |

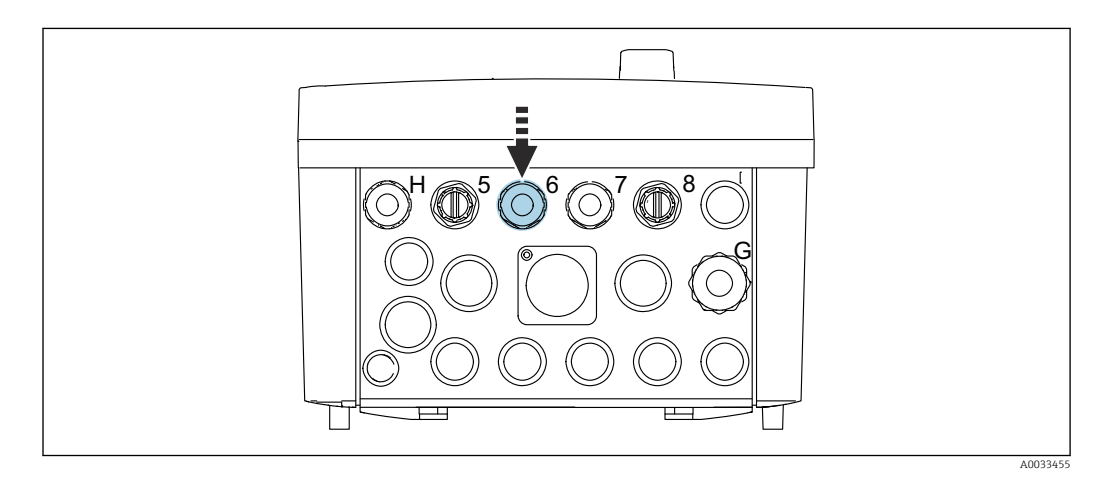

 Passer le câble de capteur du 1er point de mesure à travers le presse-étoupe "6" prévu à cet effet.

P Le presse-étoupe "7" est destiné au capteur du 2e point de mesure.

#### Raccordement du câble de capteur

 Raccordement direct du câble de capteur Raccorder le câble de capteur au bornier du module BASE2-E.

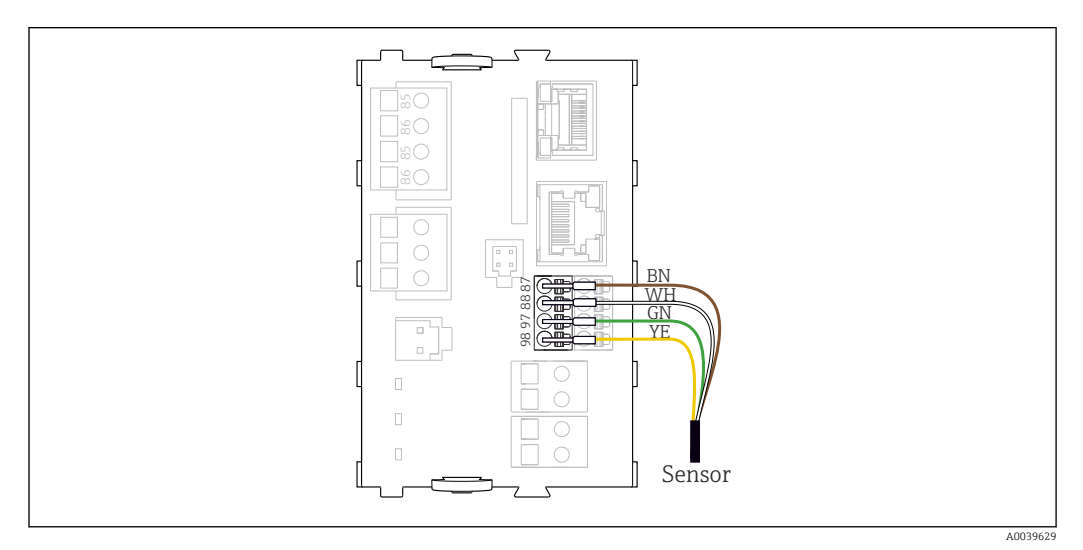

20 Raccordement direct des capteurs sans tension d'alimentation supplémentaire

## 6.4 Raccordement pour la communication

Les options de communication suivantes sont disponibles dans l'unité de commande CDC90 :

- Entrées et sorties courant analogiques
  - Activation via l'entrée courant analogique (AI).
- Signal retour via la sortie courant analogique (AO).
- Les réglages peuvent être effectués via le serveur web du transmetteur (adresse IP par défaut 192.168.0.4) ou l'afficheur local.
- Modbus TCP (serveur). Pour la connexion entre Modbus TCP et l'appareil. Les protocoles suivants, du système de commande de process, sont activés avec une passerelle préconfigurée.
  - PROFIBUS DP (esclave)
  - Ethernet/IP
  - PROFINET (appareil)
- Communication numérique

# 6.5 Raccordement pour la communication analogique

#### **AVERTISSEMENT**

#### Module non couvert

Pas de protection contre les contacts. Risque de choc électrique !

- Seul le module 4AO peut être installé dans le slot 7. Les autres modules hardware ne doivent pas être modifiés.
- 1. Si des blindages supplémentaires sont nécessaires, les raccorder à PE au centre dans l'armoire de commande via des borniers non fournis.
- 2. Suivre la connexion des bornes indiquée ici : → 🖺 29

#### Raccordement pour la communication analogique

Pour la communication analogique, relier la ligne de signal aux raccords suivants :

- La sortie analogique 1:2 sur le module BASE2-E est utilisée pour la communication avec la CDC90.
- L'entrée analogique 4:2 (module 2AI) est utilisée pour la communication avec la CDC90.

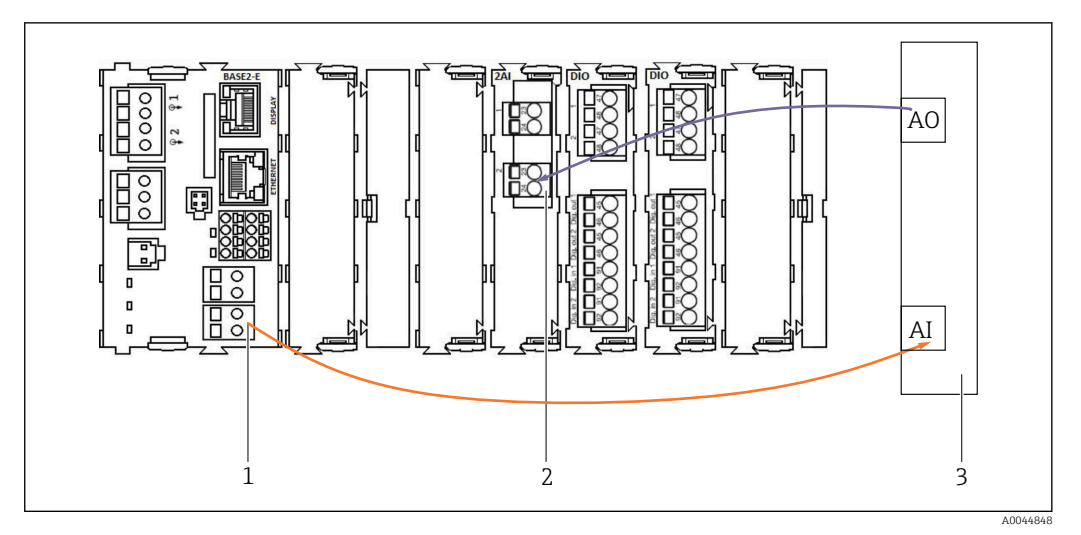

1 Sortie analogique dans BASE2-E

2 Entrée analogique 2AI

3 Système de commande du process, PCS

#### Signaux d'état

Transmission des signaux d'état du point de mesure au système de commande :

- 2. Sortie de transmission des signaux d'état du point de mesure au système de commande
- En option : module 4AO supplémentaire pour les valeurs mesurées.

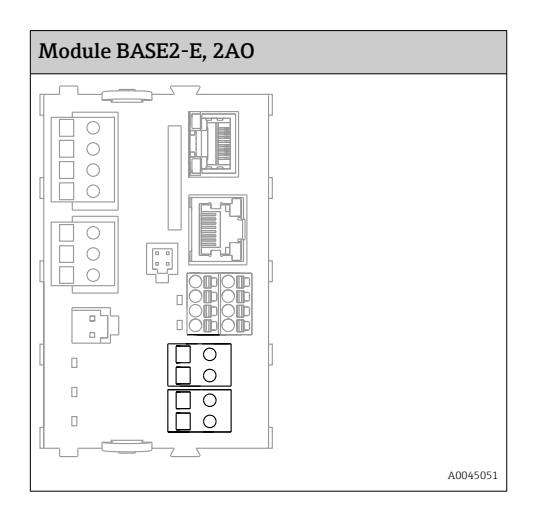

#### Transmission des valeurs mesurées

Les valeurs mesurées sont transmises du point de mesure au système de commande via le module de sortie courant analogique disponible en option. La configuration des sorties analogiques s'effectue via l'unité de commande CDC90. Pour ce faire, accéder au module de commande interne soit via le serveur web (BA01225C) soit à l'aide d'un afficheur externe disponible en option.

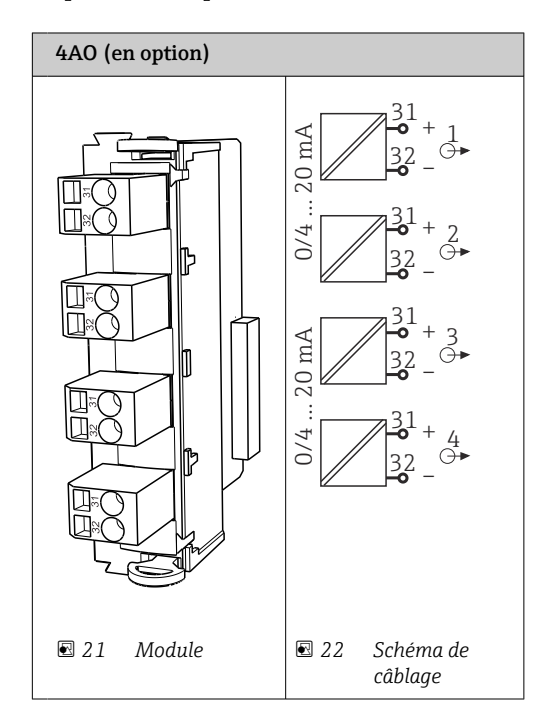

# 6.6 Raccordement pour la communication par bus de terrain

#### Raccordement de Modbus TCP au commutateur Ethernet

Une passerelle n'est pas nécessaire pour la communication Modbus.

- **1.** Pour le raccordement à la CDC90, raccorder le câble Ethernet au commutateur Ethernet sur le port 5.
- 2. Raccorder l'extrémité au système de commande du process.

#### Affectation du câble Ethernet

| RJ45 | Câble stand. |      | Câble ind. | M12 |
|------|--------------|------|------------|-----|
| 1    | Orange       | TxD- | Orange     | 3   |
| 2    | Ambre/blanc  | TxD+ | Jaune      | 1   |
| 3    | Vert         | RxD- | Bleu       | 4   |
| 4    | Vert/blanc   | RxD+ | Blanc      | 2   |

#### Affectation du raccord M12

| M12 |        | M12 |
|-----|--------|-----|
| 1   | Jaune  | 1   |
| 2   | Blanc  | 2   |
| 3   | Orange | 3   |
| 4   | Bleu   | 4   |

#### Affectation RJ45 sur M12

| RJ45 |        | M12 |
|------|--------|-----|
| 1    | Jaune  | 1   |
| 3    | Blanc  | 2   |
| 2    | Orange | 3   |
| 6    | Bleu   | 4   |

#### Connexion de PROFINET et de PROFIBUS DP via une passerelle

La passerelle doit être installée à l'extérieur. Un câble Ethernet de 3 m (3,28 ft) est fourni. Le câble vers le système de commande de process doit être fourni par le client.

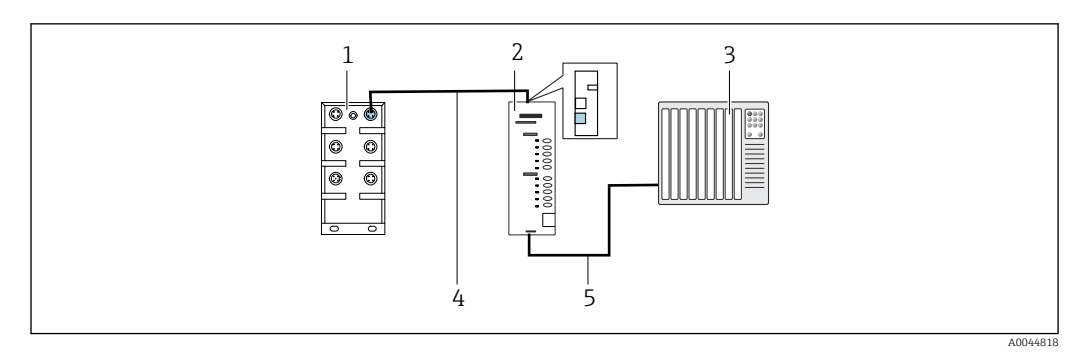

23 Raccordement pour la communication via PROFINET et PROFIBUS DP

- 1 Commutateur Ethernet sur la CDC90
- 2 Passerelle
- 3 Système de commande du process (PCS)
- 4 Câble Ethernet, communication CDC90/passerelle
- 5 Raccordement pour la communication, passerelle/système de commande du process (PCS)
- 1. Pour le raccordement à la CDC90, raccorder le câble Ethernet (4) en haut de la passerelle.
- 2. Raccorder l'extrémité au commutateur Ethernet (1) sur le port 5.
- **3.** Pour le raccordement au système de commande de process, raccorder le câble de communication (5) en bas de la passerelle.
- 4. Raccorder l'extrémité au système de commande de process (3).

#### Raccordement d'Ethernet/IP via une passerelle

La passerelle doit être installée à l'extérieur. Un câble Ethernet de 3 m (3,28 ft) est fourni. Le câble vers le système de commande de process doit être fourni par le client.

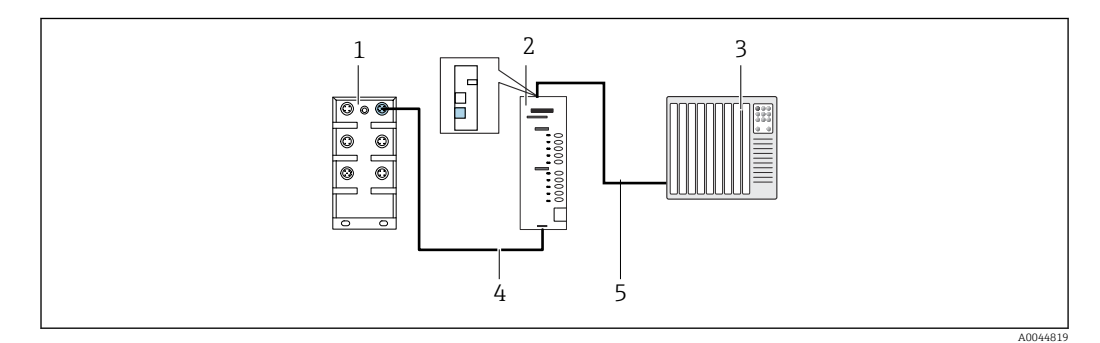

24 Raccordement pour la communication via Ethernet/IP

- 1 Commutateur Ethernet sur la CDC90
- 2 Passerelle
- 3 Système de commande du process (PCS)
- 4 Câble Ethernet, communication CDC90/passerelle
- 5 Raccordement pour la communication, passerelle/système de commande du process (PCS)
- **1.** Pour le raccordement à la CDC90, raccorder le câble Ethernet (4) en bas de la passerelle.
- 2. Raccorder l'extrémité au commutateur Ethernet (1) sur le port 5.
- **3.** Pour le raccordement au système de commande de process, raccorder le câble pour la communication (5) en haut de la passerelle.

4. Raccorder l'extrémité au système de commande de process (3).

Des informations plus détaillées sur la communication par bus de terrain sont disponibles sur les pages produit de notre site Internet :

- Ethernet/IP (adaptateur) via passerelle Modbus TCP Ethernet/IP : BA02241C
- Modbus TCP (serveur) : BA02238C
- PROFIBUS DP (esclave) via passerelle Modbus TCP PROFIBUS DP. BA02239C
- PROFINET (appareil) via passerelle Modbus TCP PROFINET : BA02240C

### 6.7 Raccordement pour la communication numérique

#### 6.7.1 Raccordement des entrées et sorties additionnelles

Le câblage des entrées et sorties externes, comme un débitmètre par exemple, s'effectue sur le module IO/DIO déporté (1) dans l'unité de commande pneumatique.

Ces entrées et sorties externes peuvent être évaluées pendant la configuration du programme et activées ou désactivées.

La configuration doit être effectuée par le personnel spécialisé d'Endress+Hauser.

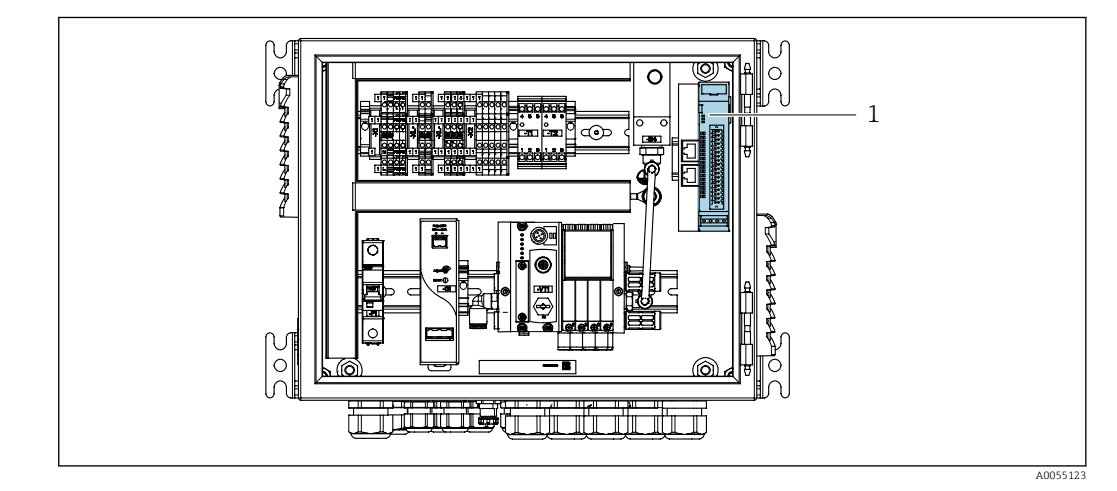

25 Module IO/DIO déporté dans l'unité de commande pneumatique

1 Module IO/DIO déporté

1. Passer les câbles à travers le presse-étoupe en bas de l'unité de commande pneumatique.

2. Poser les câbles vers la borne désirée du module IO/DIO déporté (1). Les bornes du module IO/DIO déporté sont préconfigurées comme suit :

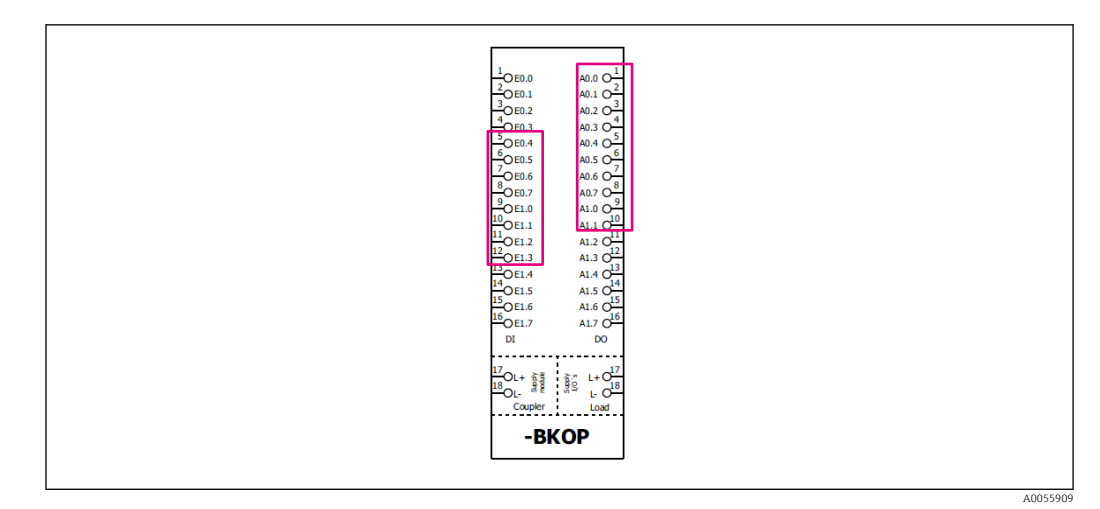

#### 🖻 26 Bornes libres du module IO/DIO déporté

#### Affectation des bornes :

| DI   | Fonction              | Programme |  |
|------|-----------------------|-----------|--|
| 5-12 | Librement utilisables |           |  |
| 13   | Touche programmable 1 | 801       |  |
| 14   | Touche programmable 2 | 802       |  |
| 15   | Touche programmable 3 | 803       |  |
| 16   | Touche programmable 4 | 804       |  |

| DO    | Fonction               | Affectation                                                                                                    |  |
|-------|------------------------|----------------------------------------------------------------------------------------------------|--|
| 1-10  | Librement utilisables  |                                                                                                    |  |
| 11 12 | Mode de fonctionnement | Réglage, si D011 = 0 et D012 = 0<br>Manuel, si D011= 0 et D012 = 1<br>Automatique, si D011 = 1 et D012 =<br>0<br>Accès à distance, si D011 = 1 et<br>D012 = 1 |  |
| 13    | Sonde 1                | Maintenance = 0<br>Mesure = 1                                                                                                    |  |
| 14    | Sonde 2                | Maintenance = 0<br>Mesure = 1                                                                                                    |  |
| 15    | État des programmes    | Pas de programme = 1<br>Programme en cours = 0                                                                                                    |  |
| 16    | État d'erreur          | Alarme = 0<br>Pas d'alarme = 1                                                                                                    |  |

## 6.8 Raccordement des indicateurs de position des sondes

La CDC90 est destinée aux sondes suivantes :

- Cleanfit CPA4xx
- Cleanfit CPA871/CPA875

#### Surveillance de la position de la sonde

Le câblage pour la confirmation de la position de la sonde s'effectue dans l'unité de commande pneumatique, sur la borne d'interface de sortie (1).
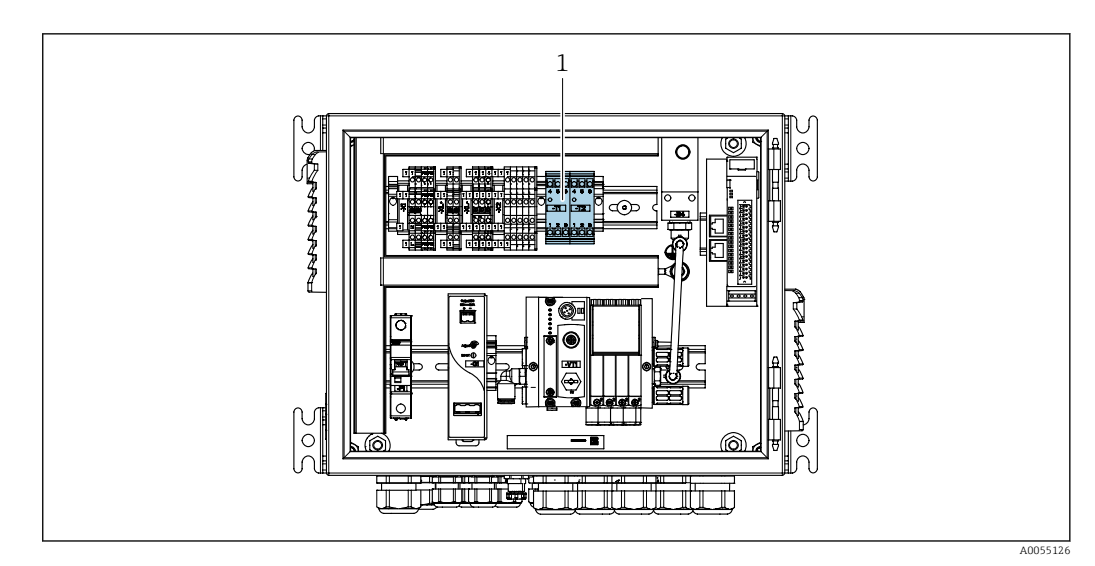

27 Borne d'interface de sortie dans l'unité de commande pneumatique

1 Borne d'interface de sortie

### 6.8.1 Cleanfit CPA472D

Les sondes avec fins de course pneumatiques doivent être converties en fins de course électriques.

#### Surveillance de la position de la sonde

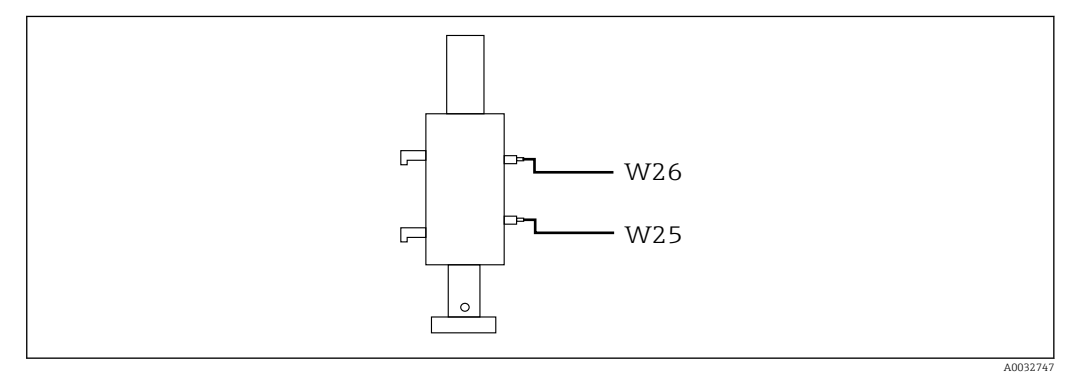

28 Confirmation de la position de la sonde CPA472D

- **1.** Passer les câbles pour la confirmation de la position par le presse-étoupe en bas de l'unité de commande pneumatique.
- 2. Poser les câbles vers la borne d'interface de sortie. Les bornes d'interface de sortie sont préaffectées comme suit :

Les connexions sur la borne d'interface de sortie dans l'unité de commande pneumatique pour un appareil monovoie

| Borne d'interface de sortie T1, en<br>bas | Fil de câble | Fonction              |
|-------------------------------------------|--------------|-----------------------|
| Broche 1                                  | W26, BN      | Fin de course du haut |
| Broche 2                                  | W26, BU      | Fin de course du haut |

| Borne d'interface de sortie T2, en bas | Fil de câble | Fonction             |
|----------------------------------------|--------------|----------------------|
| Broche 1                               | W25, BN      | Fin de course du bas |
| Broche 2                               | W25, BU      | Fin de course du bas |

Les connexions sur la borne d'interface de sortie dans l'unité de commande pneumatique pour un appareil à 2 voies

| Borne d'interface de sortie T3, en<br>bas | Fil de câble | Fonction              |
|-------------------------------------------|--------------|-----------------------|
| Broche 1                                  | W27, BN      | Fin de course du haut |
| Broche 2                                  | W27, BU      | Fin de course du haut |

| Borne d'interface de sortie T4, en<br>bas | Fil de câble | Fonction             |
|-------------------------------------------|--------------|----------------------|
| Broche 1                                  | W28, BN      | Fin de course du bas |
| Broche 2                                  | W28, BU      | Fin de course du bas |

### 6.8.2 Cleanfit CPA473/474

Les sondes avec fins de course pneumatiques doivent être converties en fins de course électriques.

### Surveillance de la position de la sonde

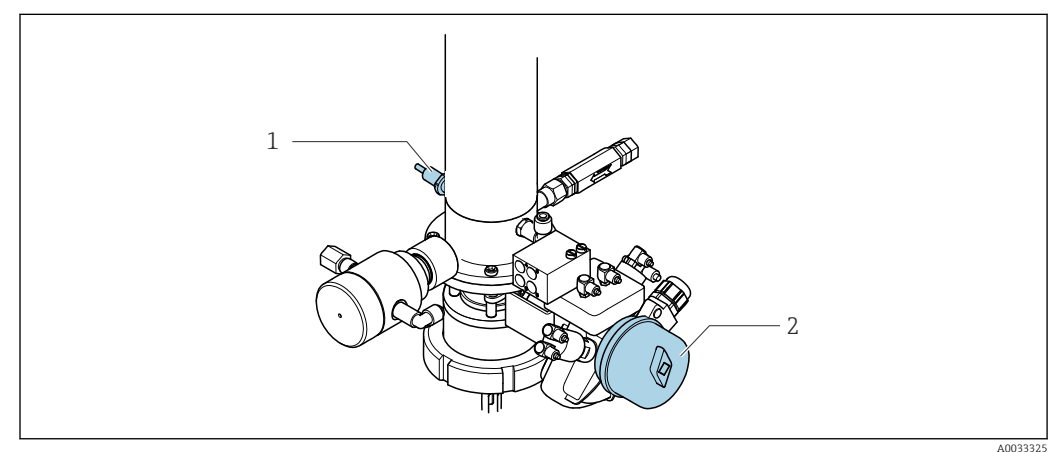

🖻 29 Commande de l'air comprimé CPA473/474

► Fixer les connexions pour la confirmation de position dans l'unité de commande pneumatique comme suit :

Connexions sur la borne d'interface de sortie dans l'unité de commande pneumatique

| Borne d'interface de sortie T1, en<br>bas | Fins de course                                | Fonction                                    |
|-------------------------------------------|-----------------------------------------------|---------------------------------------------|
| Broche 1                                  | Pos. 2, fin de course BN<br>sur vanne à boule | Fin de course, signal retour de maintenance |
| Broche 2                                  | Pos. 2, fin de course BU<br>sur vanne à boule | Fin de course, signal retour de maintenance |

| Borne d'interface de sortie T2, en bas | Fil de câble                          | Fonction                               |
|----------------------------------------|---------------------------------------|----------------------------------------|
| Broche 1                               | Pos. 1, fin de course BN<br>sur sonde | Fin de course, signal retour de mesure |
| Broche 2                               | Pos. 1, fin de course BU<br>sur sonde | Fin de course, signal retour de mesure |

### 6.8.3 Cleanfit CPA87x

#### Surveillance de la sonde

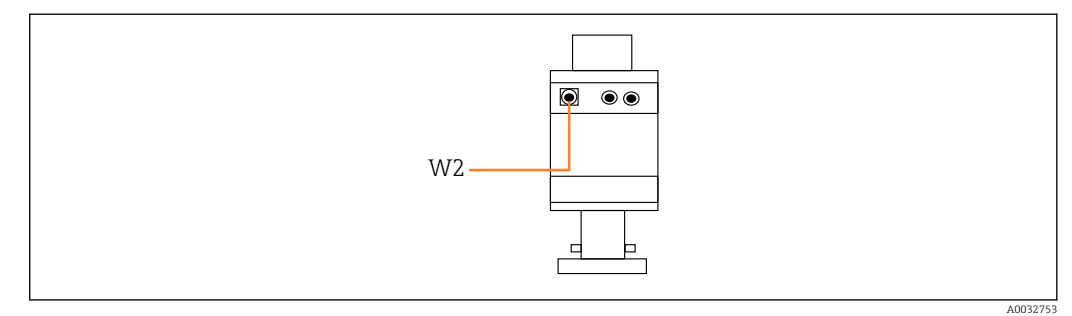

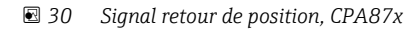

W2 Câble de retour

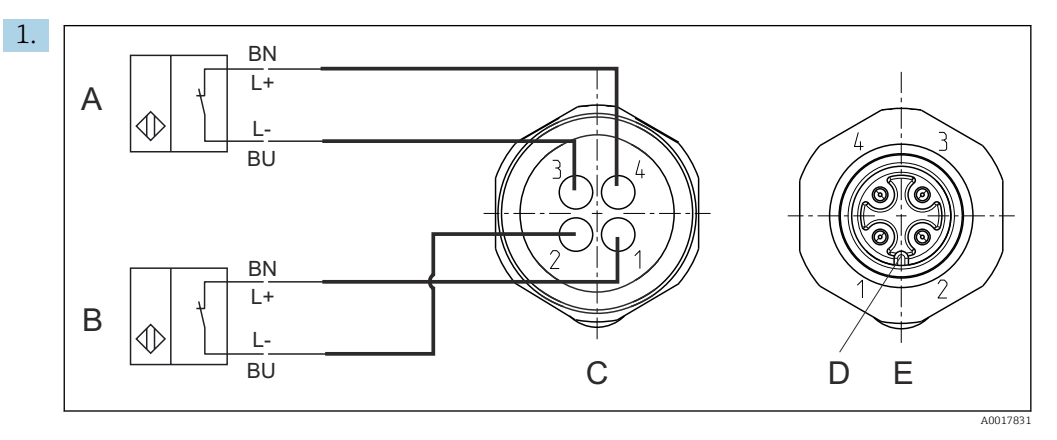

- A Fin de course, position de maintenance
- *B Fin de course, position de mesure*
- C Connecteur, M12, côté soudure (à l'intérieur de la sonde)
- D Codage
- E Connecteur, côté broche (en dehors de la sonde)

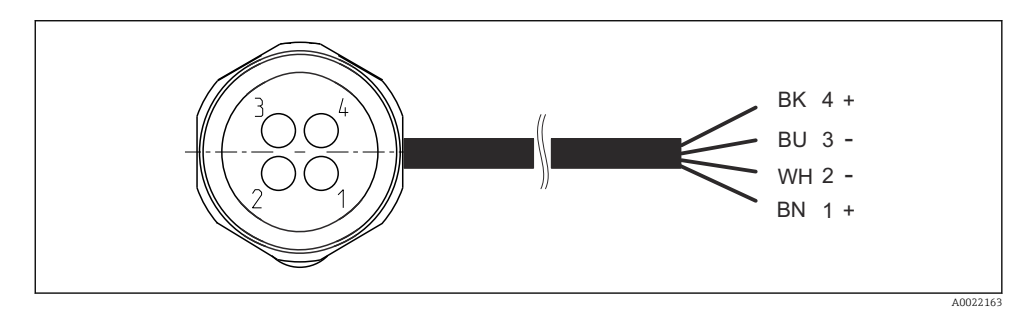

- 31 Câble de raccordement pour la fin de course sur le transmetteur, amplificateur de commutation, borne d'interface de sortie, etc.
- 1 Position "Mesure"
- 2 Position "Mesure"
- 3 Position "Maintenance"
- 4 Position "Maintenance"

Fixer les câbles aux broches prévues à cet effet, comme le montre le schéma.

2. Fixer les connexions pour la confirmation de la position comme suit :

Les connexions sur la borne d'interface de sortie dans l'unité de commande pneumatique pour un appareil monovoie

| Borne d'interface de sortie T1, en<br>bas | Fil de câble | Fonction                                |
|-------------------------------------------|--------------|-----------------------------------------|
| Broche 1                                  | W2, BK       | Fin de course, confirmation de position |
| Broche 2                                  | W2, BU       | Fin de course, confirmation de position |

| Borne d'interface de sortie T2, en<br>bas | Fil de câble | Fonction                                |
|-------------------------------------------|--------------|-----------------------------------------|
| Broche 1                                  | W2, BN       | Fin de course, confirmation de position |
| Broche 2                                  | W2, WH       | Fin de course, confirmation de position |

Les connexions sur la borne d'interface de sortie dans l'unité de commande pneumatique pour un appareil à 2 voies

| Borne d'interface de sortie T3, en<br>bas | Fil de câble | Fonction              |
|-------------------------------------------|--------------|-----------------------|
| Broche 1                                  | W3, BN       | Fin de course du haut |
| Broche 2                                  | W3, BU       | Fin de course du haut |

| Borne d'interface de sortie T4, en<br>bas | Fil de câble | Fonction             |
|-------------------------------------------|--------------|----------------------|
| Broche 1                                  | W28, BN      | Fin de course du bas |
| Broche 2                                  | W28, BU      | Fin de course du bas |

# 6.9 Raccordement de la tension d'alimentation principale

Le câble pour la tension d'alimentation doit être fourni par le client sur le site et n'est pas inclus dans la livraison.

### AVIS

### L'appareil n'a pas d'interrupteur secteur

- Le client doit prévoir un fusible de max. 16 A (non fourni). Respecter les réglementations locales pour le montage.
- ► Le sectionneur doit être un commutateur ou un disjoncteur et porter un marquage indiquant qu'il s'agit du sectionneur de l'appareil.
- La connexion de terre de protection doit être établie avant toutes les autres connexions.
   Un débranchement du fil de terre peut être source de danger.
- Le sectionneur doit se trouver à proximité de l'appareil.

#### Préparer la tension d'alimentation principale

- 1. Assurer une connexion adéquate au système de mise à la terre du bâtiment.
- 2. Utiliser un câble de terre de min. 0,75 mm<sup>2</sup> (correspondant à 18 AWG), non inclus dans la livraison.

#### Raccordement de la tension d'alimentation principale

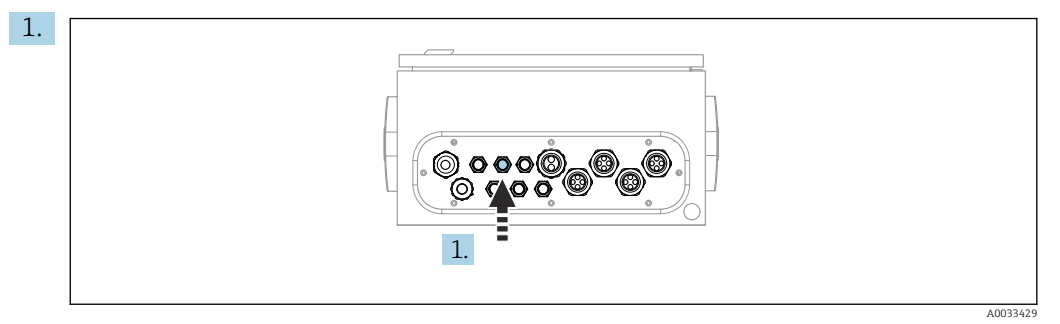

Faire passer le câble de la tension d'alimentation principale via le presse-étoupe "3" de l'unité de commande pneumatique.

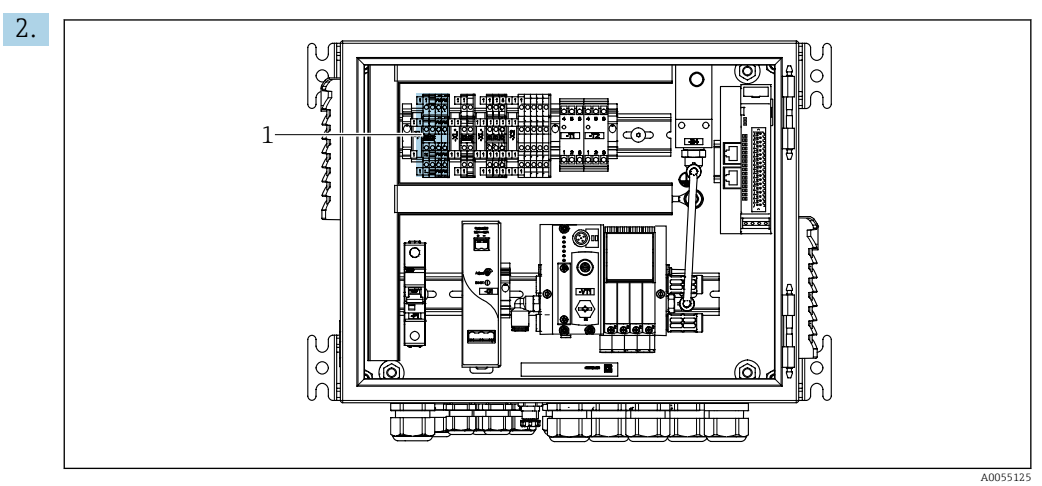

#### Raccorder les fils à la borne de l'actionneur (1) de la façon suivante :

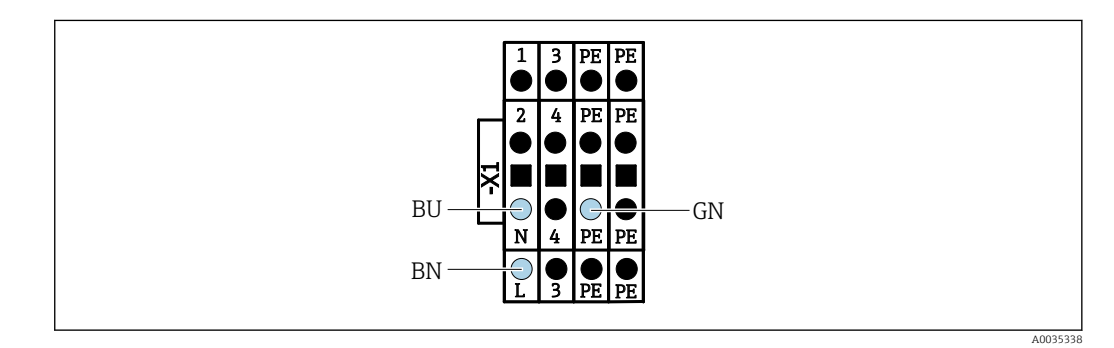

In des bornes de la tension d'alimentation principale de la borne X1 de l'actionneur dans l'unité de commande pneumatique

| Borne X1, en bas | Fil de câble |
|------------------|--------------|
| L                | L1, BN       |
| PE               | PE, GN-YE    |
| N                | N, BU        |

# 6.10 Raccordement de la passerelle (en option)

### Raccordement de l'alimentation de la passerelle

L'alimentation de la passerelle est assurée sur le site par le client. Voir la documentation du fabricant.

► Affecter le bornier à 2 broches 2,5 mm<sup>2</sup> pour l'alimentation en haut de la passerelle :

| Broche | Signal          |
|--------|-----------------|
| 1      | + 24 VDC        |
| 2      | Mise à la terre |

Des informations plus détaillées sur la communication par bus de terrain sont disponibles sur les pages produit de notre site Internet :

- Ethernet/IP (adaptateur) via passerelle Modbus TCP Ethernet/IP : BA02241C
- Modbus TCP (serveur) : BA02238C
- PROFIBUS DP (esclave) via passerelle Modbus TCP PROFIBUS DP. BA02239C
- PROFINET (appareil) via passerelle Modbus TCP PROFINET : BA02240C

# 6.11 Garantir l'indice de protection

À la livraison, il convient de ne réaliser que les raccordements mécaniques et électriques décrits dans le présent manuel, qui sont nécessaires à l'utilisation prévue.

► Faire preuve de prudence lors de l'exécution des travaux.

Certains indices de protection autorisés pour ce produit (indice de protection (IP), sécurité électrique, immunité aux interférences CEM) peuvent ne plus être garantis dans les cas suivants, par exemple :

- Couvercles manquants
- Alimentations différentes de celles fournies
- Presse-étoupes mal serrés (à serrer avec 2 Nm (1,5 lbf ft) pour le niveau de protection IP autorisé)
- Diamètres de câble inadaptés aux presse-étoupes
- Modules pas complètement fixés
- Afficheur mal fixé (risque de pénétration d'humidité à cause d'une étanchéité insuffisante)
- Les câbles/extrémités de câble sont desserrés ou mal serrés
- Fils de câble conducteurs laissés dans l'appareil

# 6.12 Contrôle du raccordement

### AVERTISSEMENT

### Erreur de raccordement

La sécurité des personnes et du point de mesure est menacée ! Le fabricant décline toute responsabilité pour les erreurs résultant du non-respect de ces instructions.

 Ne mettre l'appareil en service que s'il est possible de répondre par oui à toutes les questions suivantes.

État et spécifications de l'appareil

• L'appareil et tous les câbles sont-ils intacts à l'extérieur ?

Raccordement électrique

- ▶ Les câbles sont-ils libres de toute traction ?
- ▶ Les câbles ont-ils été posés sans boucles ni croisements ?
- Les câbles de signal sont-ils correctement raccordés conformément au schéma de raccordement ?
- Tous les autres raccordements sont-ils correctement réalisés ?
- ► Les fils de raccordement inutilisés sont-ils raccordés à la prise de terre ?
- ► Toutes les bornes enfichables sont-elles correctement engagées ?
- Tous les fils de raccordement sont-ils fermement maintenus dans les serre-câble ?
- Toutes les entrées de câble sont-elles montées, serrées et étanches ?
- ► La tension d'alimentation correspond-elle à la tension indiquée sur la plaque signalétique ?

# 7 Options de configuration

# 7.1 Aperçu des options de configuration

### 7.1.1 Éléments d'affichage et de configuration

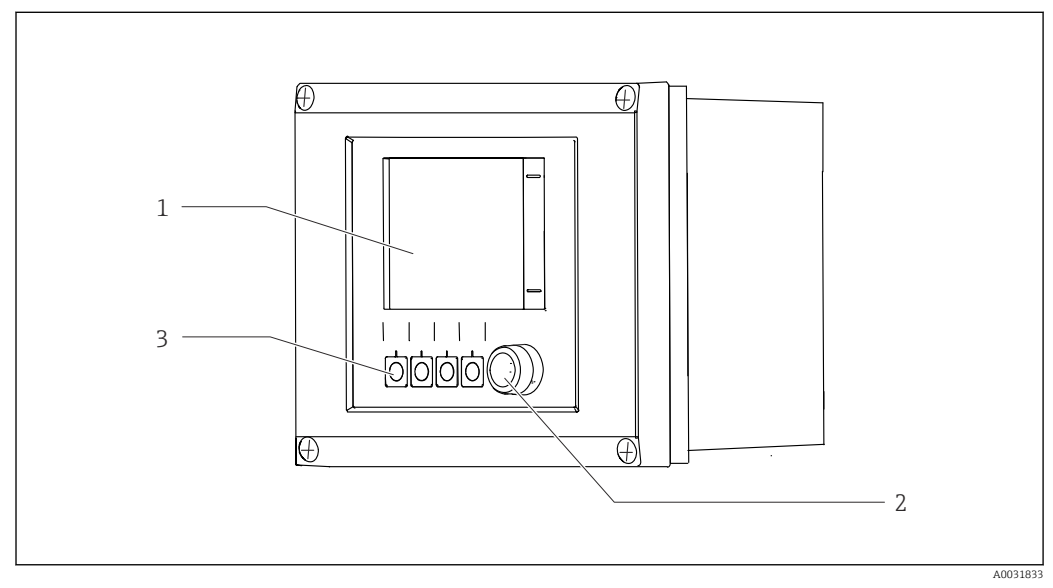

### 🗟 33 Aperçu de la configuration

- 1 Écran tactile
- 2 LED d'état
- 3 Touches programmables (fonction sélectionnable)

### État selon NAMUR

| Catégorie                                            | Description                                                                                                    | État de la LED                      |
|------------------------------------------------------|----------------------------------------------------------------------------------------------------|-------------------------------------|
| Catégorie NAMUR F<br>(défaut)                        | F (Défaut) : aucun programme n'est démarré avant<br>l'élimination du défaut. La cause du dysfonctionnement est<br>à chercher dans le point de mesure ou le système.                                                                                                    | LED d'état<br>continuellement rouge |
| Catégorie NAMUR S<br>(hors spécifications)           | Hors des spécifications : le point de mesure fonctionne hors<br>de ses spécifications. Le démarrage de programmes reste<br>possible. Il y a néanmoins un risque d'accroissement de<br>l'usure, de raccourcissement de la durée de vie et de<br>diminution de la précision. La cause du problème est à<br>chercher en dehors du point de mesure.                                                                                                    | La LED d'état clignote<br>en rouge  |
| Catégorie NAMUR C<br>(contrôle du<br>fonctionnement) | Contrôle du fonctionnement : fonction Hold, étalonnage<br>actif                                                                                                    | La LED d'état clignote<br>en rouge  |
| Catégorie NAMUR M<br>(maintenance requise)           | Demande de maintenance : l'appareil continue à mesurer<br>correctement. Il n'y a pas de mesure urgente à prendre.<br>Toutefois, une intervention de maintenance appropriée<br>permettrait de prévenir un possible dysfonctionnement<br>dans le futur, concernant par ex. la durée de vie des<br>pompes. Le message doit être acquitté pour que d'autres<br>programmes puissent être démarrés. Après un<br>redémarrage, le message M revient jusqu'à ce que les<br>compteurs soient mis à ZÉRO. | La LED d'état clignote<br>en vert   |
| S'il n'y a pas de message (                          | de diagnostic (OK)                                                                                                    | LED d'état<br>continuellement verte |

Voir la liste de diagnostic pour les informations sur les mesures correctives pour chacune des catégories :  $\rightarrow \square 73$ .

# 7.2 Accès au menu de configuration via afficheur local

### 7.2.1 Concept de configuration

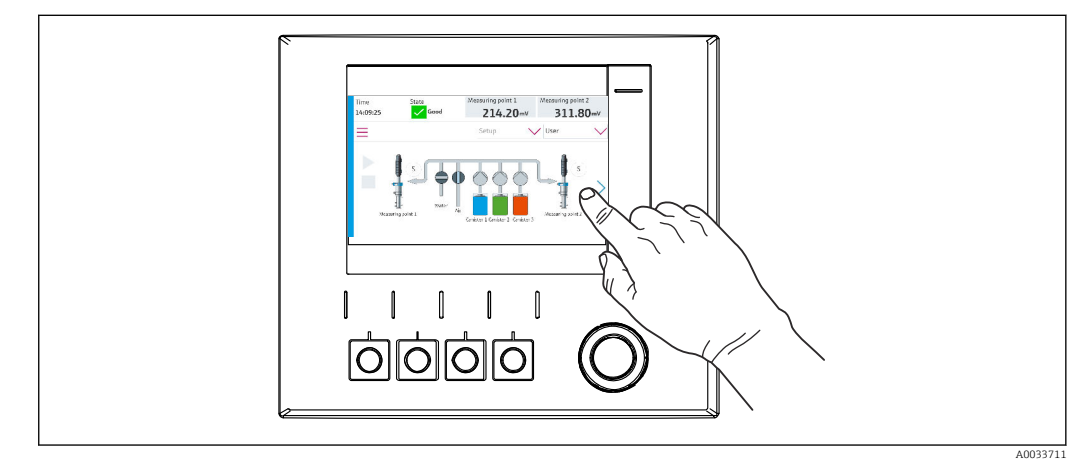

34 Afficheur tactile

Le CDC90 peut être commandé via un afficheur tactile. Des touches programmables sont également disponibles pour la programmation.

### 7.2.2 Touches programmables

Les touches programmables permettent de démarrer des programmes. Les touches sont préréglées et peuvent être configurées. Les touches programmables fonctionnent uniquement dans le mode de fonctionnement "Manuel". $\rightarrow \cong 68$ 

### 7.2.3 Aperçu des menus

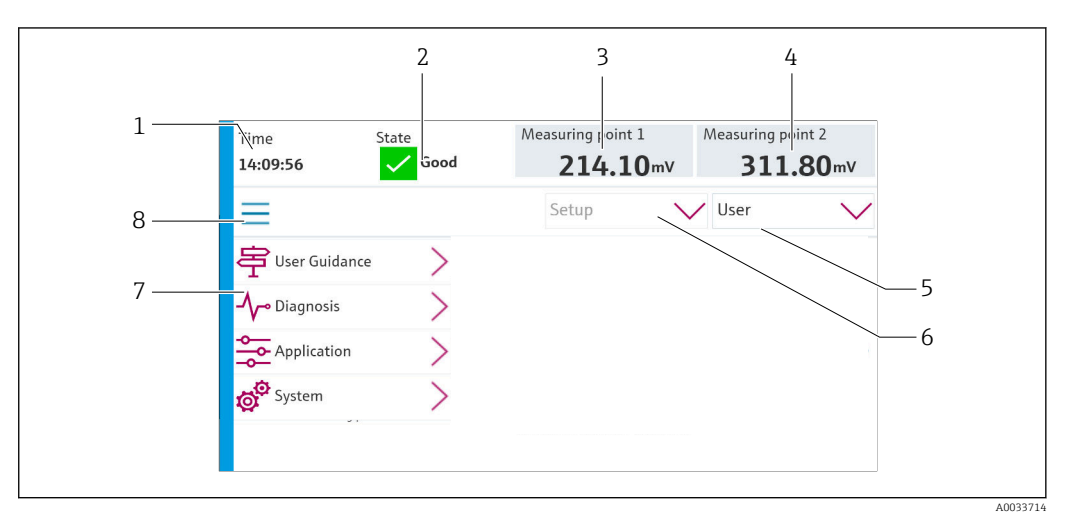

| Pos. | Fonction                                                        |
|------|-----------------------------------------------------------------|
| 1    | Heure                                                           |
| 2    | Affichage et accès rapide au message d'erreur le plus important |

| Pos. | Fonction                                                                                                    |
|------|----------------------------------------------------------------------------------------------------|
| 3    | Navigation jusqu'au point de mesure 1 et affichage de :<br>• Capteur de pH : valeur de pH<br>• Capteur de redox : valeur de redox en mV<br>• Capteur combiné pH/redox : valeur de pH                                 |
| 4    | Pour un point de mesure :<br>• Capteur de pH : température en ° C<br>• Capteur de redox : valeur de redox en mV<br>• Capteur combiné pH/redox : température en ° C                                                   |
|      | Pour deux points de mesure :                                                                                                    |
|      | <ul> <li>Navigation jusqu'au point de mesure 2 et affichage de :</li> <li>Capteur de pH : valeur de pH</li> <li>Capteur de redox : valeur de redox en mV</li> <li>Capteur combiné pH/redox : valeur de pH</li> </ul> |
| 5    | Affichage du profil de l'utilisateur et connexion                                                                                                    |
| 6    | Mode de fonctionnement                                                                                                    |
| 7    | Aperçu du menu principal                                                                                                    |
| 8    | Navigation                                                                                                    |

La configuration s'effectue via quatre menus principaux :

| Menu        | Fonction                                                                                                    |
|-------------|----------------------------------------------------------------------------------------------------|
| Conseil     | <ul> <li>Configuration guidée pour la planification et l'exécution de programmes.</li> <li>Importation et exportation de fichiers et de réglages.</li> </ul>  |
| Diagnostics | Contient des informations concernant la configuration de l'appareil, le diagnostic, le dépannage et la simulation.                                            |
| Application | Données de l'appareil pour le réglage de précision du point de<br>mesure.<br>Réglage pour la communication avec le système numérique de<br>contrôle commande. |
| Système     | Ces menus contiennent des paramètres pour la configuration et la gestion de l'ensemble du système.                                                            |

# 7.3 Accès au menu de configuration via le serveur web

Le serveur web via le système de commande est uniquement disponible avec le type de communication Modbus TCP.

Le serveur web offre un accès sans restriction à la visualisation de la CDC90. Lorsque le serveur web est actif, la visualisation de la CDC90 sur site est désactivée.

La structure du menu du serveur web correspond à la configuration sur le site.

# 8 Intégration système

### 8.1 Intégration de l'appareil de mesure dans le système

L'appareil peut être intégré dans le système de commande à l'aide des options suivantes :

- Serveur web
- Systèmes de bus de terrain

### 8.1.1 Serveur web

Le serveur web offre un accès sans restriction à la visualisation de la CDC90. Lorsque le serveur web est actif, la visualisation de la CDC90 sur site est désactivée.

#### AVIS

#### Les données sont perdues.

• Couper la connexion au serveur web avant de redémarrer l'IPC.

#### Établissement d'une connexion au serveur web

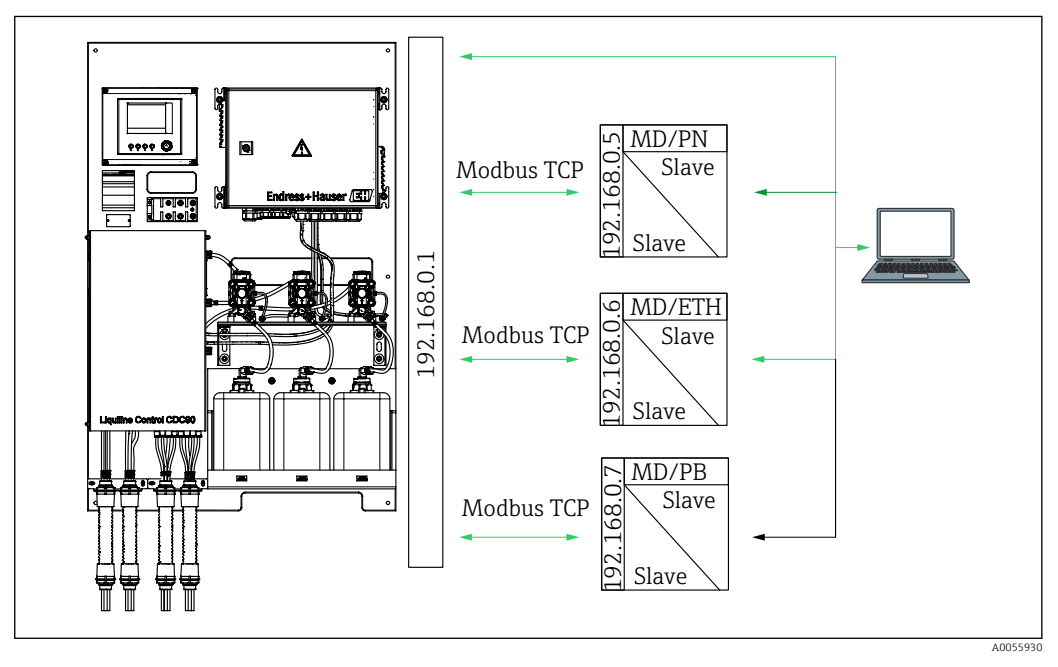

MD Modbus TCP ETH Ethernet/IP PN Profinet PB Profibus DP

Le serveur web est uniquement disponible avec le protocole Modbus TCP. En cas d'utilisation des protocoles PROFINET, Ethernet/IP et Profibus DP, le fonctionnement du serveur web n'est pas possible.

L'adresse IP du serveur web du transmetteur doit être dans le même sous-réseau que celle de la CDC90 <Adresse IP +3 >.

Exemple :

| Adresse IP pour le PC (définie par défaut) : | 192.168.0.1                             |
|----------------------------------------------|-----------------------------------------|
| Adresse IP, Liquiline :                      | Adresse IP pour le PC + 3 = 192.168.0.4 |

1. Raccorder le câble de communication de l'ordinateur à l'interface Ethernet du commutateur Ethernet.

- 2. Démarrer le PC.
- 3. Démarrer le navigateur Internet.
- En cas d'utilisation d'un serveur proxy pour la connexion à Internet : Désactiver le proxy (réglages du navigateur sous "Connexions/Paramètres du réseau local").
- 5. Entrer l'adresse IP de l'appareil dans la ligne d'adresse. Tenir compte de la fin de l'adresse (dans l'exemple : 192.168.0.4).
  - La connexion s'établit après quelques instants et le serveur web démarre. Un mot de passe peut être demandé. Par défaut, le nom d'utilisateur est "admin" et le mot de passe "admin".

#### **Exemple : Microsoft Windows 10**

- 1. Ouvrir Centre de réseau et partage.
  - └→ En plus du réseau par défaut, il devrait être possible de voir une connexion Ethernet supplémentaire (par ex. "Réseau non identifié").
- 2. Cliquer sur le lien vers cette connexion Ethernet.
- 3. Dans la fenêtre contextuelle, cliquer sur le bouton "Propriétés".
- 4. Double-cliquer sur "Internet Protocol Version 4 (TCP/IPv4)".
- 5. Sélectionner "Utiliser l'adresse IP suivante".
- 6. Entrer l'adresse IP désirée. Cette adresse doit se trouver dans le même sous-réseau que l'adresse IP de l'appareil. Exemple :
  - → Adresse IP : 192.168.0.11
     Masque de sous-réseau : 255.255.255.0
  - Si l'adresse IP de l'IPC a changé, entrer l'adresse IP par défaut :

http://:<Adresse IP>8080/cdc90.htm

### 8.1.2 Systèmes de bus de terrain

### AVIS

L'appareil utilise une connexion EtherCat pour la communication interne. Selon la charge du réseau, EtherCat peut provoquer des pannes dans les IPC CDC90 si plusieurs appareils CDC90 sont intégrés dans le même réseau.

Pour réduire la charge du réseau en cas de connexion Modbus TCP, les réseaux doivent être séparés. Il est possible de mettre en place une séparation physique avec un commutateur compatible VLAN, par ex. commutateur géré par la couche 2, ou une séparation par logiciel.

Des informations plus détaillées sur la communication par bus de terrain sont disponibles sur les pages produit de notre site Internet :

- Ethernet/IP (adaptateur) via passerelle Modbus TCP Ethernet/IP : BA02241C
- Modbus TCP (serveur) : BA02238C
- PROFIBUS DP (esclave) via passerelle Modbus TCP PROFIBUS DP. BA02239C
- PROFINET (appareil) via passerelle Modbus TCP PROFINET : BA02240C

# 9 Mise en service

### 9.1 Préparatifs

### AVERTISSEMENT

#### Raccordement incorrect, tension d'alimentation incorrecte

Risques pour la sécurité du personnel et de dysfonctionnement de l'appareil !

- Vérifiez que tous les raccordements ont été effectués correctement, conformément au schéma de raccordement.
- Assurez-vous que la tension d'alimentation coïncide avec la tension indiquée sur la plaque signalétique.

### AVIS

#### Activation incontrôlée de pompes, vannes, etc.

Endommagement des appareils.

- ► Effectuer le contrôle du montage et du fonctionnement.
- ► S'assurer que toutes les pièces mobiles sont correctement montées.

### 9.1.1 Remplissage des bidons

### **ATTENTION**

#### Déplacement de la sonde

Risque de blessure

 Régler le mode de fonctionnement sur configuration avant de commencer les travaux de maintenance.

### **ATTENTION**

#### Fonctionnement automatique pendant l'étalonnage.

Risque de blessure dû à un mouvement de la sonde, à des produits chimiques ou à des produits contaminés.

- Avant de débrancher les tuyaux, s'assurer qu'aucune opération n'est en cours ou sur le point de démarrer.
- ► Régler l'appareil sur le mode de configuration.
- Porter des vêtements, des lunettes et des gants de protection ou prendre d'autres mesures appropriées pour se protéger.
- ► En cas de commande à distance, régler l'appareil sur le mode de configuration et s'assurer qu'aucune autre action n'est en cours.
- ▶ Remplir les bidons comme suit, de la gauche vers la droite :

| Bidon (de<br>gauche à droite) | Contenu                                                                                                |
|-------------------------------|----------------------------------------------------------------------------------------------------|
| A                             | Liquide 1 (par ex. solution de nettoyage, pour la version "Nettoyage et étalonnage de capteurs de pH") |
| В                             | Liquide 2 (par ex. tampon 1, pour la version "Nettoyage et étalonnage de capteurs de pH")              |
| С                             | Liquide 3 (par ex. tampon 2, pour la version "Nettoyage et étalonnage de capteurs de pH")              |

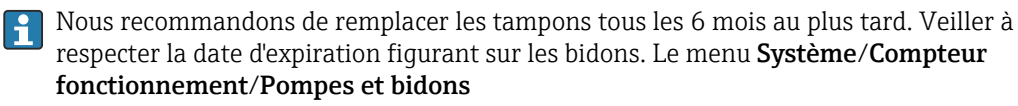

permet de la configurer. Voir :  $\rightarrow$  🖺 55

1. Dévisser le contacteur à flotteur.

2. Retirer le contacteur à flotteur.

- **3.** Remplir le bidon vide ou le remplacer par un bidon plein. Utiliser un entonnoir pour remplir le bidon.
- 4. Visser le contacteur à flotteur dans le bidon.

# 9.2 Contrôle du montage et du fonctionnement

Ne mettre l'appareil en service que s'il est possible de répondre par **oui** à **toutes** les questions suivantes :

- 1. L'appareil est-il solidement monté et installé ?
- 2. Toutes les tuyauteries ont-elles été correctement mises en œuvre, conformément aux schémas ?
- 3. Le câblage a-t-il été effectué correctement, conformément au schéma de câblage ?
- 4. La sonde est-elle montée et raccordée au bloc de rinçage ?
- 5. Le capteur préétalonné en usine avec technologie Memosens est-il raccordé dans la sonde ?
- 6. La tension d'alimentation correspond-elle à la tension indiquée sur la plaque signalétique ?

### 9.3 Mise sous tension de l'appareil de mesure

#### Mise sous tension de l'appareil

- **1.** Mise sous tension de l'appareil.  $\rightarrow \square 40$ 
  - ← Après la mise sous tension, l'appareil effectue un autotest puis passe en mode de fonctionnement **Configuration**.
- 2. Attention aux éventuelles répercussions sur les actionneurs raccordés.

### Remplissage de la chambre de rinçage de la sonde

Pendant la phase de démarrage de l'appareil, les sorties courant ont un état non défini pendant quelques secondes avant l'initialisation.

- 1. Attention aux éventuelles répercussions sur les actionneurs raccordés.
- 2. Remplir la chambre de rinçage de la sonde avec de l'eau en suivant les étapes cidessous :

Mode de fonctionnement : Sélectionner Configuration.

- 3. Aller dans le menu **Diagnosis/Simulation**.
- 4. Pour la vanne 3 : régler **Air voie 1** sur **On** ou, pour la vanne 13 : **Air voie 2** 
  - └→ Les données d'étalonnage spécifiques au capteur mémorisées sont transmises automatiquement à l'unité de commande CDC90 dès que cette dernière est mise sous tension.

La valeur mesurée est affichée.

- 5. Après avoir rempli la chambre de rinçage de la sonde, désactiver la fonction avec Off.

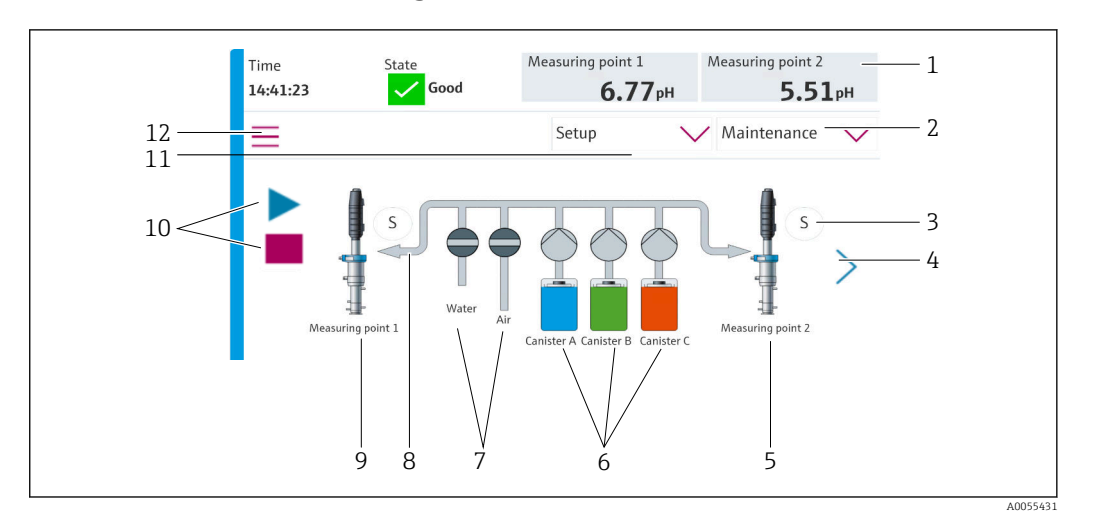

### 9.3.1 Écran de démarrage

#### 配 35 Écran de démarrage

| Pos. | Fonction                                                                                                    |
|------|----------------------------------------------------------------------------------------------------|
| 1    | En-tête avec heure, état et affichage de la valeur mesurée                                                                                                    |
| 2    | Accès aux menus                                                                                                    |
| 3    | Position de mesure ou de maintenance de la sonde                                                                                                    |
| 4    | Page suivante                                                                                                    |
| 5    | Visualisation du point de mesure 2                                                                                                    |
| 6    | Affichage des pompes pour les bidons 1-3                                                                                                    |
| 7    | Vanne (eau ou air) fermée ou ouverte.                                                                                                    |
| 8    | Visualisation du produit actif, selon le programme.                                                                                                    |
| 9    | Visualisation du point de mesure 1                                                                                                    |
| 10   | Symbole Lecture visible lorsque le programme est en cours d'exécution.<br>Le bouton d'arrêt est actif et peut être utilisé lorsqu'un programme est en cours d'exécution.<br>Commande uniquement possible si un programme est en cours d'exécution. |
| 11   | Mode de fonctionnement                                                                                                    |
| 12   | Menu principal                                                                                                    |

Pour revenir à l'écran d'accueil, aller sur l'icône d'accueil dans le chemin du menu.

# 9.4 Configuration de l'appareil de mesure

### 9.4.1 Configuration de la langue

La langue peut être configurée et modifiée à tout moment sur l'afficheur local, même pendant le fonctionnement en direct.

- ► Sélectionner la langue souhaitée dans le menu Système/Configuration/Langue.
  - └ L'interface d'affichage et de commande apparaît ensuite dans la langue sélectionnée.

### 9.4.2 Réglage de la date et de l'heure

Rôle utilisateur : Maintenance

#### Mode de fonctionnement : Configuration

→ 🗎 57

Changer la Date and Time sous : Système/Configuration/Date and Time

ou

- ► Cliquer directement sur l'heure.
  - 🕒 Cela peut prendre quelques secondes pour que le réglage soit accepté.
- L'appareil ne prend pas en charge le changement automatique heure d'été/d'hiver. Ces réglages peuvent être effectués manuellement dans le logiciel, par ex. en cas de versions de programme dépendant de l'heure.

### 9.4.3 Configuration des réglages système des points de mesure

Rôle utilisateur : Maintenance

Mode de fonctionnement : Configuration

→ 🗎 57

Chemin : Système/Information/Point de mesure

| Fonction        | Options                                                                                                    | Info                                                                                                    |  |
|-----------------|----------------------------------------------------------------------------------------------------|----------------------------------------------------------------------------------------------------|--|
| Point de mesure | <ul> <li>Serial number:</li> <li>Firmware</li> <li>Référence de commande étendue<br/>d'origine</li> <li>Référence commande étendue<br/>actuelle</li> </ul> | Information générale:<br>Hormis le nom de repère de la<br>référence, tous les réglages sont<br>préconfigurés et ne peuvent pas<br>être modifiés. |  |

### 9.4.4 Configuration de la communication système

La communication externe est toujours désactivée en usine, même si la communication par bus de terrain a été commandée. Cette communication doit être activée si la connexion à la passerelle ou au système de commande de process a été établie. Dès que le bus de terrain est activé, la communication est vérifiée. Si la communication ne fonctionne pas, le message S1003 est affiché.

#### Types de communication

- Analogique
- Ethernet/IP
- Modbus TCP
- PROFIBUS DP
- PROFINET

Rôle utilisateur : Maintenance

Mode de fonctionnement : Configuration

1. Aller dans le menu **Application/Communication**.

- Le protocole de communication configuré est visible sous **Communicat.** sélectionnée.
- 2. Sélectionner le protocole de communication souhaité sous **Sélection communication**.
- 3. Cliquer sur Appliquer.

La connectivité peut être visualisée ici pour Modbus TCP et Ethernet/IP :

| Chemin :Système/Connectivité |                                                                                                    |                                                                                                    |  |
|------------------------------|----------------------------------------------------------------------------------------------------|----------------------------------------------------------------------------------------------------|--|
| Fonction                     | Options                                                                                                  | Info                                                                                                    |  |
| Modbus                       | <b>Communication avec DCS</b><br>Ordre octet                                                             | L'information Modbus est transmise à<br>la station de commande lorsque<br>Modbus est utilisé comme protocole<br>de bus de terrain.<br>Pour plus de détails sur la<br>"Communication Modbus", voir les<br>pages produit sur Internet.                                      |  |
| Ethernet                     | InformationEthernet<br>Adresse IP<br>Zone d'adresse utilisée<br>Masque sous-réseau<br>Adresse passerelle | Réglages de l'adaptateur Ethernet<br>L'appareil occupe 7 adresses IP<br>consécutives. Ces adresses doivent<br>être libres dans le réseau.<br>Exemple : adresse IP configurée :<br>192.168.0.1<br>Les adresses IP 192.168.0.2 -<br>192.168.0.7 sont également<br>occupées. |  |

### 9.4.5 Configuration des sorties courant

Les sorties courant destinées à transmettre les valeurs mesurées à une carte analogique supplémentaire ne peuvent être configurées qu'avec un afficheur externe ou via le serveur web d'un transmetteur externe.

Les sorties courant sont configurées lors de la première mise en service par le personnel spécialisé d'Endress+Hauser.

### 9.4.6 Configuration du type de capteur

L'appareil est préconfiguré pour l'utilisation de capteurs de pH verre.

Si un autre type de capteur est utilisé (pH ISFET, redox), un autre fichier de configuration doit être chargé dans le transmetteur à l'aide d'un afficheur externe. Cette opération est réalisée par les spécialistes Endress+Hauser au cours de la mise en service initiale.

Rôle utilisateur : Maintenance

Mode de fonctionnement : Configuration

→ 🗎 57

| Chemin : Système/Information/Sensor |                                                                                                    |                                                  |  |
|-------------------------------------|----------------------------------------------------------------------------------------------------|--------------------------------------------------|--|
| Fonction                            | Options                                                                                                    | Info                                             |  |
| Channel 1 ou Channel 2              | Sensor 1 ou Sensor 2<br>Type capteur<br>Serial number:<br>Point de mesure<br>Version hardware<br>Version software<br>Date de mise en service                                       | Liste des informations spécifiques au<br>capteur |  |
|                                     | <ul> <li>Temps fonctionnement</li> <li>Total</li> <li>Au-dessus de la température<br/>max. de fonctionnement</li> <li>Sous température<br/>fonctionnement min.</li> </ul>          |                                                  |  |
|                                     | <ul> <li>Measured value:</li> <li>Nombre de stérilisation</li> <li>Nombre d'étalonnages</li> <li>Dernier étalonnage</li> <li>Dernière méthode étalonnage<br/>point zéro</li> </ul> |                                                  |  |
|                                     | Sensor specifications:<br>Max. temperature:                                                                                                    |                                                  |  |

### 9.4.7 Surveillance des vannes pilotes

Rôle utilisateur : Maintenance

Mode de fonctionnement : Configuration

→ 🗎 57

| Chemin : Système/Compteur fonctionnement/Valves |                                                                                                    |                                                                                                    |  |
|-------------------------------------------------|----------------------------------------------------------------------------------------------------|----------------------------------------------------------------------------------------------------|--|
| Fonction                                        | Options                                                                                                    | Info                                                                                                    |  |
| Valves                                          | Nombre de commutations et de<br>limites d'avertissement pour la voie<br>1 et/ ou la voie pour :<br>• Eau<br>• Air | <ul> <li>Réglages de la limite<br/>d'avertissement pour les<br/>commutations des vannes pilotes :</li> <li>V 3 : eau pour la voie 1</li> <li>V 4 : air pour la voie 1</li> <li>V 8 : vannes pour la voie 1</li> <li>V 9 : vannes pour la voie 2</li> <li>V 10 : vanne configurable par<br/>l'utilisateur</li> <li>V 13 : eau pour la voie 2</li> <li>V 14 : air pour la voie 2</li> <li>V 15 à 16 : vannes configurables<br/>par l'utilisateur</li> </ul> |  |

### 9.4.8 Sonde

Rôle utilisateur : Maintenance

Mode de fonctionnement : Configuration

→ 🗎 57

| Chemin : Système/Compteur fonctionnement/Assemblies |                                                                       |                                                                                    |
|-----------------------------------------------------|-----------------------------------------------------------------------|------------------------------------------------------------------------------------|
| Fonction                                            | Options                                                               | Info                                                                               |
| Assembly 1 ou Assembly 2                            | Assembly 1 ou Assembly 2<br>Nombre de courses<br>Limite avertissement | Réglages de la limite<br>d'avertissement pour le nombre de<br>courses de la sonde. |

### 9.4.9 Pompes et bidons

Rôle utilisateur : Maintenance

Mode de fonctionnement : Configuration

→ 🗎 57

| Chemin : Systeme/Compteur fonctionnement/Pompes et | t bidons |
|----------------------------------------------------|----------|

|                       | -                                                                                                    |                                                                                                    |
|-----------------------|----------------------------------------------------------------------------------------------------|----------------------------------------------------------------------------------------------------|
| Fonction              | Options                                                                                                    | Info                                                                                                    |
| Canister and Pump A à | <ul> <li>Bidon A à C</li> <li>Date expiration</li> <li>Niveau remplissage</li> <li>Niveau max. remplissage</li> <li>Limite avertissement</li> <li>Pompe A à C</li> <li>Débit</li> <li>Volume pompé</li> <li>Limite avertissement</li> <li>Temps fonctionnement</li> </ul> | Réglages pour la date d'expiration, le<br>niveau maximum, le débit et les<br>limites d'avertissement pour les<br>bidons et les pompes. |

### 9.4.10 Étalonnage du capteur

- Les capteurs avec le protocole Memosens sont étalonnés en usine.
- Un étalonnage est nécessaire lors de la première mise en service du capteur pour charger les données d'étalonnage dans le registre CDC90.
- Dans de nombreuses applications standard, un étalonnage supplémentaire n'est pas nécessaire.
- Étalonner les capteurs à des intervalles pertinents pour le process.

Manuel de mise en service "Memosens", BA01245C

### 9.4.11 Démarrage de la mise en service

La première mise en service est effectuée par des spécialistes d'Endress+Hauser.

# 10 Configuration

### **ATTENTION**

### Pompes très bruyantes

Le bruit des pompes peut faire mal aux oreilles.

► Porter des protections auditives à proximité des pompes.

# 10.1 Lecture des valeurs mesurées

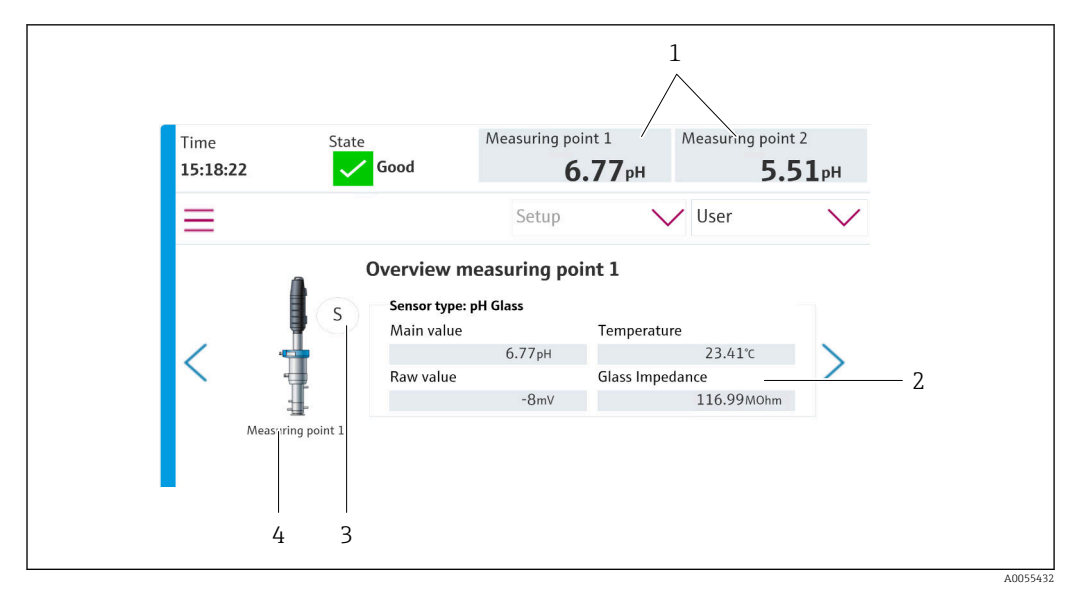

36 Aperçu des points de mesure

| Pos. | Fonction                                     |
|------|----------------------------------------------|
| 1    | Raccourci vers l'aperçu des points de mesure |
| 2    | Valeurs principales                          |
| 3    | Position de la sonde                         |
| 4    | Point de mesure 1 ou 2                       |

# 10.2 Adaptation de l'appareil de mesure aux conditions de process

### 10.2.1 Gestion des utilisateurs

Un mot de passe peut être affecté à tous les utilisateurs dans le rôle utilisateur **Admin**. Il est également possible d'activer et de désactiver la gestion des utilisateurs.

Les utilisateurs connectés peuvent modifier leur propre mot de passe.

| Nom d'utilisateur par défaut | Mot de passe par défaut |  |
|------------------------------|-------------------------|--|
| A (Admin)                    | 0                       |  |
| M (Maintenance)              | 1                       |  |
| O ( <b>Opérateur</b> )       | 2                       |  |

#### Gestion des utilisateurs

|                                                                  | Opérateur | Maintenance | Admin | User                                             |
|------------------------------------------------------------------|-----------|-------------|-------|--------------------------------------------------|
| Activation et<br>désactivation de la<br>gestion des utilisateurs |           |             | x     | Droits en<br>lecture seule sur<br>le système (ne |
| Modification de son<br>propre mot de passe                       | х         | x           | х     | aucun réglage, à<br>l'exception du               |
| Modification de tous les<br>mots de passe                        |           |             | х     | changement de<br>langue)                         |
| Changement de mode de fonctionnement                             | х         | х           |       |                                                  |
| Démarrage des<br>programmes                                      | х         | x           |       |                                                  |
| Programmation des programmes                                     |           | x           |       |                                                  |
| Importation/exportation de données                               |           | x           |       |                                                  |
| Réglages du <b>Système</b>                                       |           | х           |       |                                                  |
| Réglages du menu<br>Application                                  |           | х           |       |                                                  |
| Simulation des sorties                                           | х         | х           |       |                                                  |
| Redémarrage de l'appareil                                        |           | х           |       |                                                  |

#### Configuration des utilisateurs

Rôle utilisateur : Admin

Mode de fonctionnement : Configuration

→ 🗎 57

- 1. Aller dans User Management sous Système/Configuration/.
- 2. Sélectionner sous **User name:** le rôle utilisateur.
- 3. Affecter un mot de passe au rôle utilisateur sous PIN:.
- 4. Entrer une nouvelle fois le code PIN sous Acknowledge PIN:
- 5. Sélectionner **OK** pour enregistrer le mot de passe modifié pour l'utilisateur sélectionné.
- 6. Répéter les étapes si nécessaire et modifier le code PIN pour d'autres utilisateurs.

### **10.2.2** Changement de mode de fonctionnement

Les différents modes de fonctionnement sont nécessaires pour séparer les tâches et prévenir le déroulement parallèlement de tâches de configuration et de maintenance ainsi que de routines.

Modes de fonctionnement :

- Configuration
- Manual
- Automatique
- À distance

| Mode de fonctionnement | Fonction                                                                                                    |  |  |
|------------------------|----------------------------------------------------------------------------------------------------|--|--|
| Configuration          | Utilisée pour configurer l'appareil et l'application.<br>Importation/exportation de programmes, configuration de l'appareil,<br>configuration du système, journaux<br>Par exemple, les adresses d'appareil ou l'heure peuvent être modifiées.<br>Modifications de la programmation des programmes.<br>Aucun hardware n'est commandé dans ce mode de fonctionnement. |  |  |
|                        | Ce mode est utilisé pour exécuter les activités de maintenance. Ce mode garantit qu'aucune activation du hardware n'a lieu.                                                                                                    |  |  |
| Manual                 | Utilisée pour commander manuellement l'appareil.<br>Par exemple, les programmes configurés peuvent être démarrés<br>manuellement et les sorties peuvent être simulées. L'utilisation des touches<br>programmables est possible.<br>Le hardware est uniquement commandé manuellement dans ce mode de<br>fonctionnement.<br>Aucun réglage ne peut être effectué.      |  |  |
| Automatique            | Utilisée pour commander l'appareil selon une programmation définie.<br>Les programmes configurés sont démarrés automatiquement à l'heure / la<br>date programmée.<br>Le hardware est uniquement commandé automatiquement dans ce mode de<br>fonctionnement.<br>Les touches programmables ne peuvent pas être activées ici.                                          |  |  |
| À distance             | Utilisée pour commander l'appareil à distance.<br>Les programmes configurés peuvent être commandés à distance via un<br>protocole sélectionné.<br>Le hardware est commandé exclusivement par accès à distance dans ce<br>mode de fonctionnement. Les touches programmables ne peuvent pas être<br>activées ici.                                                     |  |  |

Le **Operation Mode** peut être modifié via le menu ou directement via l'écran de démarrage.

#### Changement de mode de fonctionnement via le menu

► Aller dans le menu Système/Configuration/Operation Mode.

### Changement de mode de fonctionnement via l'écran de démarrage

► Changer de mode de fonctionnement via le menu déroulant sur l'écran de démarrage.

### 10.2.3 La structure des programmes de nettoyage et d'étalonnage

La configuration du programme de nettoyage et d'étalonnage s'effectue via l'afficheur local. Des programmes spécifiques au client peuvent être créés par le personnel spécialisé d'Endress+Hauser. Les programmes sont divisés en étapes, séquences et programmes.

### Étapes

- Certaines actions concernant le nettoyage et/ou l'étalonnage du capteur sont divisées en étapes individuelles.
  - Une étape définit :
  - L'état des sorties (vannes, DO).
  - L'état des entrées (DI).
- Les étapes 1-16 sont préconfigurées, tandis que les étapes portant les ID 17-26 peuvent être adaptées aux besoins des clients.

#### Séquences

Les séquences comprennent l'ordre et la durée des étapes. Des séquences spécifiques à l'utilisateur peuvent être définies. Les séquences prédéfinies peuvent être intégrées dans les séquences définies par l'utilisateur. À la livraison, les séquences prédéfinies sont préconfigurées.

#### Programmes

Un programme est une séquence qui a été affectée à une voie spécifique.

### Calendriers

Il est possible d'affecter un calendrier aux programmes ; le programme est alors exécuté automatiquement à une fréquence définie sur la base de ce calendrier.

### 10.2.4 Étapes de nettoyage et d'étalonnage

### Liste des étapes de nettoyage

L'appareil contient les étapes préconfigurées suivantes :

| ID | Nom                            | Fonction                                                                                                    |
|----|--------------------------------|----------------------------------------------------------------------------------------------------|
| 1  | Service Position               | Régler les vannes de la voie implicite pour déplacer le<br>capteur en position de maintenance.<br>Condition de fin : l'étape se termine lorsqu'il est<br>possible de détecter si la position de maintenance a été<br>atteinte.<br>Un timeout doit déclencher une erreur.<br>Le timeout peut être configuré sous <b>Application/Type</b><br><b>de fonct. et unités/Measuring Point 1</b> ou <b>Measuring</b><br><b>Point 2</b>                                                                                                    |
| 2  | Measure Position               | Régler les vannes de la voie implicite pour déplacer le<br>capteur en position de mesure.<br>Condition de fin : l'étape se termine lorsqu'il est<br>possible de détecter si la position de mesure a été<br>atteinte.<br>Un timeout doit déclencher une erreur.<br>Le timeout peut être configuré sous <b>Application/Type</b><br><b>de fonct. et unités/Measuring Point 1</b> ou <b>Measuring</b><br><b>Point 2</b>                                                                                                    |
| 3  | H2O + Service Pos.             | Active la vanne d'eau et règle les vannes de la voie<br>implicite de telle manière que le capteur est déplacé en<br>position de maintenance.<br>La vanne d'eau est désactivée lorsque le capteur a<br>atteint la position de maintenance.<br>L'étape préconfigurée désactive de nouveau les sorties.<br>L'étape préconfigurée ne peut pas être modifiée.<br>Un timeout doit déclencher une erreur.<br>Le timeout peut être configuré sous <b>Application/Type<br/>de fonct. et unités/Measuring Point 1</b> ou <b>Measuring<br/>Point 2</b> |
| 4  | H2O + Measure Pos.             | Active la vanne d'eau et règle les vannes de la voie<br>implicite de telle manière que les capteurs sont<br>déplacés en position de mesure ("eau interceptrice").<br>La vanne d'eau est désactivée lorsque le capteur a<br>atteint la position de mesure.<br>Un timeout doit déclencher une erreur.<br>Le timeout peut être configuré sous <b>Application/Type<br/>de fonct. et unités/Measuring Point 1</b> ou <b>Measuring</b><br><b>Point 2</b>                                                                                          |
| 5  | Hold On                        | Si la fonction HOLD est activée, cela entraîne le "gel"<br>des valeurs mesurées ou l'affichage d'une valeur<br>mesurée prédéfinie. Ceci concerne les sorties<br>analogiques et bus de terrain.<br>Cette fonction est judicieuse pendant un étalonnage.<br>Le comportement du HOLD peut être configuré.                                                                                                    |
| 6  | Hold Off                       | "Dégèle" les valeurs mesurées.                                                                                                    |
| 7  | Abort + Service Pos.           | En cas d'erreur, le programme est annulé et le capteur<br>se place en position de maintenance                                                                                                    |
| 8  | Abort + Measure Pos.           | Toutes les vannes de produit sont fermées et le capteur<br>se place en position de mesure                                                                                                    |
| 9  | Abort + Service Pos. + Hold On | Comme la fonction Abandon+Service avec Hold activé                                                                                                    |

| ID      | Nom                               | Fonction                                                                                |
|---------|-----------------------------------|-----------------------------------------------------------------------------------------|
| 10      | Abbruch + Measure Pos. + Hold Off | Comme la fonction Abandon + Pos. mesure avec Hold<br>désactivé                          |
| 11      | Air                               | Active la vanne d'air pour la période de temps<br>indiquée, et la désactive de nouveau. |
| 12      | Water                             | Active la vanne d'eau pour la période de temps<br>indiquée, et la désactive de nouveau. |
| 13      | Liquid Pump A                     | Pompe le produit du bidon 1 pendant le temps indiqué.                                   |
| 14      | Liquid Pump B                     | Pompe le produit du bidon 2 pendant le temps indiqué.                                   |
| 15      | Liquid Pump C                     | Pompe le produit du bidon 3 pendant le temps indiqué.                                   |
| 16      | Wait                              | Retarde le traitement de l'étape suivante du temps<br>indiqué.                          |
| 17 à 26 | CustomStep1<br>à CustomStep10     | Étapes configurables                                                                    |

### Liste des étapes d'étalonnage

L'appareil comprend des étapes de programme préconfigurées pour l'étalonnage. Les étapes portant l'ID 5xx sont utilisées pour envoyer la commande au transmetteur. Ces étapes ne peuvent pas être modifiées.

| ID  | Nom                       | Fonction                                                                                                    |
|-----|---------------------------|----------------------------------------------------------------------------------------------------|
| 500 | Check Stability Criterion | Le capteur est immergé dans le tampon. Le système<br>peut continuer l'étalonnage. Confirmer afin de vérifier<br>les critères de stabilité du capteur. |
| 501 | Start 1pt cal pH w/o adj  | Démarre un étalonnage en 1 point du pH sans<br>ajustage.                                                                                              |
| 502 | Start 2pt cal pH w/o adj  | Démarre un étalonnage en 2 points du pH sans<br>ajustage.                                                                                             |
| 503 | Start 2pt cal pH + adj    | Démarre un étalonnage en 2 points du pH avec<br>ajustage.                                                                                             |
| 504 | Start cal ORP w/o adj     | Démarre un étalonnage en 1 point du redox (mV) sans<br>ajustage.                                                                                      |
| 505 | Start cal ORP + adj       | Démarre un étalonnage en 1 point du redox (mV) avec<br>ajustage.                                                                                      |

### 10.2.5 Séquences de nettoyage et d'étalonnage

### Liste des séquences pour le nettoyage

Les séquences comprennent plusieurs étapes se déroulant dans un ordre et une durée définis. Les séquences peuvent comporter un niveau subséquent.

| ID                                                                                                    | Nom     | Fonction                                 |  |
|----------------------------------------------------------------------------------------------------|---------|------------------------------------------|--|
| Les séquences portant les ID 1001-1003 contiennent des fonctions de base préconfigurées                                              |         |                                          |  |
| 1001ServiceLa sonde se place en position de maintenance.                                                                             |         |                                          |  |
| 1002                                                                                                    | Measure | La sonde se place en position de mesure. |  |
| 1003     Cleaning     Le capteur est pré-rincé avec de l'eau, lavé avec la solution de nettoyage puis rincé à nouveau avec de l'eau. |         |                                          |  |
| La séquence portant l'ID 1004 contient une procédure de nettoyage préconfigurée.                                                     |         |                                          |  |

Aperçu des séquences dans les appareils avec fonction de nettoyage

| ID                                                                                        | Nom               | Fonction                                                                                                    |
|-------------------------------------------------------------------------------------------|-------------------|----------------------------------------------------------------------------------------------------|
| 1004                                                                                      | Cleaning programm | La procédure de nettoyage du capteur consiste en :<br>• Déplacement en position de maintenance<br>• Nettoyage du capteur<br>• Déplacement en position de mesure |
| Les séquences portant les ID 1005-1015 peuvent être créées selon les exigences du client. |                   |                                                                                                    |

En cas d'erreur, le système arrête la séquence et place le capteur en position de maintenance

Toutes les séquences peuvent être modifiées/optimisées et réutilisées au sein de séquences.

### Liste des séquences pour l'étalonnage

| Aperça des sequences pour les apparens avec fonction a étaionnage | Aperçu d | des séquences | pour les | appareils | avec fonction | d'étalonnage |
|-------------------------------------------------------------------|----------|---------------|----------|-----------|---------------|--------------|
|-------------------------------------------------------------------|----------|---------------|----------|-----------|---------------|--------------|

| ID          | Nom                                    | Fonction                                                                                                    |
|-------------|----------------------------------------|----------------------------------------------------------------------------------------------------|
| Les séquenc | es portant les ID 1001-1008 contienner | t des fonctions de base préconfigurées                                                                                                    |
| 1001        | Service                                | La sonde se place en position de maintenance.                                                                                                    |
| 1002        | Measure                                | La sonde se place en position de mesure.                                                                                                    |
| 1003        | Cleaning                               | Le capteur est pré-rincé avec de l'eau, lavé avec la<br>solution de nettoyage puis rincé à nouveau avec de<br>l'eau.                                                                                                    |
| 1004        | pH 2 Pt adjustment                     | Effectuer un ajustage en deux points d'un capteur de pH.                                                                                                    |
| 1005        | pH 2 Pt calibration                    | Exécution d'un étalonnage en deux points d'un capteur de pH.                                                                                                    |
| 1006        | ORP 1 Pt adjustment                    | Exécution d'un ajustage en un point d'un capteur de redox.                                                                                                    |
| 1007        | ORP 1 Pt calibration                   | Exécution d'un étalonnage en un point d'un capteur de redox.                                                                                                    |
| 1008        | pH 1 Pt calibration                    | Exécution d'un étalonnage en un point d'un capteur de pH sans ajustage.                                                                                                    |
| Les séquenc | es portant les ID 1009-1014 contienner | it des procédures de nettoyage préconfigurées.                                                                                                    |
| 1009        | Cleaning program                       | La procédure de nettoyage du capteur consiste en :<br>Déplacement en position de maintenance<br>Nettoyage du capteur<br>Déplacement en position de mesure                                                                                                    |
| 1010        | 2 Pt pH adjustment program             | <ul> <li>Exécution d'un ajustage en deux points d'un capteur de pH, consistant en :</li> <li>Déplacement en position de maintenance</li> <li>Nettoyage du capteur</li> <li>Ajustage en 2 points d'un capteur de pH</li> <li>Déplacement en position de mesure</li> </ul>        |
| 1011        | 2 Pt pH calibration program            | <ul> <li>Exécution d'un étalonnage en deux points d'un capteur de pH, consistant en :</li> <li>Déplacement en position de maintenance</li> <li>Nettoyage du capteur</li> <li>Étalonnage en deux points d'un capteur de pH</li> <li>Déplacement en position de mesure</li> </ul> |
| 1012        | 1 Pt pH calibration program            | <ul> <li>Exécution d'un étalonnage en un point d'un capteur de pH, consistant en :</li> <li>Déplacement en position de maintenance</li> <li>Nettoyage du capteur</li> <li>Étalonnage en un point d'un capteur de pH</li> <li>Déplacement en position de mesure</li> </ul>       |

| ID                | Nom                                      | Fonction                                                                                                    |
|-------------------|------------------------------------------|----------------------------------------------------------------------------------------------------|
| 1013              | 1 Pt ORP ADI program                     | Exécution d'un ajustage en un point d'un capteur de<br>redox, consistant en :<br>• Déplacement en position de maintenance<br>• Nettoyage du capteur<br>• Ajustage en un point d'un capteur de redox<br>• Déplacement en position de mesure     |
| 1014              | 1 Pt ORP CAL program                     | Exécution d'un étalonnage en un point d'un capteur de<br>redox, consistant en :<br>• Déplacement en position de maintenance<br>• Nettoyage du capteur<br>• Étalonnage en un point d'un capteur de redox<br>• Déplacement en position de mesure |
| La séquence porta | nt l'ID 1015 peut être créée selon les e | exigences du client.                                                                                                    |

En cas d'erreur, le système arrête la séquence et place le capteur en position de maintenance.

Toutes les séquences peuvent être modifiées/optimisées et réutilisées au sein de séquences.

🎦 Le tampon par défaut 1 est le tampon de pH 7 d'Endress+Hauser.

Le tampon par défaut 2 est le tampon de pH 4 d'Endress+Hauser.

Contacter le personnel spécialisé d'Endress+Hauser pour adapter les tampons d'étalonnage.

#### Modification et création des séquences

#### Rôle utilisateur : Maintenance

Mode de fonctionnement : Configuration

→ 🗎 57

- 1. Aller dans le menu User Guidance/Configuration/Séquences.
- 2. Cliquer sur **Démarrer assistant**.
- 3. Sélectionner la séquence souhaitée dans la liste.
- 4. Cliquer sur Suivant.
- 5. Sélectionner la ligne souhaitée.
- 6. Une nouvelle étape peut être ajoutée en utilisant le bouton "+" dans les lignes vides. Si les lignes ont déjà été configurées, l'étape peut être modifiée via "+". Une ligne peut être vidée en utilisant "-".
- 7. Sélectionner l'étape ou la séquence dans la liste.
- 8. Si nécessaire, spécifier la durée de l'étape pour les points de mesure et confirmer en acceptant
- 9. Ajouter d'autres étapes dans la ligne suivante.
- 10. Cliquer sur Suivant lorsque toutes les étapes ont été ajoutées.
- 11. Les réglages sont acceptés.
- **12.** Pour finir, appuyer sur **Terminer**.

S'il y a une ligne vide avant une étape insérée, il n'est pas possible de cliquer sur le bouton **Suivant**.

### 10.2.6 Programmes de nettoyage et d'étalonnage

### Liste des programmes pour le nettoyage

Un programme est une séquence qui a été affectée à une voie spécifique.

Les programmes suivants ont déjà été préconfigurés en usine

Aperçu des programmes pour les appareils monovoie avec fonction de nettoyage

| ID                                                                             | Nom du programme | Nom de la séquence         | Voie | Fonction                                                                                                    |  |  |  |  |
|--------------------------------------------------------------------------------|------------------|----------------------------|------|----------------------------------------------------------------------------------------------------|--|--|--|--|
| Les programmes portant les ID 801-803 contiennent des programmes préconfigurés |                  |                            |      |                                                                                                    |  |  |  |  |
| 801                                                                            | Service1         | 1001 - Service             | 1    | La sonde de la voie 1 se place en<br>position de maintenance<br>Ce programme est affecté en<br>usine à la touche<br>programmable 1 |  |  |  |  |
| 802                                                                            | Measure1         | 1002 – Measure             | 1    | La sonde de la voie 1 se place en<br>position de mesure.<br>Ce programme est affecté en<br>usine à la touche<br>programmable 2     |  |  |  |  |
| 803                                                                            | Cleaning1        | 1004 – Cleaning<br>Program | 1    | La voie 1 effectue un nettoyage<br>du capteur.<br>Ce programme est affecté en<br>usine à la touche<br>programmable 3               |  |  |  |  |

Les programmes portant les ID 804–820 peuvent être créés selon les exigences du client.

| Anercu des    | nroarammes | nour les | annareils | à deux voies | avec fonction | de nettovaae |
|---------------|------------|----------|-----------|--------------|---------------|--------------|
| i iper ça aco | programmed |          | apparents |              | avec joncenon | ac nettoyage |

| ID                                                                             | Nom du programme         | Nom de la séquence         | Voie           | Fonction                                                                                                    |  |  |  |  |  |
|--------------------------------------------------------------------------------|--------------------------|----------------------------|----------------|----------------------------------------------------------------------------------------------------|--|--|--|--|--|
| Les programmes portant les ID 801-806 contiennent des programmes préconfigurés |                          |                            |                |                                                                                                    |  |  |  |  |  |
| 801                                                                            | Service1                 | 1001 - Service 1           |                | La sonde de la voie 1 se place en<br>position de maintenance<br>Ce programme est affecté en usine<br>à la touche programmable 1  |  |  |  |  |  |
| 802                                                                            | Measure1                 | 1002 – Measure             | 1              | La sonde de la voie 1 se place en<br>position de mesure.<br>Ce programme est affecté en usine<br>à la touche programmable 2      |  |  |  |  |  |
| 803                                                                            | Service2                 | 1001 - Service             | 2              | La sonde de la voie 2 se place en<br>position de maintenance.<br>Ce programme est affecté en usine<br>à la touche programmable 3 |  |  |  |  |  |
| 804                                                                            | Measure2                 | 1002 – Measure             | 2              | La sonde de la voie 2 se place en<br>position de mesure.<br>Ce programme est affecté en usine<br>à la touche programmable 4      |  |  |  |  |  |
| 805                                                                            | Cleaning1                | 1004 – Cleaning<br>Program | 1              | La voie 1 effectue un nettoyage du capteur.                                                                                      |  |  |  |  |  |
| 806                                                                            | Cleaning2                | 1004 – Cleaning<br>Program | 2              | La voie 2 effectue un nettoyage du capteur.                                                                                      |  |  |  |  |  |
| Les progran                                                                    | nmes portant les ID 807- | 820 peuvent être créés se  | lon les exigei | nces du client.                                                                                                    |  |  |  |  |  |

### Liste des programmes pour la fonction de nettoyage et d'étalonnage

Les programmes suivants ont déjà été préconfigurés en usine :

Aperçu des programmes pour les appareils monovoie avec fonction de nettoyage et d'étalonnage

| ID           | Nom du programme             | Nom de la séquence                    | Voie            | Fonction                                                                                                    |
|--------------|------------------------------|---------------------------------------|-----------------|----------------------------------------------------------------------------------------------------|
| Les programi | mes portant les ID 801-808 d | contiennent des programmes            | préconfigurés   | 3                                                                                                    |
| 801          | Service1                     | 1001 - Service                        | 1               | La sonde de la voie 1 se<br>place en position de<br>maintenance<br>Ce programme est affecté<br>en usine à la touche<br>programmable 1          |
| 802          | Measure 1                    | 1002 – Measure                        | 1               | La sonde de la voie 1 se<br>place en position de<br>mesure.<br>Ce programme est affecté<br>en usine à la touche<br>programmable 2              |
| 803          | Cleaning1                    | 1004 – Cleaning Program               | 1               | La voie 1 effectue un<br>nettoyage du capteur.<br>Ce programme est affecté<br>en usine à la touche<br>programmable 3                           |
| 804          | 2Pt pH ADJ1                  | 1010 - 2 Pt pH<br>adjustment program  | 1               | La voie 1 effectue un<br>ajustage en deux points<br>d'un capteur de pH.<br>Ce programme est affecté<br>en usine à la touche<br>programmable 4. |
| 805          | 2Pt pH CAL1                  | 1011 - 2 Pt pH calibration<br>program | 1               | La voie 1 effectue un<br>étalonnage en deux points<br>d'un capteur de pH.                                                                      |
| 806          | 1Pt pH CAL1                  | 1012 - 1 Pt pH calibration<br>program | 1               | La voie 1 effectue un<br>étalonnage en un point<br>d'un capteur de pH.                                                                         |
| 807          | 1Pt ORP ADJ1                 | Programme 1013 - 1 Pt<br>ORP ADI      | 1               | La voie 1 effectue un<br>ajustage en un point d'un<br>capteur de redox.                                                                        |
| 808          | 1Pt ORP CAL1                 | 1014 - 1 Pt ORP CAL<br>program        | 1               | La voie 1 effectue un<br>étalonnage en un point<br>d'un capteur de redox.                                                                      |
| Les programi | mes portant les ID 809–820   | peuvent être créés selon les e        | exigences du cl | lient.                                                                                                    |

*Aperçu des programmes pour les appareils à deux voies avec fonction de nettoyage et d'étalonnage* 

| ID          | Nom du programme                                                               | Nom de la séquence | Voie | Fonction                                                                                                    |  |  |  |  |  |
|-------------|--------------------------------------------------------------------------------|--------------------|------|----------------------------------------------------------------------------------------------------|--|--|--|--|--|
| Les program | Les programmes portant les ID 801-816 contiennent des programmes préconfigurés |                    |      |                                                                                                    |  |  |  |  |  |
| 801         | Service1                                                                       | 1001 - Service     | 1    | La sonde de la voie 1 se<br>place en position de<br>maintenance<br>Ce programme est affecté<br>en usine à la touche<br>programmable 1 |  |  |  |  |  |

| ID  | Nom du programme | Nom de la séquence                    | Voie | Fonction                                                                                                    |
|-----|------------------|---------------------------------------|------|----------------------------------------------------------------------------------------------------|
| 802 | Measure1         | 1002 – Measure                        | 1    | La sonde de la voie 1 se<br>place en position de<br>mesure.<br>Ce programme est affecté<br>en usine à la touche<br>programmable 2     |
| 803 | Cleaning1        | 1001 - Service                        | 2    | La sonde de la voie 2 se<br>place en position de<br>maintenance<br>Ce programme est affecté<br>en usine à la touche<br>programmable 3 |
| 804 | 2Pt pH ADJ1      | 1002 – Measure                        | 2    | La sonde de la voie 2 se<br>place en position de<br>mesure.<br>Ce programme est affecté<br>en usine à la touche<br>programmable 4     |
| 805 | 2Pt pH CAL1      | 1009 – Cleaning Program               | 1    | La voie 1 effectue un<br>nettoyage du capteur.                                                                                        |
| 806 | 1Pt pH CAL1      | 1009 – Cleaning Program               | 2    | La voie 2 effectue un nettoyage du capteur.                                                                                           |
| 807 | 1Pt ORP ADJ1     | 1010 - 2 Pt pH<br>adjustment program  | 1    | La voie 1 effectue un<br>ajustage en deux points<br>d'un capteur de pH.                                                               |
| 808 | 1Pt ORP CAL1     | 1010 - 2 Pt pH<br>adjustment program  | 2    | La voie 2 effectue un<br>ajustage en deux points<br>d'un capteur de pH.                                                               |
| 809 | 2Pt pH CAL1      | 1011 - 2 Pt pH calibration<br>program | 1    | La voie 1 effectue un<br>étalonnage en deux points<br>d'un capteur de pH.                                                             |
| 810 | 2Pt pH CAL2      | 1011 - 2 Pt pH calibration<br>program | 2    | La voie 2 effectue un<br>étalonnage en deux points<br>d'un capteur de pH.                                                             |
| 811 | 1Pt pH CAL1      | 1012 - 1 Pt pH calibration<br>program | 1    | La voie 1 effectue un<br>étalonnage en un point<br>d'un capteur de pH.                                                                |
| 812 | 1Pt pH CAL2      | 1012 - 1 Pt pH calibration<br>program | 2    | La voie 2 effectue un<br>étalonnage en un point<br>d'un capteur de pH.                                                                |
| 813 | 1Pt ORP ADJ1     | 1013 - 1 Pt ORP ADI<br>program        | 1    | La voie 1 effectue un<br>ajustage en un point d'un<br>capteur de redox.                                                               |
| 814 | 1Pt ORP ADJ2     | 1013 - 1 Pt ORP ADI<br>program        | 2    | La voie 2 effectue un<br>ajustage en un point d'un<br>capteur de redox.                                                               |
| 815 | 1Pt ORP CAL1     | 1014 - 1 Pt ORP CAL<br>program        | 1    | La voie 1 effectue un<br>étalonnage en un point<br>d'un capteur de redox.                                                             |
| 816 | 1Pt ORP CAL2     | 1014 - 1 Pt ORP CAL<br>program        | 2    | La voie 2 effectue un<br>étalonnage en un point<br>d'un capteur de redox.                                                             |

Les programmes portant les ID 817–820 peuvent être créée selon les exigences du client.

### Modification de programmes

Une fois créés, les programmes ne peuvent pas être modifiés sur l'affichage local. Pour modifier un programme, il doit être supprimé puis recréé.

### Création du programme

### Rôle utilisateur : Maintenance

Mode de fonctionnement : Configuration

→ 🖺 57

- 1. Aller dans le menu User Guidance/Configuration/Programmes.
- 2. Cliquer sur **Démarrer assistant**.
- 3. Sélectionner une ligne vide (ID 0) et cliquer sur +.
- 4. Entrer le **Nom du programme** et la **Voie**.
- 5. Sélectionner la séquence souhaitée dans la liste.
- 6. Cliquer sur Accept.
- 7. Le nouveau programme est ajouté.
- 8. Cliquer sur Suivant.
  - 🛏 Les réglages sont acceptés.
- 9. Pour finir, appuyer sur **Terminer**.

### Suppression du programme

### Rôle utilisateur : Maintenance

Mode de fonctionnement : Configuration

→ 🗎 57

- 1. Aller dans le menu User Guidance/Configuration/Programmes.
- 2. Cliquer sur **Démarrer assistant**.
- 3. Sélectionner le programme à supprimer et cliquer sur "-".
- 4. Cliquer sur **Suivant**.
  - └ Les réglages sont acceptés.
- 5. Pour finir, appuyer sur **Terminer**.

Aucune ligne vide ne doit rester avant l'actionnement du bouton Suivant.

### 10.2.7 Calendriers

### Calendriers pour les appareils avec fonction de nettoyage

Il est possible d'affecter un calendrier aux programmes ; le programme est alors exécuté automatiquement à une fréquence définie sur la base de ce calendrier.

Les calendriers suivants ont déjà été préconfigurés en usine.

Aperçu des calendriers pour les appareils monovoie avec fonction de nettoyage

| ID      | Nom du<br>calendrier | Nom du<br>programme | Jours                      | Début             | Fin              | Période | Fonction                                                                        |
|---------|----------------------|---------------------|----------------------------|-------------------|------------------|---------|---------------------------------------------------------------------------------|
| Le cale | endrier portant      | l'ID 1 contient u   | ın calendrier pr           | éconfiguré        |                  |         |                                                                                 |
| 1       | Cleaning1            | 803 –<br>Cleaning1  | Lun, mar,<br>mer, jeu, ven | 0:00              | 23:59            | 30      | La voie 1 est<br>nettoyée<br>toutes les<br>30 minutes<br>les jours<br>ouvrables |
| Les cal | lendriers portar     | nt les ID 2–20 p    | euvent être cré            | és selon les exig | gences du client |         |                                                                                 |

| ID     | Nom du<br>calendrier | Nom du<br>programm<br>e | Jours                         | Début          | Fin   | Période | Fonction                                                               |
|--------|----------------------|-------------------------|-------------------------------|----------------|-------|---------|------------------------------------------------------------------------|
| Le cal | endrier porta        | nt l'ID 1 contie        | ent un calendr                | ier préconfigu | ıré   |         |                                                                        |
| 1      | Cleaning1            | 805 –<br>Cleaning1      | Lun, mar,<br>mer, jeu,<br>ven | 0:00           | 23:59 | 30      | La voie 1 est nettoyée<br>toutes les 30 minutes<br>les jours ouvrables |
| 2      | Cleaning2            | 806 –<br>Cleaning1      | Lun, mar,<br>mer, jeu,<br>ven | 0:15           | 23:59 | 30      | La voie 1 est nettoyée<br>toutes les 30 minutes<br>les jours ouvrables |

Aperçu des calendriers pour les appareils à deux voies avec fonction de nettoyage

Les calendriers portant les ID 3–20 peuvent être créés selon les exigences du client.

#### Calendriers pour les appareils avec fonction de nettoyage et d'étalonnage

Les calendriers suivants ont déjà été préconfigurés en usine.

Aperçu des calendriers pour les appareils monovoie avec fonction de nettoyage et d'étalonnage

| ID     | Nom du<br>calendrier                                                                  | Nom du<br>programm<br>e | Jours                         | Début | Fin   | Période | Fonction                                                               |  |  |
|--------|---------------------------------------------------------------------------------------|-------------------------|-------------------------------|-------|-------|---------|------------------------------------------------------------------------|--|--|
| Le cal | Le calendrier portant l'ID 1 contient un calendrier préconfiguré                      |                         |                               |       |       |         |                                                                        |  |  |
| 1      | Cleaning1                                                                             | 803 –<br>Cleaning1      | Lun, mar,<br>mer, jeu,<br>ven | 0:00  | 23:59 | 30      | La voie 1 est nettoyée<br>toutes les 30 minutes<br>les jours ouvrables |  |  |
| Les ca | Les calendriers portant les ID 2–20 peuvent être créés selon les exigences du client. |                         |                               |       |       |         |                                                                        |  |  |

Aperçu des calendriers pour les appareils à 2 voies avec fonction de nettoyage et d'étalonnage

| ID     | Nom du<br>calendrier | Nom du<br>programm<br>e | Jours                         | Début          | Fin           | Période    | Fonction                                                               |
|--------|----------------------|-------------------------|-------------------------------|----------------|---------------|------------|------------------------------------------------------------------------|
| Le cal | endrier porta        | nt l'ID 1 contie        | ent un calendr                | ier préconfigu | ıré           |            |                                                                        |
| 1      | Cleaning1            | 805 –<br>Cleaning1      | Lun, mar,<br>mer, jeu,<br>ven | 0:00           | 23:59         | 30         | La voie 1 est nettoyée<br>toutes les 30 minutes<br>les jours ouvrables |
| 2      | Cleaning2            | 806 –<br>Cleaning1      | Lun, mar,<br>mer, jeu,<br>ven | 0:15           | 23:59         | 30         | La voie 1 est nettoyée<br>toutes les 30 minutes<br>les jours ouvrables |
| Les ca | alendriers por       | tant les ID 3–2         | 20 peuvent êt                 | re créés selon | les exigences | du client. |                                                                        |

### Création de calendriers

Une fois créés, les calendriers ne peuvent pas être modifiés sur l'affichage local. Pour modifier un calendrier, le supprimer puis le recréer.

### Création d'un calendrier

Rôle utilisateur : Maintenance

Mode de fonctionnement : Configuration

→ 🗎 57

1. Aller dans le menu User Guidance/Configuration/Planificat.

2. Cliquer sur **Démarrer assistant**.

- 3. Sélectionner une ligne vide (ID de progr. 0) et cliquer sur +.
- 4. Sélectionner le **Programme** souhaité dans la liste.
- 5. Sélectionner les **Jours semaine** souhaités dans la liste.
- 6. Spécifier les heures de début et de fin souhaitées. L'heure de fin doit être postérieure à l'heure de début.
- 7. Entrer la **Période** en minutes.
- 8. Cliquer sur **Accept**.
  - 🛏 Le nouveau programme est ajouté au calendrier
- 9. Cliquer sur **Suivant**.
  - 🛏 Les réglages sont acceptés.
- **10.** Pour finir, appuyer sur **Terminer**.

#### Suppression d'un calendrier

Rôle utilisateur : Maintenance

Mode de fonctionnement : Configuration

→ 🗎 57

- 1. Aller dans le menu **User Guidance/Configuration/Planificat**.
- 2. Cliquer sur **Démarrer assistant**.
- 3. Sélectionner le programme à supprimer et cliquer sur "-".
- 4. Cliquer sur **Suivant**.
  - Les réglages sont acceptés.
- 5. Pour finir, appuyer sur **Terminer**.

Aucune ligne vide ne doit rester avant l'actionnement du bouton Suivant.

### 10.2.8 Affectation de programmes aux touches programmables

La configuration des touches programmables est réalisée par Endress+Hauser dans le cadre de la phase de mise en service.

Les programmes peuvent être affectés aux touches programmables de l'unité de commande CDC90 afin de démarrer rapidement les programmes manuellement, sans appeler l'interface utilisateur.

Les ID 801-804 sont pré-affectés aux touches programmables. Si les programmes pour les ID sont modifiés, l'affectation des touches programmables change également.

Si la séquence de programme est modifiée, cela affecte l'affectation du programme à la touche programmable. Les touches programmables doivent ensuite être réaffectées.

Rôle utilisateur : Maintenance

Mode de fonctionnement : Configuration

→ 🗎 57

#### Application/In-/Outputs/Touches:

- 1. Sélectionner la touche programmable.
- 2. Sous les touches programmables 1-4, sélectionner le programme souhaité pour la Sélection programme
  - └ Le nom du programme apparaît sous **Programme sélectionné**.
- 3. Appuyer sur **Accept** pour confirmer.

Les programmes affectés aux touches programmables peuvent également être démarrés à distance via DI13-16 :

- DI13 = Touche programmable 1
- DI14 = Touche programmable 2
- DI15 = Touche programmable 3
- DI16 = Touche programmable 4

### **10.2.9** Exécution des programmes

Rôle utilisateur : Maintenance ou Opérateur

Mode de fonctionnement : Manual

→ 🗎 57

#### Exécution manuelle du programme

Les programmes peuvent être démarrés manuellement dans le **Mode fonctionnement** si aucune erreur n'est en cours.

1. Aller dans le menu User Guidance/Configuration/Séquences.

2. Démarrer l'**Program Assistant**.

3. Suivre les instructions de l'**Program Assistant**.

└ • Un aperçu des programmes est affiché.

- 4. Sélectionner le programme souhaité et cliquer sur **Suivant**.
- 5. Cliquer sur le bouton de lecture pour démarrer le programme.
  - └ Un aperçu des étapes est affiché.
- 6. Sélectionner **Suivant**, puis **Terminer** pour quitter l'assistant.
  - └ Le programme n'est pas arrêté.

#### Explication des boutons

| Bouton de lecture magenta                                | Le programme peut être démarré            |  |
|----------------------------------------------------------|-------------------------------------------|--|
| Bouton de lecture bleu                                   | Le programme est en cours d'exécution     |  |
| Bouton d'arrêt magenta     Le programme peut être arrêté |                                           |  |
| Bouton d'arrêt gris                                      | Ne peut pas être sélectionné actuellement |  |

### Démarrage de programmes via les entrées numériques

Les programmes portant les ID 801-804 peuvent être démarrés à distance via DI13-16.

• Démarrer les ID suivants via les entrées numériques :

| Entrée numérique | Programme         | Touche programmable |
|------------------|-------------------|---------------------|
| 13               | ID801<br>Service1 | 1                   |
| 14               | ID802<br>Measure1 | 2                   |
| 15               | ID803<br>Service2 | 3                   |
| 16               | ID804<br>Measure2 | 4                   |

### Démarrer le programme via les touches programmables

 Appuyer sur la touche programmable pendant 3 secondes, jusqu'à ce que le programme démarre.

### 10.2.10 Création de programmes à démarrage automatique

Un programme à démarrage automatique permet de créer un programme qui s'exécute automatiquement après une panne ou un redémarrage.

#### Rôle utilisateur : Maintenance

Mode de fonctionnement : Configuration

→ 🗎 57

- 1. Naviguer jusqu'à : Application/Type de fonct. et unités/Point de mesure 1 ou Point de mesure 2.
- 2. Dans Démarrage auto, sélectionner le programme souhaité.

### 10.2.11 Sélection de la communication

Rôle utilisateur : Maintenance

Mode de fonctionnement : Configuration

→ 🗎 57

La communication externe est toujours désactivée en usine, même si la communication par bus de terrain a été commandée. Cette communication doit être activée si la connexion à la passerelle ou au système de commande de process a été établie. Dès que le bus de terrain est activé, la communication est vérifiée. Si la communication ne fonctionne pas, le message S1003 est affiché.

#### 1. Naviguer jusqu'à : Application/Communication

- Le protocole de communication configuré est visible sous Communicat. sélectionnée.
- 2. Sélectionner le protocole de communication souhaité sous **Sélection communication**.

3. Cliquer sur **Accept**.

#### Protocoles de communication

- Analogique
- Ethernet/IP
- Modbus TCP
- PROFIBUS DP
- PROFINET

### 10.3 Exportation de fichiers csv

Rôle utilisateur : Maintenance

Mode de fonctionnement : Configuration

→ 🗎 57

Les fichiers suivants peuvent être exportés :

| Programs              | Fichiers csv                                                                                                    |
|-----------------------|----------------------------------------------------------------------------------------------------|
| Configuration système | Données pour la configuration du système, p. ex. numéro de série. La configuration du système est spécifique à chaque appareil. |
| Device configuration  | Réglages, p. ex. limites d'avertissement, pour les appareils                                                                    |
| Operating data        | Toutes les données qui sont mesurées et déterminées                                                                             |
| Logbook               | Données provenant du journal des événements et du journal d'étalonnage                                                          |

#### Exportation de la configuration

- **1.** Ouvrir le couvercle de l'afficheur de l'unité de commande.  $\rightarrow \triangleq 27$
- 2. Insérer la clé USB dans le port fourni sur l'IPC.
- 3. Dans le logiciel, naviguer jusqu'à **User Guidance/Service/Import / Export**.
- 4. Dès que la clé USB est reconnue (ceci peut prendre jusqu'à 30 secondes), suivre les instructions de l'**Import / Export Assistant**.
  - 🛏 Le bouton **Démarrer assistant** apparaît en magenta.
- Si la clé USB n'est pas reconnue, le bouton Démarrage est affiché en gris et le bouton Redémarrer est activé. Le système peut alors être redémarré avec la clé USB et cette dernière sera ensuite reconnue.
- 6. Sélectionner **Exporter** et cliquer sur **Suivant**.
- 7. Sélectionner les données à exporter et cliquer sur **Suivant**.
  - └ ► Les données à exporter sont automatiquement importées.
- 8. Dès que l'importation est terminée, cliquer sur **Terminer** pour quitter l'interface utilisateur.
- 9. Retirer la clé USB lorsque la boîte de dialogue est fermée.
- **10**. Fermer le couvercle de l'afficheur.
- 11. Répéter les étapes ci-dessus si la lecture/l'écriture a échoué.

# **11** Diagnostic et suppression des défauts

# **11.1** Suppression générale des défauts

### 11.1.1 Surveillance des entrées/sorties

Rôle utilisateur : Maintenance

Mode de fonctionnement : Configuration

- → 🗎 57
- Ouvrir le menu suivant pour surveiller ou dépanner les entrées/sorties : Application/ In-/Outputs.
  - └ ► Les signaux suivants et leurs états sont affichés :

#### Entrées numériques

- DI 1 : sonde 1 et position finale 1
- DI 2 : sonde 1 et position finale 2
- DI 3 : sonde 2 et position finale 1
- DI 4 : sonde 2 et position finale 2
- DI 5 à DI 12 configurables
- Touches programmables 1 à 4
- Surveillance de la pression
- Bidons A-C

### Sorties numériques

- DO 1 à DO 10 : DO configurable par l'utilisateur
- DO 11 et DO 12 pour le mode de fonctionnement
  - 0 / 0 = réglage
  - 1 / 0 = manuel
  - 0 / 1 = automatique
  - 1 / 1 = accès distant
- DO 13 : position de la sonde 1 (0 = maintenance, 1 = mesure)
- DO 14 : position de la sonde 2 (0 = maintenance, 1 = mesure)
- DO 15 : état des programmes (1 = pas de programme actif, 0 = programme actif)
- DO 16 : état de l'alarme (0 = alarme, 1 = pas d'alarme)

### Sorties analogiques

Sortie valeur de courant du système de commande de process

### Vannes pilotes

Commande de l'air comprimé dans :

- V 1 : position de mesure sonde 1 (contact NF)
- V 2 : position de maintenance sonde 1 (contact NO)
- V 3 : eau pour la voie 1
- V 4 : air pour la voie 1
- V 5 : pompe A
- V 6 : pompe B
- V 7 : pompe C
- V 8 : vannes pour la voie 1
- V 9 : vannes pour la voie 2
- V 10 : vanne configurable par l'utilisateur
- V 11 : position de mesure de la sonde pour voie 2 (contact NF)
- V 12 : position de maintenance de la sonde pour voie 2 (contact NO)
- V 13 : eau pour la voie 2
- V 14 : air pour la voie 2
- V 15 à 16 : vannes configurables par l'utilisateur
#### 11.1.2 Simulation des entrées/sorties

#### AVIS

La simulation des vannes et des sorties peut entraîner un mouvement de la sonde ou la transmission de données.

• Assurer la sécurité de fonctionnement.

À des fins d'essai, il est possible de simuler les différentes vannes pilotes et sorties (activées), p. ex. :

- Ouverture ou fermeture des vannes pilotes pour la position de la sonde ou les pompes
- Programme et état d'alarme

Rôle utilisateur : Maintenance ou Opérateur

Mode de fonctionnement : Manuel

→ 🗎 57

#### Configuration de la simulation

1. Naviguer jusqu'à : **Diagnosis/Simulation**.

2. Régler ou désactiver les valeurs suivantes :

#### Vannes pilotes

- Positions des sondes
- Eau

-

- Pression
- Pompes A à C
- Vannes configurables

Déplacer la sonde en position de mesure :

1. Actionner la vanne pilote **Position mesure support 1 (NF)**.

2. Peu après, couper la vanne pilote **Position service support 1 (NO)** 

Déplacer la sonde en position de maintenance :

- 1. D'abord couper la vanne pilote **Position service support 1 (NO)**
- 2. Peu après, couper la vanne pilote Position mesure support 1 (NF)

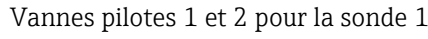

Vannes pilotes 11 et 12 pour la sonde 2

#### Sorties numériques

DO 1 à DO 10 configurables

## 11.2 Aperçu des informations de diagnostic

#### 11.2.1 Liste de diagnostic

Tous les messages de diagnostic en cours sont répertoriés ici. Chaque message est horodaté. En outre, la configuration et la description du message sont affichées.

Chemin 1 : Diagnosis/Actuel, message le plus important en suspens

Chemin 2 : **Diagnosis/Diagnosis list**, liste de tous les messages en suspens (si plusieurs sont actifs simultanément)

Les valeurs suivantes sont déterminées :

- Description du message
- Measuring Point
- Composant
- Description

- État
- Date et heure du Message apparaît
  Date et heure du Message disparaît

#### 11.2.2 Messages de diagnostic généraux spécifiques à l'appareil

| État Namur    | Numéro d'erreur | Message d'erreur | Suppression des défauts                                                                                                    |
|---------------|-----------------|------------------|----------------------------------------------------------------------------------------------------|
| F Défaut      | 1000            |                  | La communication entre le contrôleur<br>et le bloc de vannes pilotes est<br>interrompue                                                                                                    |
|               |                 |                  | <ul> <li>Vérifier la connexion entre les<br/>appareils.</li> </ul>                                                                                                    |
| F Défaut      | 1001            |                  | La communication entre le bloc de<br>vannes pilotes et le module d'E/S<br>déporté est interrompue.                                                                                         |
|               |                 |                  | <ul> <li>Vérifier la connexion entre les<br/>appareils.</li> </ul>                                                                                                    |
| F Défaut      | 1002            |                  | La communication entre le bloc de<br>vannes et le module d'E/S déporté est<br>interrompue.                                                                                                 |
|               |                 |                  | <ul> <li>Vérifier la connexion entre les<br/>appareils.</li> </ul>                                                                                                    |
| S Hors spéc.  | 1003            |                  | La communication entre le contrôleur<br>et le système numérique de commande<br>de process (pour Modbus TCP) ou la<br>passerelle (pour Profibus, Profinet,<br>Ethernet/IP) est interrompue. |
|               |                 |                  | <ul> <li>Vérifier la connexion entre les<br/>appareils.</li> </ul>                                                                                                    |
| F Défaut      | 1100            |                  | Pas de signal du contacteur à flotteur.                                                                                                    |
|               |                 |                  | 1. Remplir les bidons.                                                                                                    |
|               |                 |                  | 2. Remplacer le contacteur à flotteur.                                                                                                    |
|               |                 |                  | 3. Vérifier le raccordement du câble.                                                                                                    |
| M Maintenance | 1101            |                  | Limite pour le volume résiduel de liquide atteinte.                                                                                                    |
|               |                 |                  | ► Remplir les bidons.                                                                                                    |
| M Maintenance | 1102            |                  | Les bidons ont dépassé leur date d'expiration.                                                                                                    |
|               |                 |                  | ► Remplacer les bidons.                                                                                                    |
| M Maintenance | 1200            |                  | Limite d'avertissement du volume de dosage de la pompe atteinte.                                                                                                    |
|               |                 |                  | <ul> <li>Procéder à la maintenance de la<br/>pompe ou la remplacer.</li> </ul>                                                                                                    |
| M Maintenance | 1201            |                  | Durée de fonctionnement de la pompe<br>dépassée.                                                                                                    |
|               |                 |                  | <ul> <li>Procéder à la maintenance de la<br/>pompe ou la remplacer.</li> </ul>                                                                                                    |
| F Défaut      | 1300            |                  | L'air comprimé en dessous de la valeur<br>limite n'est pas mesuré. Vérifier que<br>toutes les conduites d'air sont étanches.                                                               |
|               |                 |                  | <ul> <li>Vérifier l'unité d'alimentation en<br/>pression.</li> </ul>                                                                                                    |
| M Maintenance | 1301            |                  | Le nombre de commutations de la vanne d'air de purge est dépassé.                                                                                                    |

| État Namur    | Numéro d'erreur | Message d'erreur                | Suppression des défauts                                                                                                    |  |
|---------------|-----------------|---------------------------------|----------------------------------------------------------------------------------------------------|--|
| M Maintenance | 1302            |                                 | Le nombre de commutations de la vanne d'eau est dépassé.                                                                                                    |  |
| M Maintenance | 1304            |                                 | Le nombre de commutations de la vanne du client est dépassé.                                                                                                    |  |
| M Maintenance | 1305            |                                 | Le nombre de commutations de la vanne 8 (voie de vanne 2) est dépassé.                                                                                                    |  |
| M Maintenance | 1306            |                                 | Le nombre de commutations de la vanne 9 (voie de vanne 1) est dépassé.                                                                                                    |  |
| S Hors spéc.  | 1400            |                                 | <ul> <li>Erreur dans le fichier du programme.</li> <li>Le programme chargé n'est pas valide.</li> <li>P. ex. : programme pour voie 2 bien qu'il s'agisse d'un appareil monovoie.</li> <li>Dans le cas des appareils monovoie, ce message est toujours actif lors de la première mise en service car les programmes pour la deuxième voie sont également chargés en usine. Le message disparaît automatiquement lorsque les programmes du client ont été téléchargés.</li> <li>1. Vérifier le chemin d'accès au</li> </ul> |  |
|               |                 |                                 | fichier. 2. Vérifier le fichier.                                                                                                    |  |
| S Hors spéc.  | 1401            |                                 | Étape invalide dans le programme.                                                                                                    |  |
| _             |                 |                                 | <ul> <li>Corriger le programme.</li> </ul>                                                                                                    |  |
| S Hors spéc.  | 1402            |                                 | Commande envoyée invalide. Par<br>exemple, si une tentative est faite pour<br>démarrer un programme alors qu'une<br>erreur est actuellement active sur cette<br>voie. Le message disparaît<br>automatiquement lorsqu'un<br>programme est redémarré avec succès.<br>1. Vérifier le numéro de la voie.                                                                                                    |  |
| F Défaut      | 1/03            |                                 | Erreur d'étalonnage                                                                                                    |  |
|               |                 |                                 | <ol> <li>Contrôler la durée de<br/>conservation du tampon.</li> <li>Retirer le capteur et vérifier qu'il<br/>n'est pas encrassé.</li> <li>Vérifier les raccords des tuyaux.</li> <li>S'assurer qu'une quantité<br/>suffisante de tampon est<br/>pompée dans la sonde.</li> <li>Refaire un étalonnage et, si<br/>l'erreur persiste, remplacer le<br/>capteur.</li> </ol>                                                                                                    |  |
| F Défaut      | 1404            | Précondition étape non remplie. | Les préconditions demandées dans<br>l'étape du programme (p. ex. état des<br>entrées numériques) n'ont pas été<br>satisfaites.                                                                                                    |  |
| CH-man (      | 1405            |                                 | <ul> <li>verifier les entrees.</li> </ul>                                                                                                    |  |
| S Hors spec.  | 1405            |                                 | <ul> <li>Conision de plusieurs demarrages de programmes.</li> <li>Vérifier la programmation.</li> </ul>                                                                                                    |  |

| État Namur                      | Numéro d'erreur | Message d'erreur             | Suppression des défauts                                                                                                    |
|---------------------------------|-----------------|------------------------------|----------------------------------------------------------------------------------------------------|
| S Hors spéc.                    | 1407            |                              | La valeur limite de l'étalonnage en un<br>point est dépassée.<br>Étalonnage en 1 point pH : +- 0,5 ph<br>Étalonnage en 1 point redox : +-<br>30 mV   |
| M Maintenance                   | 1500            |                              | Limite d'avertissement pour les<br>mouvements dépassée. La sonde doit<br>être entretenue.                                                            |
| F Défaut                        | 1501            |                              | Position de la sonde non définie.                                                                                                    |
|                                 |                 |                              | <ol> <li>Contrôler la configuration du<br/>type de sonde dans les réglages<br/>système.</li> </ol>                                                   |
|                                 |                 |                              | 2. Vérifier que la sonde peut être insérée/retirée librement.                                                                                        |
|                                 |                 |                              | 3. Vérifier les raccords pneumatiques.                                                                                                    |
|                                 |                 |                              | 4. Vérifier les fins de course                                                                                                    |
| C Contrôle de<br>fonctionnement | 216             | Hold actif                   | Les valeurs de sortie et l'état de la voie<br>sont sur hold.                                                                                         |
| F Défaut                        | 374             | Contrôle capteur             | Pas de signal de mesure du capteur                                                                                                    |
|                                 |                 |                              | 1. Vérifier le raccordement du capteur.                                                                                                    |
|                                 |                 |                              | 2. Vérifier le capteur.                                                                                                    |
|                                 |                 |                              | 3. Remplacer le capteur si nécessaire.                                                                                                    |
| C Contrôle de<br>fonctionnement | 951             | Hold actif CH1               | Les valeurs de sortie et l'état des voies<br>sont sur hold.                                                                                          |
| C Contrôle de<br>fonctionnement | 952             | Hold actif CH2               | <ul> <li>Patienter jusqu'à ce que le hold soit<br/>à nouveau désactivé.</li> </ul>                                                                   |
| F Défaut                        | 992             | Gamme calc. pH               | Calcul du pH en dehors de la gamme de mesure                                                                                                    |
| F Défaut                        | 993             | Gamme calc. rH               | Calcul du rH en dehors de la gamme de mesure                                                                                                    |
| F Défaut                        | 002             | Capteur inconnu              | ► Remplacer le capteur.                                                                                                    |
| F Défaut                        | 004             | Capteur défectueux           | ► Remplacer le capteur.                                                                                                    |
| F Défaut                        | 005             | Données capteur<br>invalides | 1. Vérifier la compatibilité du firmware du capteur et du transmetteur.                                                                              |
|                                 |                 |                              | 2. Régler le capteur sur les réglages par défaut, déconnecter le capteur et le reconnecter.                                                          |
|                                 |                 |                              | 3. Mettre à jour les données du transmetteur.                                                                                                    |
|                                 |                 |                              | 4. Remplacer le capteur.                                                                                                    |
| F Défaut                        | 010             | Lecture capteur              | • Attendre la fin de l'initialisation.                                                                                                    |
| F Défaut                        | 013             | Type capteur                 | Le capteur n'est pas adapté à la<br>configuration appareil ou la<br>configuration appareil doit être<br>modifiée pour un nouveau type de<br>capteur. |
|                                 |                 |                              | 1. Passer à un capteur du type configuré.                                                                                                    |
|                                 |                 |                              | 2. Adapter la configuration appareil au capteur raccordé.                                                                                            |

| État Namur                      | Numéro d'erreur | Message d'erreur Suppression des défauts |                                                            |
|---------------------------------|-----------------|------------------------------------------|------------------------------------------------------------|
| F Défaut                        | 018             | Capteur pas prêt                         | Communication capteur bloquée                              |
|                                 |                 |                                          | 1. La vérification du tag du capteur a échoué. Remplacer.  |
|                                 |                 |                                          | 2. Erreur software interne.<br>Contacter le SAV.           |
| F Défaut                        | 022             | Capteur température                      | Sonde de température défectueuse                           |
|                                 |                 |                                          | ► Remplacer le capteur.                                    |
| F Défaut                        | 061             | Electron. capteur                        | Électronique du capteur défectueuse                        |
|                                 |                 |                                          | ► Remplacer le capteur.                                    |
| F Défaut                        | 062             | Connexion capteur                        | 1. Vérifier le raccordement du capteur.                    |
|                                 |                 |                                          | 2. Contacter le SAV.                                       |
| F Défaut                        | 100             | Communication                            | Le capteur ne communique pas.                              |
|                                 |                 | capteur                                  | 1. Vérifier le raccordement du capteur.                    |
|                                 |                 |                                          | 2. Vérifier le connecteur du capteur.                      |
|                                 |                 |                                          | 3. Contacter le SAV.                                       |
| F Défaut                        | 101             | Capteur incompatible                     | 1. Mettre à jour le firmware du capteur                    |
|                                 |                 |                                          | 2. Remplacer le capteur.                                   |
|                                 |                 |                                          | 3. Contacter le SAV.                                       |
| C Contrôle de<br>fonctionnement | 107             | Etalon. actif                            | <ul> <li>Attendre la fin de l'étalonnage.</li> </ul>       |
| F Défaut                        | 120             | Capteur référence                        | Avertissement référence, impédance                         |
| M Maintenance                   | 121             | Capteur référence                        | de la référence trop faible                                |
|                                 |                 |                                          | l'apparition d'une alarme (120).                           |
|                                 |                 |                                          | 1. Vérifier si la référence est colmatée/contaminée.       |
|                                 |                 |                                          | 2. Nettoyer la référence/le diaphragme.                    |
|                                 |                 |                                          | 3. Remplacer le capteur.                                   |
| F Défaut                        | 122             | Electrode verre                          | Seuils d'impédance dépassés par                            |
| M Maintenance<br>F Défaut       | 123             | Electrode verre                          | excès/par défaut<br>La mesure peut continuer jusqu'à       |
|                                 | 124             | Electrode verre                          | l'apparition d'une alarme (122, 124).                      |
| M Maintenance                   | 125             | Electrode verre                          | n'est ni cassé ni fissuré.                                 |
|                                 |                 |                                          | 2. Vérifier ou modifier les seuils.                        |
|                                 |                 |                                          | 3. Remplacer le capteur.                                   |
| M Maintenance                   | 126             | Contrôle capteur                         | Sensor condition check (SCC), capteur<br>en mauvais état   |
|                                 |                 |                                          | Membrane en verre encrassée ou<br>sèche, diaphragme bloqué |
|                                 |                 |                                          | 1. Nettoyer le capteur, régénérer                          |
|                                 |                 |                                          | 2. Remplacer le capteur.                                   |
| M Maintenance                   | 127             | Contrôle capteur                         | Sensor condition check (SCC), capteur<br>en parfait état   |

| État Namur    | Numéro d'erreur | Message d'erreur            | Suppression des défauts                                                                                                    |  |
|---------------|-----------------|-----------------------------|----------------------------------------------------------------------------------------------------|--|
| F Défaut      | 128             | Courant de fuite<br>capteur | Alarme courant de fuite<br>Défectueux à cause d'abrasion ou de<br>détérioration<br>Grille endommagée (uniquement<br>ISFET)                                                                                                    |  |
| M Maintenance | 129             | Courant de fuite<br>capteur | Avertissement courant de fuite<br>La mesure peut continuer jusqu'à<br>l'apparition d'une alarme.                                                                                                    |  |
| F Défaut      | 130             | Alim. capteur               | <ul> <li>Alimentation du capteur faible</li> <li>1. Vérifier le raccordement du capteur.</li> <li>2. Remplacer le capteur.</li> </ul>                                                                                                    |  |
| M Maintenance | 179             | Temps de fonction.          | <ul> <li>Heures de fonctionnement &gt; 300 mV,<br/>la mesure est toujours possible.</li> <li>1. Remplacer le capteur.</li> <li>2. Changer le seuil de surveillance.</li> <li>3. Désactiver la surveillance.</li> </ul>                                                                                           |  |
| M Maintenance | 180             | Temps de fonction.          | <ul> <li>Heures de fonctionnement &lt; -300 mV,<br/>la mesure est toujours possible</li> <li>1. Remplacer le capteur.</li> <li>2. Changer le seuil de surveillance.</li> <li>3. Désactiver la surveillance.</li> </ul>                                                                                           |  |
| M Maintenance | 193             | Temps de fonction.          | Temps de fonctionnement > 80 °C<br>(176° F), la mesure est toujours<br>possible<br>1. Remplacer le capteur.<br>2. Changer le seuil de surveillance.<br>3. Désactiver la surveillance.                                                                                                    |  |
| M Maintenance | 194             | Temps de fonction.          | <ul> <li>Temps de fonctionnement &gt; 100 °C (212° F), la mesure est toujours possible</li> <li>1. Remplacer le capteur.</li> <li>2. Changer le seuil de surveillance.</li> <li>3. Désactiver la surveillance.</li> </ul>                                                                                        |  |
| M Maintenance | 199             | Temps de fonction.          | Total des heures de fonctionnement                                                                                                    |  |
| M Maintenance | 408             | Etal. interrompu            | Étalonnage annulé                                                                                                    |  |
| M Maintenance | 500             | Etalonnage capteur          | Étalonnage annulé, la valeur mesurée<br>principale varie.<br>Causes : capteur trop vieux, capteur<br>parfois sec, valeur d'étalonnage pas<br>constante.<br>1. Vérifier le capteur.<br>2. Vérifier la solution d'étalonnage.                                                                                      |  |
| M Maintenance | 501             | Etalonnage capteur          | <ul> <li>Étalonnage annulé, la valeur mesurée<br/>de température varie</li> <li>Causes : capteur trop vieux, capteur<br/>parfois sec, température de la solution<br/>d'étalonnage pas constante.</li> <li>1. Vérifier le capteur.</li> <li>2. Réguler la température de la<br/>solution d'étalonnage.</li> </ul> |  |

| État Namur    | Numéro d'erreur | Message d'erreur   | Suppression des défauts                                                                                                    |
|---------------|-----------------|--------------------|----------------------------------------------------------------------------------------------------|
| M Maintenance | 505             | Etal. capteur      | Avertissement point zéro max., la<br>mesure peut continuer                                                                      |
|               |                 |                    | Causes possibles : capteur vieux ou<br>défectueux, référence bloquée, solution<br>d'étalonnage trop vieille ou contaminée       |
|               |                 |                    | 1. Vérifier ou remplacer le capteur.                                                                                            |
|               |                 |                    | 2. Vérifier ou remplacer la solution d'étalonnage.                                                                              |
|               |                 |                    | 3. Répéter l'étalonnage.                                                                                                    |
| M Maintenance | 507             | Etalonnage capteur | Avertissement point zéro min., la mesure peut continuer.                                                                        |
|               |                 |                    | Raisons possibles : capteur vieux ou<br>défectueux, référence bloquée, solution<br>d'étalonnage trop ancienne ou<br>contaminée. |
|               |                 |                    | 1. Vérifier ou remplacer le capteur.                                                                                            |
|               |                 |                    | 2. Vérifier ou remplacer la solution d'étalonnage.                                                                              |
|               |                 |                    | 3. Répéter l'étalonnage.                                                                                                    |
| M Maintenance | 509             | Etal. capteur      | Avertissement pente min., la mesure peut continuer.                                                                             |
|               |                 |                    | Raisons possibles : capteur vieux ou<br>défectueux, référence bloquée, solution<br>d'étalonnage trop ancienne ou<br>contaminée. |
|               |                 |                    | 1. Vérifier ou remplacer le capteur.                                                                                            |
|               |                 |                    | 2. Vérifier ou remplacer la solution d'étalonnage.                                                                              |
|               |                 |                    | 3. Répéter l'étalonnage.                                                                                                    |
| M Maintenance | 511             | Etalonnage capteur | Avertissement pente max., la mesure peut continuer.                                                                             |
|               |                 |                    | Raisons possibles : capteur vieux ou<br>défectueux, référence bloquée, solution<br>d'étalonnage trop ancienne ou<br>contaminée. |
|               |                 |                    | 1. Vérifier ou remplacer le capteur.                                                                                            |
|               |                 |                    | 2. Vérifier ou remplacer la solution d'étalonnage.                                                                              |
|               |                 |                    | 3. Répéter l'étalonnage.                                                                                                    |
| M Maintenance | 515             | Etalonnage capteur | Avertissement point de travail max., la mesure peut continuer.                                                                  |
|               |                 |                    | Raisons possibles : capteur vieux ou<br>défectueux, référence bloquée, solution<br>d'étalonnage trop ancienne ou<br>contaminée. |
|               |                 |                    | 1. Vérifier ou remplacer le capteur.                                                                                            |
|               |                 |                    | 2. Vérifier ou remplacer la solution d'étalonnage.                                                                              |
|               |                 |                    | 3. Répéter l'étalonnage.                                                                                                    |

| État Namur    | Numéro d'erreur | Message d'erreur   | Suppression des défauts                                                                                                    |
|---------------|-----------------|--------------------|----------------------------------------------------------------------------------------------------|
| M Maintenance | 517             | Etalonnage capteur | Avertissement point de travail min., la mesure peut continuer.                                                                  |
|               |                 |                    | Raisons possibles : capteur vieux ou<br>défectueux, référence bloquée, solution<br>d'étalonnage trop ancienne ou<br>contaminée. |
|               |                 |                    | 1. Vérifier ou remplacer le capteur.                                                                                            |
|               |                 |                    | 2. Vérifier ou remplacer la solution d'étalonnage.                                                                              |
|               |                 |                    | 3. Répéter l'étalonnage.                                                                                                    |
| M Maintenance | 518             | Etalonnage capteur | Avertissement delta pente, la mesure peut continuer.                                                                            |
|               |                 |                    | Raisons possibles : capteur vieux ou<br>défectueux, référence bloquée, solution<br>d'étalonnage trop ancienne ou<br>contaminée. |
|               |                 |                    | 1. Vérifier ou remplacer le capteur.                                                                                            |
|               |                 |                    | 2. Vérifier ou remplacer la solution d'étalonnage.                                                                              |
|               |                 |                    | 3. Répéter l'étalonnage.                                                                                                    |
| M Maintenance | 520             | Etalonnage capteur | Avertissement delta point zéro, la mesure peut continuer.                                                                       |
|               |                 |                    | Raisons possibles : capteur vieux ou<br>défectueux, référence bloquée, solution<br>d'étalonnage trop ancienne ou<br>contaminée. |
|               |                 |                    | 1. Vérifier ou remplacer le capteur.                                                                                            |
|               |                 |                    | 2. Vérifier ou remplacer la solution d'étalonnage.                                                                              |
|               |                 |                    | 3. Répéter l'étalonnage.                                                                                                    |
| M Maintenance | 522             | Etalonnage capteur | Avertissement delta point de travail, la mesure peut continuer.                                                                 |
|               |                 |                    | Raisons possibles : capteur vieux ou<br>défectueux, référence bloquée, solution<br>d'étalonnage trop ancienne ou<br>contaminée. |
|               |                 |                    | 1. Vérifier ou remplacer le capteur.                                                                                            |
|               |                 |                    | 2. Vérifier ou remplacer la solution d'étalonnage.                                                                              |
|               |                 |                    | 3. Répéter l'étalonnage.                                                                                                    |
| F Défaut      | 722             |                    | Impédance de la membrane de<br>référence trop faible.                                                                           |
|               |                 |                    | <b>1.</b> Vérifier ou remplacer le capteur.                                                                                     |
|               |                 |                    | 2. Vérifier/corriger le seuil de référence.                                                                                     |

### 11.2.3 Erreurs process sans message

Manuel de mise en service "Memosens", BA01245C

## 11.3 Journal d'événements

#### 11.3.1 Résultats d'étalonnage

Tous les événements d'étalonnage actuels sont listés ici. Un horodateur est disponible pour chaque événement.

Rôle utilisateur : Maintenance

Mode de fonctionnement : Configuration

→ 🗎 57

#### Journaux en tant que base de données SQLite

Les journaux peuvent être exportés en tant que base de données SQLite.

► Sélectionner le menu User Guidance/Import / Export.

Le bouton de l'assistant ne peut être activé que si une clé USB est branchée.

#### Visualiser les résultats d'étalonnage

Les valeurs suivantes sont affichées :

- Horodatage
- Point de mesure
- Paramètre
- Procédure avec nom et ID du programme
- Numéro de série du capteur
- Section des résultats des données d'étalonnage
- Tampon 1 : valeur de pH, date d'expiration
- Tampon 2 : valeur de pH, date d'expiration
- Sélectionner le menu Diagnosis/Logbook/Calibration events.

#### 11.3.2 Événements de diagnostic

Listes d'événements de diagnostic. Sélectionner un événement particulier pour afficher plus de détails.

#### Chemin : Diagnosis/Logbook/Diagnosis events

Détails du message de diagnostic :

- ID message
- Catégorie
- Brève description
- Horodatage
- Point de mesure affecté
- État du message

## 11.4 Réinitialisation de l'appareil de mesure

• Contacter le personnel spécialisé d'Endress+Hauser pour réinitialiser l'appareil.

## 11.5 Historique du firmware

| Version  | Modifications du firmware                                                                                                    |            |  |
|----------|----------------------------------------------------------------------------------------------------|------------|--|
| 03.00.00 | 0 Extension :<br>Intégration d'un second bloc de rinçage pour le 2e point de mesure.                                                                                                    |            |  |
|          | <ul> <li>Amélioration :</li> <li>Optimisation de l'afficheur local</li> <li>Journaux améliorés</li> <li>Détection automatique des collisions dans le calendrier des programmes</li> <li>Amélioration du traitement des séquences sur l'afficheur local</li> <li>Contrôle de LED d'état selon NAMUR</li> <li>Correction des bugs</li> </ul>                                                                                                    |            |  |
| 02.02.02 | <ul> <li>Amélioration :</li> <li>Les conduites pour un système à deux voies avec 2 bidons sont affichées.</li> <li>Diagnostic &gt; La simulation de la pompe 3 fonctionne pour les systèmes avec 2 bidons.</li> <li>Lors de l'importation de calendriers via l'interface utilisateur &gt; Maintenance &gt; Importer/Exporter, les programmes à venir sont mis à jour.</li> </ul>                                                                                                    | 06.07.2022 |  |
| 02.02.01 | <ul><li>Amélioration :</li><li>La conversion de nombre entier en heure est définie.</li><li>L'interface utilisateur affiche la durée en secondes.</li></ul>                                                                                                    | 09.03.2022 |  |
| 02.02.00 | <ul> <li>Extension :</li> <li>Vérification pour les procédures d'étalonnage</li> <li>Programme à démarrage automatique après redémarrage</li> <li>Plusieurs langues sont possibles</li> <li>Langues nouvelles : espagnol, polonais, italien, français (mis à jour), néerlandais, tchèque</li> <li>Alarme de collision dans les calendriers</li> <li>Interface utilisateur pour les séquences d'édition</li> <li>Interface utilisateur pour les programmes de traitement</li> <li>Importation de fichiers *.csv dans Excel</li> <li>Interface utilisateur pour les bus de terrain</li> <li>Amélioration :</li> <li>Temps de réponse de l'afficheur local (entièrement revu)</li> <li>Structure du menu selon le standard 121 E + H</li> <li>Barres de défilement remplacées par des boutons de défilement vers le haut et le bas</li> <li>Lien dans le cadre d'aperçu du système pour le cadre de maintenance de la cuve</li> <li>Défilement automatique vers le tableau d'aperçu des programmes</li> <li>Le cadre principal peut être remplacé</li> <li>Les sorties numériques D015/16 sont maintenant actives en high en cas de défaut</li> <li>La sortie numérique D016 n'affiche qu'une seule erreur de la catégorie Alarme</li> <li>Les sorties numériques D011/12 représentent le mode opérationnel</li> <li>Invite de message lors de l'acquittement des alarmes</li> </ul> | 01.10.2021 |  |

| Version  | Modifications du firmware                                                                                                    | Date       |
|----------|----------------------------------------------------------------------------------------------------|------------|
| 02.01.01 | <ul> <li>Amélioration :</li> <li>Les programmes démarrent automatiquement en mode de fonctionnement<br/>"Automatique" après 5 jours.</li> <li>La liste d'aperçu des programmes montre une grande quantité de temps restant<br/>(plus de 40 jours).</li> </ul>                                                                                                    | 28.05.2021 |
| 02.01.00 | <ul> <li>Extension :<br/>Alarme de voie : les alarmes spécifiques aux voies ne bloquent pas le système entier</li> <li>Amélioration :</li> <li>Étalonnage en un point du pH</li> <li>Programmateur cyclique : les programmes peuvent par exemple être exécutés toutes les heures</li> <li>Capteur combiné</li> <li>Le mode fonctionnement peut être modifié à distance</li> <li>Augmentation du nombre d'étapes définissables par l'utilisateur</li> <li>Augmentation du nombre de programmes</li> <li>Augmentation du nombre de séquences définissables par l'utilisateur</li> <li>Courant différentiel comme signal analogique</li> <li>Amélioration :</li> <li>Séquences prédéfinies revues dans la feuille Excel</li> <li>Améliorations dans la manipulation du tableau Excel</li> <li>Retour d'information du module sur les erreurs lors de la simulation, alarme la plus importante redéfinie</li> </ul> | 25.11.2020 |
|          | <ul> <li>Compteurs de mouvements de sonde</li> <li>Calcul du niveau de bidon</li> <li>L'accès FTP est protégé par mot de passe</li> </ul>                                                                                                    |            |

### 11.5.1 Mise à jour

► Contacter le personnel spécialisé d'Endress+Hauser.

## 12 Maintenance

### **ATTENTION**

#### Les programmes ne sont pas désactivés pendant les activités de maintenance.

Risque de blessure due au produit ou à la solution de nettoyage !

- Quitter tous les programmes qui sont actifs.
- En cas de réalisation d'un test de la fonction de nettoyage pendant son déroulement, se protéger au moyen de vêtements, lunettes et gants de protection ou prendre d'autres mesures appropriées pour se protéger.

#### AVERTISSEMENT

#### **Pression et température de process, contamination, tension électrique** Risque de blessures graves pouvant entraîner la mort

- Si, pour la maintenance, le capteur doit être démonté, éviter tout danger dû à la pression, la température et la contamination.
- Avant l'ouverture, s'assurer que l'appareil est hors tension.
- Les contacts de commutation peuvent être alimentés par des circuits séparés. Mettre ces circuits hors tension avant de travailler sur les bornes de raccordement.

#### **ATTENTION**

#### Déplacement de la sonde

Risque de blessure

 Régler le mode de fonctionnement sur configuration avant de commencer les travaux de maintenance.

#### **ATTENTION**

#### Mode automatique pendant l'étalonnage ou la maintenance

Risque de blessure due au mouvement de la sonde, aux produits chimiques ou à des produits contaminés

- Avant de débrancher les tuyaux, s'assurer qu'aucune opération n'est en cours ou sur le point de démarrer.
- ▶ Régler l'appareil sur le mode de configuration.
- Porter des vêtements, des lunettes et des gants de protection ou prendre d'autres mesures appropriées pour se protéger.
- ► En cas de commande à distance, régler l'appareil sur le mode de configuration et s'assurer qu'aucune autre action n'est en cours.

#### **ATTENTION**

#### Non-respect des intervalles de maintenance

Risque de dommage corporel et matériel

► Respecter les intervalles de maintenance recommandés.

#### AVIS

#### Décharge électrostatique (ESD)

Risque d'endommagement des composants électroniques

- Prendre des mesures de protection personnelle pour éviter les décharges électrostatiques, comme la décharge préalable vers le conducteur de protection PE ou la mise à la terre permanente avec un bracelet.
- Pour sa propre sécurité, n'utiliser que des pièces de rechange d'origine. Avec des pièces d'origine, le fonctionnement, la précision et la fiabilité sont garantis même après une intervention de maintenance.

## 12.1 Intervalles de maintenance

| Une fois par semaine                            |                                                                            | Tous                                                                                                    | Tous les ans                                                          |  |  |
|-------------------------------------------------|----------------------------------------------------------------------------|----------------------------------------------------------------------------------------------------|-----------------------------------------------------------------------|--|--|
| 1.                                              | Vérifier l'étanchéité des raccords<br>d'air comprimé sur les éléments      | 1.                                                                                                    | Vérifier que l'intérieur est propre, sec et exempt de corrosion.      |  |  |
| <ul><li>Vannes pilotes</li><li>Pompes</li></ul> |                                                                            | <ul> <li>Nettoyer et sécher la zone intérieure.</li> <li>Vérifier que les joints, raccords et pompes sont étanches et<br/>intacts.</li> <li>En cas de corrosion, remplacer les pièces concernées.</li> </ul> |                                                                       |  |  |
| Ζ.                                              | verifier le niveau de tampon et de solution de nettoyage, en rajouter si   | 2.                                                                                                    | Serrer les bornes.                                                    |  |  |
| 3.                                              | nécessaire.<br>Vérifier que les raccords du<br>multiflexible sont étanches | 3.                                                                                                    | Tester la mesure de niveau pour les bidons de tampon et de nettoyage. |  |  |
| 4.                                              | Vérifier qu'il n'y a pas de fuite au<br>niveau des pompes.                 | 4.                                                                                                    | Vérifier le filtre à air, selon les conditions ambiantes.             |  |  |

## 12.2 Nettoyage

- Nettoyer les surfaces uniquement à l'aide d'un chiffon humide. Respecter les mises en garde sur les appareils.
- Nettoyez la face avant du boîtier uniquement à l'aide de produits de nettoyage disponibles dans le commerce.

La face avant du boîtier résiste aux substances suivantes conformément à DIN 42 115 :

- Ethanol (pendant une courte durée)
- Acides dilués (max. 2% HCl)
- Bases diluées (max. 3% NaOH)
- Produits d'entretien ménagers à base de savon

#### AVIS

#### Solutions de nettoyage interdites

Dommage sur la surface du boîtier ou le joint du boîtier

- Ne jamais utiliser d'acides minéraux concentrés ou de solutions alcalines pour le nettoyage.
- Ne jamais utiliser de solutions de nettoyage organiques telles qu'acétone, alcool benzylique, méthanol, chlorure de méthylène, xylène ou solution de nettoyage glycérineuse concentrée.
- Ne jamais utiliser de vapeur haute pression pour le nettoyage.

#### 12.2.1 Capteurs

Se référer au manuel de mise en service du capteur pour l'entretien et la suppression des défauts sur le capteur.

#### **ATTENTION**

#### Les programmes ne sont pas désactivés pendant les activités de maintenance. Risque de blessure causée par le produit mesuré ou la solution de nettoyage !

- Quitter tous les programmes qui sont actifs.
- ► Commuter en mode maintenance.
- ► En cas de réalisation d'un test de la fonction de nettoyage pendant son déroulement, se
- protéger au moyen de vêtements, lunettes et gants de protection ou toute autre protection adaptée.

#### Remplacer le capteur tout en assurant la disponibilité du point de mesure

Si une erreur se produit ou si le programme de maintenance stipule que le capteur doit être remplacé, utiliser un nouveau capteur ou un capteur qui a été préétalonné en laboratoire.

- Un capteur est étalonné en laboratoire sous des conditions externes optimales garantissant ainsi une meilleure qualité de mesure.
- Il faut effectuer un étalonnage sur site si un capteur non préétalonné est utilisé.
- 1. Tenir compte des consignes de sécurité relatives au démontage du capteur, qui sont fournies dans le manuel de mise en service associé au capteur.
- 2. Démonter le capteur qui nécessite une maintenance.
- 3. Monter le nouveau capteur.
  - Les données du capteur sont acceptées automatiquement par le transmetteur. Il n'est pas nécessaire d'entrer un code d'accès. La mesure est reprise.
- 4. Ramener le capteur usagé au laboratoire.
  - ► En laboratoire, le capteur peut être préparé pour réutilisation tout en garantissant la disponibilité du point de mesure.

#### Préparer le capteur pour réutilisation

- 1. Nettoyer le capteur.
  - └ Pour ce faire, utiliser le produit de nettoyage spécifié dans le manuel du capteur.
- 2. Inspecter le capteur par rapport à des fissures ou d'autres dommages.
- 3. Si aucun dommage n'est constaté, régénérer le capteur. Si nécessaire, stocker le capteur dans une solution de régénération (→ manuel du capteur).
- 4. Réétalonner le capteur pour réutilisation.

#### 12.2.2 Sondes

Se référer au manuel de mise en service de la sonde pour l'entretien et la suppression des défauts sur la sonde. On peut y trouver les instructions de montage, démontage, remplacement des capteurs, remplacement des joints, ainsi que des informations sur la résistance à la corrosion et sur les pièces de rechange et accessoires.

| Intervalle                              | Activités                                                                                                    |  |  |
|-----------------------------------------|----------------------------------------------------------------------------------------------------|--|--|
| Une fois par semaine                    | 1. Contrôler la partie supérieure de la sonde pour s'assurer de l'absence de fuites d'air comprimé et de dommages mécaniques.                                                                                                    |  |  |
|                                         | 2. Vérifier que le raccord process est étanche par rapport au process et vérifier l'absence de dommages mécaniques.                                                                                                    |  |  |
|                                         | 3. Vérifier qu'il n'y a ni fuite ni dommage au niveau des conduites d'air comprimé et des raccords.                                                                                                    |  |  |
| Tous les mois                           | 1. Contrôler la rétraction de la sonde vers les positions de mesure et de maintenance.                                                                                                    |  |  |
|                                         | 2. Nettoyer et lubrifier régulièrement le tube rétractable de la sonde.                                                                                                    |  |  |
| Une fois par an et selon les<br>besoins | 1. Nettoyer l'extérieur de la sonde, si nécessaire. Pour remplacer le joint, la sonde doit être propre, sèche et décontaminée.                                                                                                    |  |  |
|                                         | 2. Pour la rétroaction inductive, vérifier la distance de commutation.                                                                                                    |  |  |
|                                         | 1. Si nécessaire, régler la distance de commutation.                                                                                                    |  |  |
|                                         | 2. Remplacer les joints qui ne sont pas en contact avec le produit (recommandé : si nécessaire, au moins 1 fois par an).                                                                                                    |  |  |
|                                         | 3. Remplacer les joints qui sont en contact avec le produit (au moins 1 fois par an, aucune autre recommandation n'est possible car cela dépend pour une grande partie du process, du matériau et de la fréquence d'utilisation de la sonde).                                                 |  |  |
|                                         | 4. Une fois la maintenance terminée, effectuer le contrôle final suivant :                                                                                                    |  |  |
|                                         | <ul> <li>La sonde se place en position de mesure et en position de maintenance ?</li> <li>Les signaux retour de maintenance et de mesure sont présents ?</li> <li>Raccord process et raccords d'air comprimé étanches ?</li> <li>La mesure indique-t-elle des valeurs plausibles ?</li> </ul> |  |  |

Le remplacement des éléments d'étanchéité dépend du type de sonde. Les instructions de remplacement sont comprises dans le kit de maintenance correspondant. Le kit de maintenance requis est indiqué dans le manuel de mise en service de la sonde.

#### 12.2.3 Bidon

Si le bidon est vide, procéder comme suit :

- 1. Desserrer le support à l'entrée de la pompe de sorte que le bidon puisse être remplacé.
- 2. Dévisser et retirer le contacteur à flotteur.
- **3.** Remplir le bidon vide ou le remplacer par un bidon plein. Utiliser un entonnoir pour remplir le bidon.
- 4. Visser le contacteur à flotteur dans le bidon.
- 5. Entrer la date d'expiration du nouveau bidon sur l'afficheur local dans le menu : Système/Compteur fonctionnement/Bidon et pompe/Canister and PumpA à C

#### 12.2.4 Bloc de rinçage

• Remplacer les clapets antiretour sur le bloc de rinçage tous les 2 ans.

| Une fois par semaine                                                                                                    | Tous les mois                                                                                                    | Tous les six mois                                                                                                    |  |
|----------------------------------------------------------------------------------------------------|----------------------------------------------------------------------------------------------------|----------------------------------------------------------------------------------------------------|--|
| <ul> <li>Vérifier l'étanchéité des<br/>éléments suivants :</li> <li>Tuyaux et raccords d'air<br/>comprimé,</li> <li>Tuyaux et raccords d'eau<br/>sous pression</li> <li>Tuyaux et raccords des<br/>récipients de solution<br/>tampon et de solution de<br/>nettoyage</li> <li>Raccords flexibles multiples<br/>à l'unité de commande et à<br/>la sonde</li> </ul> | <ol> <li>Si la sonde se trouve<br/>dans un environnement<br/>humide ou en extérieur<br/>et que des capteurs<br/>analogiques sont<br/>utilisés, vérifier qu'il n'y<br/>a pas de fuite ou<br/>d'humidité au niveau de<br/>la tête de raccordement<br/>du capteur.</li> <li>Vérifier que les câbles<br/>de capteur ne sont pas<br/>endommagés, en<br/>particulier à l'isolation<br/>externe. Les câbles de<br/>capteur humides à<br/>l'intérieur doivent être<br/>remplacés ! Les sécher<br/>ne suffit pas.</li> <li>Vérifier que les<br/>raccordements de câble<br/>sont étanchos (nos do</li> </ol> | <ol> <li>Vérifier que l'intérieur et les circuits<br/>imprimés sont propres, secs et exempts<br/>de corrosion. Si ce n'est pas le cas :</li> <li>Nettoyer et sécher l'intérieur, ainsi que les<br/>cartes de circuit imprimé.</li> <li>En cas de corrosion, remplacer les cartes de<br/>circuit imprimé concernées.</li> <li>Vérifier que les joints et raccords sont<br/>étanches et intacts.</li> <li>Serrer les bornes.</li> <li>Si la sonde se trouve dans un<br/>environnement sec et que des capteurs<br/>analogiques sont utilisés, vérifier qu'il<br/>n'y a pas de fuite ou d'humidité au<br/>niveau de la tête de raccordement du<br/>capteur.</li> </ol> |  |
|                                                                                                    | <ul> <li>ne suffit pas.</li> <li>3. Vérifier que les<br/>raccordements de câble<br/>sont étanches (pas de<br/>fuites).</li> </ul>                                                                                                    |                                                                                                    |  |

12.2.5 Câbles, raccords et lignes d'alimentation

#### Remplacement des tuyaux

- 1. Rincer le système à l'eau.
- 2. Remplacer les tuyaux par des tuyaux de même diamètre et de même longueur.
- 3. Attacher les étiquettes aux nouveaux tuyaux.
- 4. Fixer les tuyaux aux vannes pilotes, pompes, bloc de rinçage et sonde correspondants.

## 12.3 Opérations de maintenance

# 12.3.1 Montage des multiflexibles sur le panneau après la maintenance

Si nécessaire, les multiflexibles et les différents tuyaux doivent être remontés après les opérations de nettoyage ou de maintenance.

Selon la configuration, une distinction est faite entre les appareils à une et à deux voies. Elle est indiquée par une "/".

Les multiflexibles combinent différents tuyaux de pression et de liquide.

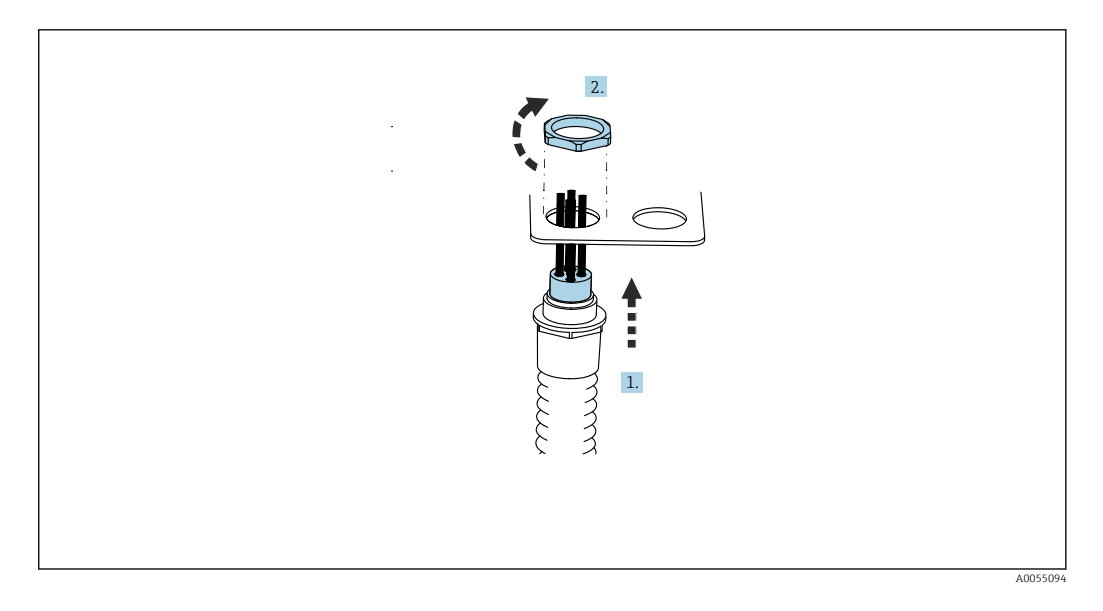

- **1.** Faire passer les tuyaux à travers l'ouverture du support du multiflexible sur le panneau.
- 2. Utiliser la deuxième partie pour fixer le presse-étoupe.

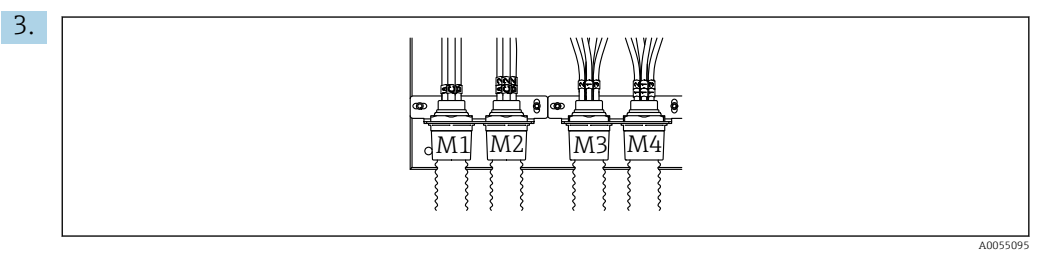

Monter les multiflexibles en fonction de la configuration : de la gauche vers la droite : position 1 = M2 (tuyaux A-C), position 2 = M4 (tuyaux A2-C2), position 3 = M1 (tuyaux 1-4), position 4 = M3 (tuyaux 11-14)

#### Raccordement des différents tuyaux

 Selon la configuration (une/deux voies), raccorder chacun des tuyaux en procédant comme suit :

| Multiflexible                   | Fonction                                                                                              | Nom du tuyau<br>Monovoie/deux voies | Nom de la borne du panneau<br>Monovoie/deux voies |
|---------------------------------|----------------------------------------------------------------------------------------------------|-------------------------------------|---------------------------------------------------|
| M1/M3 (tuyau d'air<br>comprimé) | Commande de l'air<br>comprimé pour la<br>sonde, position de<br>mesure                                 | 1/11                                | 1/11                                              |
|                                 | Commande de l'air<br>comprimé pour la<br>sonde, position de<br>maintenance                            | 2/12                                | 2/12                                              |
|                                 | Commande de l'air<br>comprimé pour la vanne<br>d'eau sur le bloc de<br>rinçage                        | 3/13                                | 3/13                                              |
|                                 | Commande de l'air<br>comprimé pour l'air de<br>purge sur le bloc de<br>rinçage (clapet<br>antiretour) | 4/14                                | 4/14                                              |
| M2/M4 (tuyau de<br>liquide)     | Pompe A/bidon A (à<br>gauche)                                                                         | A/A2                                | A/A2                                              |

| Multiflexible | Fonction                       | Nom du tuyau<br>Monovoie/deux voies | Nom de la borne du panneau<br>Monovoie/deux voies |
|---------------|--------------------------------|-------------------------------------|---------------------------------------------------|
|               | Pompe B/bidon B (au<br>centre) | B/B2                                | B/B2                                              |
|               | Pompe C/bidon C (à<br>droite)  | C/C2                                | C/C2                                              |

## 13 Réparation

## 13.1 Informations générales

Le concept de réparation et de transformation prévoit ce qui suit :

- Le produit est de construction modulaire
- Les pièces de rechange sont disponibles par kits avec les instructions correspondantes
- Utiliser exclusivement les pièces de rechange d'origine du fabricant
- Les réparations sont effectuées par le service après-vente du fabricant ou par des utilisateurs formés
- Seul le Service Endress+Hauser ou nos usines sont autorisées à réaliser la transformation d'un appareil certifié en une autre version certifiée
- Tenir compte des normes, directives nationales, documentations Ex (XA) et certificats en vigueur

1. Effectuer la réparation selon les instructions du kit.

2. Documenter la réparation et la transformation, puis saisir ou faire saisir les éléments dans l'outil de gestion du cycle de vie (W@M).

Les pièces de rechange des appareils qui sont actuellement disponibles pour la livraison peuvent être trouvées sur le site web :

#### https://portal.endress.com/webapp/SparePartFinder

- Lors de la commande de pièces de rechange, prière d'indiquer le numéro de série de l'appareil.
- ► Après une réparation, vérifier que l'appareil est complet, en bon état et qu'il fonctionne correctement.

## 13.2 Retour de matériel

Le produit doit être retourné s'il a besoin d'être réparé ou étalonné en usine ou si un mauvais produit a été commandé ou livré. En tant qu'entreprise certifiée ISO et conformément aux directives légales, Endress+Hauser est tenu de suivre des procédures définies en ce qui concerne les appareils retournés ayant été en contact avec le produit.

Pour garantir un retour rapide, sûr et professionnel de l'appareil :

 Consulter le site web www.endress.com/support/return-material pour obtenir des informations sur la procédure et les conditions générales.

## 13.3 Mise au rebut

L'appareil contient des composants électroniques. Le produit doit être mis au rebut comme déchet électronique.

► Respecter les réglementations locales.

Si la directive 2012/19/UE sur les déchets d'équipements électriques et électroniques (DEEE) l'exige, le produit porte le symbole représenté afin de réduire la mise au rebut des DEEE comme déchets municipaux non triés. Ne pas éliminer les produits portant ce marquage comme des déchets municipaux non triés. Les retourner au fabricant en vue de leur mise au rebut dans les conditions applicables.

#### Mettre au rebut les batteries de manière conforme

 Toujours mettre au rebut les batteries conformément aux réglementations locales sur la mise au rebut des batteries.

## 14 Accessoires

Vous trouverez ci-dessous les principaux accessoires disponibles à la date d'édition de la présente documentation.

Les accessoires listés sont techniquement compatibles avec le produit dans les instructions.

1. Des restrictions spécifiques à l'application de la combinaison de produits sont possibles.

S'assurer de la conformité du point de mesure à l'application. Ceci est la responsabilité de l'utilisateur du point de mesure.

- 2. Faire attention aux informations contenues dans les instructions de tous les produits, notamment les caractéristiques techniques.
- 3. Pour les accessoires non mentionnés ici, adressez-vous à notre SAV ou agence commerciale.

#### 14.1 Sondes

#### Cleanfit CPA472D

- Sonde rétractable robuste pour les capteurs de pH, redox ou autres industries
- Version heavy duty en matériaux résistants
- Pour commande à distance manuelle ou pneumatique
- Configurateur de produit sur la page produit : www.fr.endress.com/cpa472d

Information technique TI00403C

#### Cleanfit CPA473

- Sonde de process rétractable en inox avec vanne d'arrêt pour une séparation particulièrement sûre du milieu avec l'environnement
- Configurateur de produit sur la page produit : www.fr.endress.com/cpa473

Information technique TI00344C

#### Cleanfit CPA474

- Sonde de process rétractable en plastique avec vanne d'arrêt pour une séparation particulièrement sûre du milieu avec l'environnement
- Configurateur de produit sur la page produit : www.fr.endress.com/cpa474

Information technique TI00345C

#### Cleanfit CPA871

- Support de process rétractable flexible pour l'eau, les eaux usées et l'industrie chimique
- Pour les applications avec capteurs standard de diamètre 12 mm
- Configurateur de produit sur la page produit : www.fr.endress.com/cpa871

Information technique TI01191C

#### Cleanfit CPA875

- Support de process rétractable pour des applications stériles et hygiéniques
- Pour une mesure en ligne avec des capteurs standard de diamètre 12 mm, par ex. pour le pH, le redox, l'oxygène
- Configurateur de produit sur la page produit : www.fr.endress.com/cpa875

Information technique TI01168C

## 14.2 Capteurs

#### 14.2.1 Électrodes en verre

#### Memosens CPS11E

- Capteur de pH pour applications standard dans l'ingénierie des process et de l'environnement
- Numérique avec technologie Memosens 2.0
- Configurateur de produit sur la page produit : www.endress.com/cps11e

Information technique TI01493C

#### Memosens CPS31E

- Capteur de pH pour les applications standard dans l'eau potable et l'eau de piscine
- Numérique avec technologie Memosens 2.0
- Configurateur de produit sur la page produit : www.endress.com/cps31e

Information technique TI01574C

#### Memosens CPS71E

- Capteur de pH pour applications de process chimiques
- Avec piège à ions pour une référence résistant à la contamination
- Numérique avec technologie Memosens 2.0
- Configurateur de produit sur la page produit : www.endress.com/cps71e

Information technique TI01496C

#### Memosens CPS91E

- Capteur de pH pour les produits fortement pollués
- Numérique avec technologie Memosens 2.0
- Configurateur de produit sur la page produit : www.endress.com/cps91e

Information technique TI01497C

### 14.2.2 Capteurs de redox

#### Memosens CPS12E

- Capteur de redox pour applications standard dans la technique de process et de l'environnement
- Numérique avec technologie Memosens 2.0
- Configurateur de produit sur la page produit : www.endress.com/cps12e

Information technique TI01494C

#### Memosens CPS42E

- Capteur de redox pour technologie de process
- Numérique avec technologie Memosens 2.0
- Configurateur de produit sur la page produit : www.endress.com/cps42e

Information technique TI01575C

#### Memosens CPS72E

- Capteur de redox pour les applications de process chimiques
- Numérique avec technologie Memosens 2.0
- Configurateur de produit sur la page produit : www.endress.com/cps72e

Information technique TI01576C

#### Memosens CPS92E

- Capteur de redox pour une utilisation dans des milieux fortement chargés
- Numérique avec technologie Memosens 2.0
- Configurateur de produit sur la page produit : www.endress.com/cps92e

Information technique TI01577C

#### 14.2.3 Capteurs ISFET de pH

#### Memosens CPS47E

- Capteur ISFET pour mesure de pH
- Numérique avec technologie Memosens 2.0
- Configurateur de produit sur la page produit : www.endress.com/cps47e

Information technique TI01616C

#### Memosens CPS77E

- Capteur ISFET stérilisable et autoclavable pour la mesure de pH
- Numérique avec technologie Memosens 2.0
- Configurateur de produit sur la page produit : www.endress.com/cps77e

Information technique TI01396

#### Memosens CPS97E

- Capteur ISFET pour mesure de pH
- Numérique avec technologie Memosens 2.0
- Configurateur de produit sur la page produit : www.endress.com/cps97e

Information technique TI01618C

#### 14.2.4 Capteurs combinés

#### Memosens CPS16E

- Capteur de pH/redox pour applications standard dans la technique de process et de l'environnement
- Numérique avec technologie Memosens 2.0
- Configurateur de produit sur la page produit : www.endress.com/cps16e

Information technique TI01600C

#### Memosens CPS76E

- Capteur de pH/redox pour technologie de process
- Numérique avec technologie Memosens 2.0
- Configurateur de produit sur la page produit : www.endress.com/cps76e

Information technique TI01601C

#### Memosens CPS96E

- Capteur de pH/redox pour les milieux fortement pollués et les solides en suspension
- Numérique avec technologie Memosens 2.0
- Configurateur de produit sur la page produit : www.endress.com/cps96e

Information technique TI01602C

## 14.3 Fonctionnalités supplémentaires

#### 14.3.1 Modules d'extension hardware

#### Kit, module d'extension 4AO

- 4 x sortie analogique 0/4 à 20 mA
- Référence : 71135633

## 14.4 Autres accessoires

#### 14.4.1 Câble

#### Câble de données Memosens CYK10

- Pour capteurs numériques avec technologie Memosens
- Configurateur de produit sur la page produit : www.endress.com/cyk10

Information technique TI00118C

#### 14.4.2 Options de stockage

- Industrial Flash Drive, 1 Go
- Référence : 71110815

#### Kit clé USB CDC90

- 64 Go
- Réf. 71518248

#### 14.4.3 Presse-étoupes

#### Kit CM44x : presse-étoupe M

- Jeu, 6 pièces
- Référence : 71101768

#### Kit CM44x : presse-étoupe NPT

- Jeu, 6 pièces
- Référence : 71101770

#### Kit CM44x : presse-étoupe G

- Jeu, 6 pièces
- Référence : 71101771

#### Kit CM44x : bouchon pour presse-étoupe

- Jeu, 6 pièces
- Référence : 71104942

#### 14.4.4 Connecteur femelle M12 intégré et jonction de câble avec bande Velcro

#### Kit CM442/CM444/CM448/CSF48 : douille intégrée M12 pour capteurs numériques

- Préconfectionnée
- Référence : 71107456

#### Kit CM442/CM444/CM448/CSF48 : douille intégrée M12 pour Ethernet

- Uniquement pour les appareils avec module Base-E
- Codée D, préconfectionnée
- Référence : 71140893

#### Kit câble Ethernet CDC90, M12-RJ45 90°

Pour les appareils avec module BASE2-E : Référence : 71518244

#### Kit : douille CDI externe, complète

- Kit de transformation pour interface CDI, avec câbles de raccordement préconfectionnés
- Référence : 51517507

#### Jonction de câble avec bande Velcro

- 4 pièces, pour câble de capteur
- Référence : 71092051

#### Afficheur graphique

- Pour montage sur la porte ou la façade d'armoire électrique
- Référence : 71185295

#### Afficheur de service

- Portable, pour la mise en service
- Référence : 71185296

### 14.4.5 Solutions tampons

#### Solutions tampons Endress+Hauser de grande qualité - CPY20

Les solutions produites dans le laboratoire de production et mises en bouteille pour les essais dans le laboratoire d'étalonnage sont utilisées comme solutions tampons de référence secondaires. Cet essai est effectué sur un échantillon partiel conformément aux exigences de la norme ISO 17025.

Configurateur de produit sur la page produit : www.endress.com/cpy20

#### Solution tampon redox CPY3

- 220 mV, pH 7
- 468 mV, pH 0,1

Configurateur de produit sur la page produit : www.endress.com/cpy3

# 15 Caractéristiques techniques

## 15.1 Entrée

| Grandeurs mesurées                                                           | > Documentation du capteur raccordé                                                                                                    |
|------------------------------------------------------------------------------|----------------------------------------------------------------------------------------------------|
| Gammes de mesure                                                             | > Documentation du capteur raccordé                                                                                                    |
| Types d'entrée                                                               | <ul> <li>Entrées de capteur numérique pour les capteurs avec protocole Memosens (module Base-E dans l'unité de commande CDC90)</li> <li>Entrées numériques (module DIO dans l'unité de commande CDC90)</li> <li>Entrées numériques, Namur (unité de commande pneumatique)</li> <li>Entrées analogiques (module AI dans l'unité de commande CDC90)</li> </ul> |
| Signal d'entrée                                                              | Dépend de la version :<br>• Max. 2 x signaux capteur binaires<br>• Standard : 2 x 0/4 20 mA<br>• 0 30 V DC                                                                                                    |
| Entrées de capteur<br>numériques, passives dans<br>l'unité de commande CDC90 | <b>Étendue de mesure</b><br>> 0 20 mA                                                                                                    |
|                                                                              | Caractéristique du signal                                                                                                    |
|                                                                              | Linéaire                                                                                                    |
|                                                                              | Résistance interne                                                                                                    |
|                                                                              | Non linéaire                                                                                                    |
|                                                                              | Tension d'essai                                                                                                    |
|                                                                              | 500 V                                                                                                    |
| Entrées numériques,                                                          | Spécification électrique                                                                                                    |
| passives dans l'unité de<br>commande CDC90                                   | <ul> <li>Consommation de courant (passive)</li> <li>À isolation galvanique</li> </ul>                                                                                                    |
|                                                                              | Étendue de mesure                                                                                                    |
|                                                                              | <ul> <li>Haute : 11 30 V DC</li> <li>Basse : 0 5 V DC</li> </ul>                                                                                                    |
|                                                                              | Courant d'entrée nominal                                                                                                    |
|                                                                              | max. 8 mA                                                                                                    |
|                                                                              | Fonction PFM                                                                                                    |
|                                                                              | Largeur d'impulsion minimale : 500 µs (1 kHz)                                                                                                    |
|                                                                              | Tension d'essai                                                                                                    |
|                                                                              | 500 V                                                                                                    |

|                                                  | Spécification de câble                                           |
|--------------------------------------------------|------------------------------------------------------------------|
|                                                  | Max. 2,5 mm <sup>2</sup> (14 AWG)                                |
|                                                  |                                                                  |
| Entrées numériques,                              | Étendue de mesure                                                |
| passives dans l'unité de<br>commande pneumatique | <ul> <li>Haute : 11 30 V DC</li> <li>Basse : 0 5 V DC</li> </ul> |
|                                                  | Courant d'entrée nominal                                         |
|                                                  | max. 8 mA                                                        |
|                                                  | Spécification de câble                                           |
|                                                  | Max. 2,5 mm <sup>2</sup> (14 AWG)                                |
| Entrées analogiques,                             | Étendue de mesure                                                |
| passives dans l'unité de<br>commande CDC90       | > 0 20 mA                                                        |
|                                                  | Caractéristique du signal                                        |
|                                                  | Linéaire                                                         |
|                                                  | Résistance interne                                               |
|                                                  | Non linéaire                                                     |

| Types de sortie                         | <ul> <li>Sorties analogiques, sur le module Base-E, actives dans l'unité de commande CDC90</li> <li>Sorties numériques, sur le module d'E/S déporté externe, DIO, actives dans l'unité de commande pneumatique</li> </ul>                                                                                                    |  |  |
|-----------------------------------------|----------------------------------------------------------------------------------------------------|--|--|
| Sorties analogiques, actives            | Signal d'alarme                                                                                                    |  |  |
| dans l'unité de commande<br>CDC90       | <ul> <li>Réglable, conformément à la recommandation NAMUR NE 43</li> <li>Dans la gamme de mesure 0 à 20 mA :<br/>courant de défaut de 20 à 23 mA</li> <li>Dans la gamme de mesure 4 à 20 mA :<br/>courant de défaut de 2,4 à 23 mA</li> <li>Réglage par défaut pour le courant de défaut pour les deux gammes de mesure :<br/>22,5 mA</li> </ul> |  |  |
|                                         | Le courant de défaut de 22,5 mA représente les alarmes "Catégorie de défauts" du<br>transmetteur. Plus d'informations détaillées sont disponibles dans le manuel de mise en<br>service relatif au transmetteur.                                                                                                    |  |  |
|                                         | En outre, un courant de défaut de 10 mA représente les alarmes "Catégorie de défauts" du système complet. Plus d'informations détaillées sont disponibles dans la documentation spéciale sur la communication analogique. SD02527C                                                                                                    |  |  |
|                                         | Charge                                                                                                    |  |  |
|                                         | Max. 500 Ω                                                                                                    |  |  |
|                                         | Mode de linéarisation/transmission                                                                                                    |  |  |
|                                         | Linéaire                                                                                                    |  |  |
|                                         | Spécification électrique                                                                                                    |  |  |
|                                         | <ul> <li>Passif</li> <li>Collecteur ouvert, max. 30 V, 15 mA</li> <li>Chute de tension max. 3 V</li> </ul>                                                                                                    |  |  |
|                                         | Fonction PFM                                                                                                    |  |  |
|                                         | Largeur d'impulsion minimale : 500 µs (1 kHz)                                                                                                    |  |  |
| Sorties numériques, actives             | Spécification électrique                                                                                                    |  |  |
| dans l'unité de commande<br>pneumatique | <ul> <li>Sorties :16</li> <li>Courant max. : 0,5 A par sortie</li> <li>Courant total : max. 8 A</li> </ul>                                                                                                    |  |  |
|                                         | Spécification de câble                                                                                                    |  |  |
|                                         | Max $2.5 \text{ mm}^2$ (14 AWG)                                                                                                    |  |  |

## 15.2 Sortie

# Données spécifiques au protocole

#### Signaux de sortie IPC

|                                           | Modbus TCP            | EtherNet/IP (via passerelle) | PROFIBUS DP<br>(via passerelle)              | PROFINET (via passerelle)                     |
|-------------------------------------------|-----------------------|------------------------------|----------------------------------------------|-----------------------------------------------|
| Codage du signal                          | IEEE 802.3 (Ethernet) | IEEE 802.3<br>(Ethernet)     | Compatible<br>PROFIBUS-DP<br>selon IEC 61158 | IEEE 802.3<br>(Ethernet), IEC<br>61131-3-Code |
| Vitesse de<br>transmission des<br>données | 10 / 100 Mbit/s       | 10 / 100 Mbit/s              | 9,6 kbit/s - 12<br>Mbit/s détection<br>auto. | 10 / 100 Mbit/s                               |
| Séparation galvanique                     | Oui                   | Oui                          | Oui                                          | Oui                                           |
| Raccordement                              | M12                   | Voir passerelle              | Voir passerelle                              | Voir passerelle                               |
| Adresse IP                                | 192.168.0.1           | 192.168.0.6                  | 192.168.0.5                                  | 192.168.0.7                                   |
| Adresse                                   |                       |                              | 77                                           |                                               |

#### Modbus TCP

| Port TCP                                    | 502                                                                                                    |                                                                                                    |  |
|---------------------------------------------|----------------------------------------------------------------------------------------------------|----------------------------------------------------------------------------------------------------|--|
| Connexions TCP                              | 3                                                                                                    |                                                                                                    |  |
| Protocole                                   | TCP                                                                                                    |                                                                                                    |  |
| Codes de fonction                           | 03, 04, 06, 08, 16, 23                                                                                                  |                                                                                                    |  |
| Support de diffusion pour codes de fonction | 06, 16, 23                                                                                                    |                                                                                                    |  |
| Caractéristiques prises en charge           | Adresse réglable via DHCP ou se                                                                                         | oftware                                                                                                    |  |
| Données IO                                  | Input (T $\rightarrow$ O)                                                                                               | Commande du programme                                                                                                   |  |
|                                             | <ul> <li>Output (O → T)</li> <li>Informations système</li> <li>Valeurs mesurées et état</li> <li>Feedback IO</li> </ul> | <ul> <li>Feedback programme</li> <li>Signaux d'état</li> <li>Valeurs mesurées</li> <li>Étalonnage du capteur</li> </ul> |  |

#### Serveur web

L'IPC du Liquiline Control dispose d'un serveur web qui permet aux utilisateurs de configurer l'appareil, de visualiser les valeurs mesurées et de vérifier l'état de l'ensemble du système.

Le serveur web de l'unité de commande CDC90 permet la configuration directe du capteur et des modules périphériques raccordés pour les entrées et sorties numériques/ analogiques. Les deux serveurs web sont accessibles via des adresses IP séparées.

#### Transmetteur Liquiline

| Port TCP                          | 80                                                                                                    |
|-----------------------------------|----------------------------------------------------------------------------------------------------|
| Caractéristiques prises en charge | <ul> <li>Configuration de l'appareil commandée à distance</li> <li>Sauvegarde/restauration de la configuration de l'appareil (via carte SD)</li> <li>Exportation des journaux (formats de fichier : CSV)</li> <li>Accès au serveur web via navigateur Internet</li> </ul> |

#### IPC

| Port TCP                          | 8080                                                                                                    |  |
|-----------------------------------|----------------------------------------------------------------------------------------------------|--|
| Caractéristiques prises en charge | <ul> <li>Configuration de l'appareil commandée à distance</li> <li>Accès au serveur web via navigateur Internet</li> </ul> |  |

| Tension d'alimentation               | 100 à 230 V AC                                                                                                    |
|--------------------------------------|----------------------------------------------------------------------------------------------------|
|                                      | Les variations de la tension secteur ne doivent pas dépasser $\pm$ 10 % de la tension nominale.                                                                                               |
| Fréquence                            | 50/60 Hz                                                                                                    |
| Consommation électrique              | Max. 50 VA                                                                                                    |
| Spécification de câble               | Câble d'alimentation électrique (réseau)                                                                                                    |
|                                      | <ul> <li>Section de câble :</li> <li>Section minimale 3 x 0,75 mm<sup>2</sup> pour une longueur de 10 m</li> <li>Section minimale 3 x 1,5 mm<sup>2</sup> pour une longueur de 20 m</li> </ul> |
| Protection contre les<br>surtensions | Parafoudre intégré selon EN 61326<br>Catégorie de protection 1 et 3                                                                                                    |
| Raccordement électrique              | Sécurité électrique<br>IEC 61010-1, classe de protection I<br>Basse tension : catégorie de surtension II<br>Environnement < 2000 m (< 6562 ft) au-dessus du niveau de la mer                  |

## 15.3 Alimentation électrique

| Temps de réponse                                               | <b>Sorties courant</b><br>t <sub>90</sub> = max. 500 ms pour un saut de 0 à 20 mA                                                                                |
|----------------------------------------------------------------|----------------------------------------------------------------------------------------------------|
|                                                                | <b>Entrées courant</b><br>t <sub>90</sub> = max. 330 ms pour un saut de 0 à 20 mA                                                                                |
|                                                                | <b>Entrées et sorties numériques</b><br>t <sub>90</sub> = max. 330 ms pour un saut de Low à High                                                                 |
| Température de référence                                       | 25 °C (77 °F)                                                                                                    |
| Erreur de mesure pour les<br>entrées capteur                   | > Documentation du capteur raccordé                                                                                                    |
| Écart de mesure des entrées<br>et sorties courant              | Ecarts de mesure typiques :<br>< 20 μA (avec des valeurs de courant < 4 mA)<br>< 50 μA (avec des valeurs de courant 4 à 20 mA)<br>respectivement à 25 °C (77° F) |
|                                                                | Ecart de mesure supplémentaire en fonction de la température : $<$ 1,5 $\mu A/K$                                                                                 |
| Tolérance de fréquence des<br>entrées et sorties<br>numériques | ≤ 1%                                                                                                    |
| Résolution des entrées et<br>sorties courant                   | < 5 μΑ                                                                                                    |
| Répétabilité                                                   | > Documentation du capteur raccordé                                                                                                    |

## 15.4 Performances

## 15.5 Montage

Instructions de montage

### Alimentation en eau de rinçage

| Raccord de tuyau cannelé | D12 PP pour tuyaux avec diamètre intérieur 12 mm (0,47 in) |
|--------------------------|------------------------------------------------------------|
| Pression                 | 3 à 6 bar (44 à 87 psi)                                    |
| Température              | Max. 60 °C (140 °F)                                        |
| Qualité                  | Taille des particules 100 µm max.                          |

### Alimentation en air comprimé

| Raccordement | Diam. int. 6 mm (0,24 in)/diam. ext. 8 mm (0,31 in)                 |
|--------------|---------------------------------------------------------------------|
| Pression     | 4 à 6 bar (58 à 87 psi)                                             |
| Température  | Max. 60 °C (140 °F)                                                 |
| Qualité      | Taille des particules 50 μm max.<br>Sans huile<br>Sans condensation |

## 15.6 Environnement

Utiliser le système uniquement avec des liquides présentant une conductivité > 10 nS/cm. Ce dispositif ne doit être utilisé qu'à l'intérieur.

| Gamme de température<br>ambiante   | 0 à 45 °C (32 à 113 °F)                                                                                                    |
|------------------------------------|----------------------------------------------------------------------------------------------------|
| Température de stockage            | −20 70 °C (−4 158 °F)                                                                                                    |
| Humidité relative                  | 10 à 90 %, sans condensation                                                                                                    |
| Altitude de fonctionnement         | Altitude max. au-dessus du niveau de la mer                                                                                                    |
|                                    | < 2000 m (< 6562 ft) au-dessus du niveau de la mer                                                                                             |
| Indice de protection               | Ce produit est conçu pour une utilisation en intérieur uniquement et ne doit pas être<br>mouillé ou être utilisé dans un environnement humide. |
|                                    | <b>Unité de commande CDC90</b><br>IP66/type 4X                                                                                                 |
|                                    | <b>Unité de commande pneumatique</b><br>IP54/type 12                                                                                           |
| Classe climatique                  | Selon IEC 60654-1: B2                                                                                                    |
| Compatibilité<br>électromagnétique | Émissivité et immunité aux interférences selon EN 61326-1, classe A pour les domaines industriels                                              |
| Degré de pollution                 | Ce produit est adapté pour un taux de pollution 2.                                                                                             |
|                                    | 15.7 Construction mécanique                                                                                                    |
| Dimensions                         | Voir: → 🗎 16                                                                                                    |
| Poids                              | Appareil complet sur platine :                                                                                                    |

Env. 71 Kg (156,528 lbs)

Matériaux

| Appareil                         | Matériau                                   |
|----------------------------------|--------------------------------------------|
| Unité de commande CDC90          |                                            |
| Boîtier de module                | PC (polycarbonate)                         |
| Touches programmables            | TPE (élastomères thermoplastiques)         |
| LED                              | РОМ                                        |
| Rail de montage des câbles       | Inox 1.4301 (AISI 304)                     |
| Vitre de l'afficheur             | Écran tactile capacitif plastique          |
| Presse-étoupes                   | PA (polyamide) V0 selon UL94               |
| Presse-étoupes M12               | PA (polyamide)                             |
| Joints du boîtier                | EPDM                                       |
| Joint torique des presse-étoupes | EPDM                                       |
| Unité de commande pneumatique    |                                            |
| Boîtier                          | Inox 1.4301 (AISI 304), acier laqué        |
| Joints du boîtier                | EPDM (caoutchouc éthylène propylène diène) |
| Presse-étoupes                   | PA (polyamide) V0 selon UL94               |
| Joints du boîtier                | EPDM                                       |
| Unité pompes + bidon             |                                            |
| Pompe                            | PVDF+CF/PP/NBR+PTFE/PTFE/PP                |
| Bidon                            | PE                                         |
| Contacteur à flotteur            | PVC/EPDM/PE                                |
| Support M5 L110*B40 W8           | РР                                         |
| Joint torique                    | EPDM                                       |
| Raccord DMG/8*6 1/4              | РР                                         |
| Étagère à bidons                 | PP                                         |
| Bloc de rinçage                  |                                            |
| Vanne de process                 | EPDM/PP/inox : 1.4408/PTFE                 |
| Corps de rinçage                 | PVDF/1.4401                                |
| Raccord de rinçage               | РР                                         |
| Clapets antiretour               | PVDF+FKM/PVDF+FFKM/1.4571+FKM              |
| Support, plaque métallique       | 1.4571                                     |
| Support, clamp                   | 1.4404                                     |
| Support de tuyau / presse-étoupe | РА                                         |
| Bouchon d'étanchéité             | Téflon                                     |
| Raccord double                   | PVDF                                       |
| Joint torique                    | FKM/FFKM                                   |
| Tuyaux                           |                                            |
| Air comprimé                     | PUN-A                                      |
| Liquide                          | PUN-A+/PTFE                                |

Spécification des tuyaux

**Tuyaux de produit** 6 bar (87 psi) max.

o bar (o, por, man.

### Tuyaux d'air comprimé

Pressions nominales du bloc de vannes pilotes : 10 bar (145 psi) max. Pressostat : 12 bar (174 psi) max.

#### Pompe

Pompe à membrane : Max. 6 bar (87 psi) (6 bar correspondent à un débit d'alimentation de 6 l/min, en fonction de l'air de commande)

#### Lignes

10 bar (145 psi) max.

### Pression d'air de fonctionnement

#### 6 bar (87 psi) max.

#### Raccords

| Raccord d'eau                        | Taille                                                               |
|--------------------------------------|----------------------------------------------------------------------|
| Raccord d'eau via cannelure de tuyau | Cannelure D12 PP pour tuyaux avec diamètre intérieur 12 mm (0,47 in) |
| Raccord d'eau, bloc de rinçage       |                                                                      |
| Entrée et sortie sonde               | Raccord de tuyau D6/8 mm (0,24/0,31 in) PVDF                         |

| Diamètre de tuyau | Taille                                                                                                    |
|-------------------|----------------------------------------------------------------------------------------------------|
| Produit           | Diam. int. 6 mm (0,24 in)/ diam. ext. 8 mm (0,31 in)                                                                                                    |
| Air comprimé      | Alimentation en air comprimé, air de purge :<br>Diam. int. 6 mm (0,24 in)/ diam. ext. 8 mm (0,31 in)<br>Air comprimé de sondes, vannes, pompes :<br>Diam. int. 4 mm (0,16 in)/ diam. ext. 6 mm (0,24 in)<br>Entrée de pompe, air :<br>Diam. int. 2,5 mm (0,1 in)/ diam. ext. 4 mm (0,16 in) |
| Multiflexibles    | Longueur maximale : 10 m (32,8 ft)<br>Diam. ext. de l'écrou-raccord :<br>60 mm (2,36 in)                                                                                                    |

## Index

## A

| 11                                     |
|----------------------------------------|
| Accessoires                            |
| Autres                                 |
| Capteurs                               |
| Fonctionnalités supplémentaires        |
| Modules d'extension hardware           |
| Alimentation électrique                |
| Consommation électrique                |
| Protection contre les surtensions      |
| Raccordement de l'unité de commande 27 |
| Raccordement des capteurs              |
| Raccordement des modules optionnels    |
| Tension d'alimentation                 |
| Alimentation en air comprimé 25        |
| Aperçu des menus                       |
| ~ ~                                    |

## В

| 2                 |    |
|-------------------|----|
| Blindage de câble | 28 |
| Boîtier           | 27 |
| Bornes de câble   | 29 |

## С

| Capteur                          |
|----------------------------------|
| Raccordement                     |
| Caractéristiques techniques      |
| Construction mécanique           |
| Données spécifiques au protocole |
| Entrée                           |
| Entrée courant, passive          |
| Entrées numériques, passives     |
| Environnement                    |
| Performances                     |
| Sortie                           |
| Classe climatique                |
| Compatibilité électromagnétique  |
| Concept de configuration         |
| Configuration                    |
| Configuration de base            |
| Consignes de sécurité 6          |
| Consommation électrique          |
| Contenu de la livraison 15       |
| Contrôle                         |
| Montage                          |
| Montage et fonctionnement        |
| Raccordement                     |
| Contrôle du fonctionnement 50    |
| Contrôle du montage              |

## D

| Degré de pollution         |
|----------------------------|
| Description de l'appareil  |
| Diagnostic                 |
| Dimensions                 |
| Distributeur de produit 12 |
| Documentation              |
|                            |

| Données spécifiques au protocole                   |
|----------------------------------------------------|
| E<br>Écran de démarrage 51                         |
| Éléments de configuration                          |
| Emplacement de montage                             |
| Entrée                                             |
| Entree courant, passive                            |
| Grandeurs mesurées                                 |
| Erreurs process sans message 80                    |
| Étalonnage                                         |
| État actuel de la technique 8                      |
| Exigences relatives au personnel 6                 |
| F                                                  |
| Fins de course                                     |
| C                                                  |
| Gammes de mesure 97                                |
| Garantir l'indice de protection                    |
| Grandeurs mesurées                                 |
| Н                                                  |
| Humidité relative 103                              |
| I                                                  |
| Identification du produit                          |
| Indice de protection                               |
| Intégration système                                |
| L                                                  |
| Liste des étapes                                   |
| Μ                                                  |
| Maintenance                                        |
| Materiaux                                          |
| Spécifiques à l'appareil                           |
| Messages de diagnostic spécifiques à l'appareil 74 |
| Mise à jour du firmware                            |
| Mise en service                                    |
| Mise sous tension                                  |
| Modbus TCP 100                                     |
| Montage                                            |
| Montage du bloc de rinçage                         |
| Montage mural                                      |
| Ν                                                  |
| Navigateur web                                     |
| Nettoyage                                          |

### Ρ

| Personnel technique                  | 6 |
|--------------------------------------|---|
| Plan des bornes                      | 7 |
| Plaque signalétique                  | 4 |
| Poids                                | 3 |
| Protection contre les surtensions 10 | 1 |

## R

| Raccordement                                |
|---------------------------------------------|
| Capteurs                                    |
| Contrôle                                    |
| Modules optionnels                          |
| Tension d'alimentation                      |
| Unité de commande                           |
| Raccordement électrique                     |
| Réception des marchandises 14               |
| Référence de commande                       |
| Réglage système                             |
| Point de mesure                             |
| Réinitialisation de l'appareil de mesure 81 |
| Réparation                                  |
| Retour de matériel                          |

## S

## Т

| Température ambiante       | 103  |
|----------------------------|------|
| Température de stockage    | 103  |
| Tension d'alimentation 40, | 101  |
| Touches programmables      | . 45 |
| Types d'entrée             | . 97 |
|                            |      |

## U

| Utilisation          |   |
|----------------------|---|
| Conforme             | 6 |
| Non conforme         | 6 |
| Utilisation conforme | 6 |
| V                    |   |
| Valeurs mesurées     | 6 |

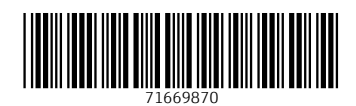

www.addresses.endress.com

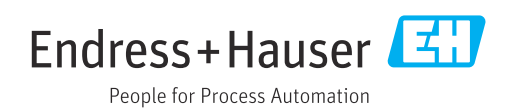